Changes for the Better

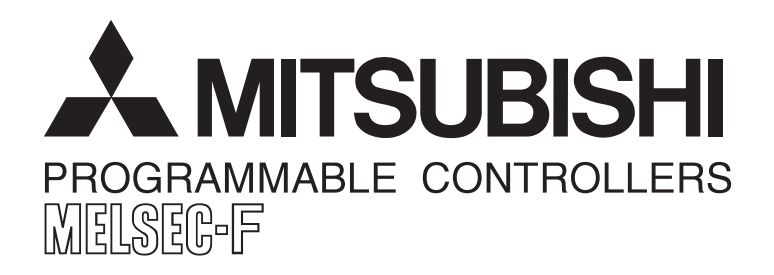

# INTRODUCTION TO FX POSITIONING CONTROL SYSTEMS

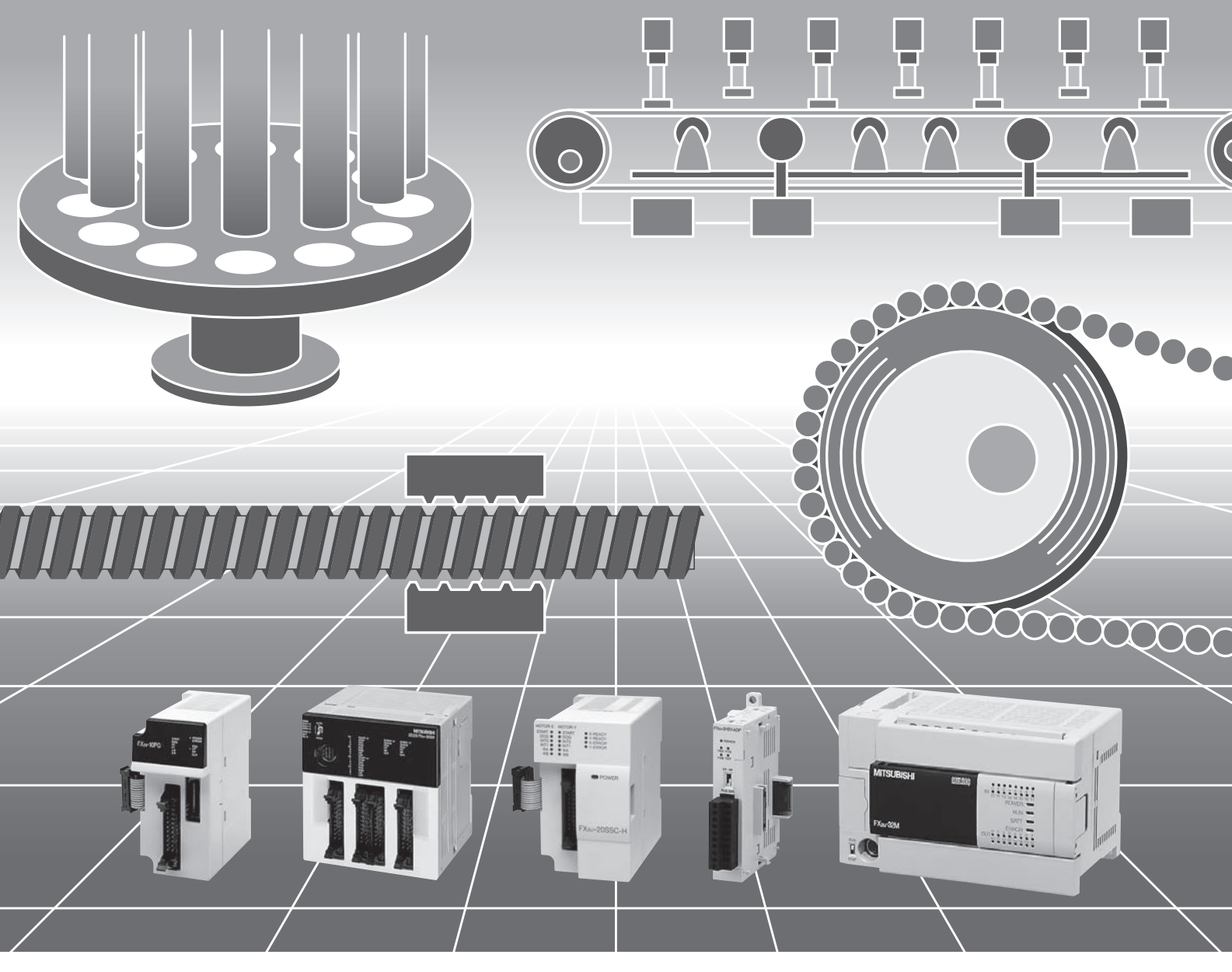

**FX SERIES PROGRAMMABLE CONTROLLERS** 

# **FX Series Programmable Controllers**

# INTRODUCTION TO FX POSITIONING CONTROL SYSTEMS

Foreword

This document contains text, diagrams and explanations to guide the reader in understanding positioning control.

Store this document in a safe place so that you can take it out and read it whenever necessary.

This document confers no industrial property rights or any rights of any other kind, nor does it confer any patent licenses. Mitsubishi Electric Corporation cannot be held responsible for any problems involving industrial property rights which may occur as a result of using the contents noted in this document.

© 2007 MITSUBISHI ELECTRIC CORPORATION

#### **Outline Precautions**

- This document provides information for the use of the FX Series Programmable Controllers. The document has been written to be used by trained and competent personnel. The definition of such a person or persons is as follows:
  - Any engineer who is responsible for the planning, design and construction of automatic equipment using the product associated with this document should be of a competent nature, trained and qualified to the local and national standards required to fulfill that role. These engineers should be fully aware of all aspects of safety with regards to automated equipment.
  - 2) Any commissioning or service engineer must be of a competent nature, trained and qualified to the local and national standards required to fulfill that job. These engineers should also be trained in the use and maintenance of the completed product. This includes being completely familiar with all associated documentation for the said product. All maintenance should be carried out in accordance with established safety practices.
  - 3) All operators of the completed equipment should be trained to use that product in a safe and coordinated manner in compliance to established safety practices. The operators should also be familiar with documentation which is connected with the actual operation of the completed equipment.
  - **Note:** The term 'completed equipment' refers to a third party constructed device which contains or uses the products associated with this document
- The products in this document have been manufactured as general-purpose parts for general industries and have not been designed or manufactured to be incorporated in a device or system used in purposes related to human life.
- Before using the products in this document for special purposes such as nuclear power, electric power, aerospace, medicine or passenger movement vehicles, consult with Mitsubishi Electric.
- The products in this document have been manufactured under strict quality control. However, when
  installing the product(s) where major accidents or losses could occur if the product fails, install appropriate
  backup or failsafe functions in the system.
- When combining the products in this document with other products, please confirm the standard and the code, or regulations with which the user should follow. Moreover, please confirm the compatibility of the products to the system, machine and apparatus which a user is using.
- If in doubt at any stage during the installation of the product(s), always consult a professional electrical
  engineer who is qualified and trained to the local and national standards. If in doubt about the operation or
  use, please consult the nearest Mitsubishi Electric distributor.
- Since the examples indicated by this document, technical bulletin, catalog, etc. are used as a reference, please use it after confirming the function and safety of the equipment and system. Mitsubishi Electric will accept no responsibility for actual use of the product(s) based on these illustrative examples.
- This document's content, specification etc. may be changed without a notice for improvement.
- The information in this document has been carefully checked and is believed to be accurate; however, if you have noticed a doubtful point, a doubtful error, etc., please contact the nearest Mitsubishi Electric distributor.

#### Registration

- Microsoft<sup>®</sup> and Windows<sup>®</sup> are either registered trademarks or trademarks of Microsoft Corporation in the United States and/or other countries.
- The company name and the product name to be described in this document are the registered trademarks or trademarks of each company.

7

12

15

26

## **Table of Contents**

| 1troduction |
|-------------|
|-------------|

#### 1. The Basics of Positioning Control

| 1.1 What is positioning control? | 7 |
|----------------------------------|---|
| 1.2 Actuators for positioning.   |   |
| 1.3 Positioning method type      | 9 |

#### 2. Positioning by AC Servo System

| 2.1 | Advantages for using an AC servo system | 12 |
|-----|-----------------------------------------|----|
| 2.2 | Examples of AC servo systems            | 13 |

#### 3. Components of Positioning Control and Their Roles

3.1 Positioning controller183.1.1 Command pulse control method183.1.2 Basic parameter settings193.1.3 Zero point return function203.2 Servo amplifier and servo motor213.2.1 Positioning control in accordance with command pulse213.2.2 Deviation counter function213.2.3 Servo lock function213.2.4 Regenerative brake function213.2.5 Dynamic brake function223.3 Drive mechanism233.3.1 Concept of drive system movement quantity233.3.2 Setting the target position25

#### 4. Learning to Use the FX Family for Positioning Control

| 4.6 FX3U-20SSC-H positioning                                           |    |
|------------------------------------------------------------------------|----|
| 4.6.1 Overview of control.                                             |    |
| 4.6.2 Using dedicated software to set positioning for the FX3U-20SSC-H | 67 |
| 4.6.3 Testing and monitoring operations                                | 70 |
| 4.6.4 Important buffer memory locations                                | 71 |
| 4.6.5 Program example                                                  | 72 |
| <b>o i</b>                                                             |    |

| Revised History | 76 |
|-----------------|----|
|-----------------|----|

# Introduction

The purpose of this document is to guide beginners in understanding the basics of positioning control from general system setup examples to specific programming examples using the FX Series positioning family of controllers. After exploring the roles of the necessary positioning components, an overview of each product in the FX Family will be given in order to start programming.

The following manuals are relevant sources and should be referred to when needed.

- Essential manual
- Manual required depending on application
- $\triangle$  Manual with additional manual for detailed explanation

|                                   |                                                                                                    | Manual name                                                                         | Manual      | Contents Mod                                                                                                    |        |  |
|-----------------------------------|----------------------------------------------------------------------------------------------------|-------------------------------------------------------------------------------------|-------------|----------------------------------------------------------------------------------------------------|--------|--|
| Man                               | number                                                                                                    |                                                                                     | name code   |                                                                                                    |        |  |
| Man                               | uals for PL                                                                                                    | c main unit                                                                         |             |                                                                                                    |        |  |
| Ma                                | ain unit                                                                                                    |                                                                                     |             |                                                                                                    |        |  |
| Δ                                 | Supplied<br>with<br>product                                                                                                    | FX3∪ Series<br>Hardware Manual                                                      | JY997D18801 | I/O specifications, wiring and installation of the<br>PLC main unit FX3U extracted from the FX3U<br>Series User's Manual - Hardware Edition. For<br>detailed explanation, refer to the FX3U Series<br>User's Manual - Hardware Edition. | _      |  |
| 0                                 | Additional<br>Manual                                                                                                    | FX3∪ Series<br>User's Manual<br>- Hardware Edition                                  | JY997D16501 | Details about the hardware including I/O specifications, wiring, installation and maintenance of the FX3U PLC main unit.                                                                                                    | 09R516 |  |
| 0                                 | Supplied<br>with<br>product                                                                                                    | FX2N Series<br>Hardware Manual                                                      | JY992D66301 | Details about the hardware including I/O specifications, wiring, installation and maintenance of the FX2N PLC main unit.                                                                                                    | 09R508 |  |
| 0                                 | Supplied<br>with<br>product         FX2NC (DSS/DS) Series<br>Hardware Manual         JY992D76401         Details about the hardware including I/O<br>specifications, wiring, installation and<br>maintenance of the FX2NC (DSS/DS) PLC<br>main unit. |                                                                                     | 09R509      |                                                                                                    |        |  |
| 0                                 | Supplied<br>with<br>product                                                                                                    | FX2NC (D/UL) Series<br>Hardware Manual                                              | JY992D87201 | Details about the hardware including I/O specifications, wiring, installation and maintenance of the FX2NC (D/UL) PLC main unit.                                                                                                    | 09R509 |  |
| 0                                 | Supplied<br>with<br>product                                                                                                    | FX1N Series<br>Hardware Manual                                                      | JY992D89301 | Details about the hardware including I/O specifications, wiring, installation and maintenance of the FX1N PLC main unit.                                                                                                    | 09R511 |  |
| 0                                 | Supplied<br>with<br>product                                                                                                    | FX1S Series<br>Hardware Manual                                                      | JY992D83901 | Details about the hardware including I/O specifications, wiring, installation and maintenance of the FX3U PLC main unit.                                                                                                    | 09R510 |  |
| Pr                                | ogramming                                                                                                    |                                                                                     |             |                                                                                                    |        |  |
| 0                                 | Additional<br>Manual                                                                                                    | FX3U/FX3UC Series<br>Programming Manual -<br>Basic & Applied Instruction<br>Edition | JY997D16601 | Items related to programming in PLCs including explanation of basic instructions, applied instructions and various devices in FX3U/FX3UC PLCs.                                                                                          | 09R517 |  |
| 0                                 | Additional<br>Manual                                                                                                    | FX Series<br>Programming Manual II                                                  | JY992D88101 | Items related to programming in PLCs<br>including explanation of basic instructions,<br>applied instructions and various devices in<br>FX1s/FX1N/FX2N/FX2NC PLCs.                                                                       | 09R512 |  |
| Manuals for communication control |                                                                                                    |                                                                                     |             |                                                                                                    |        |  |
| ■Co<br>Whe                        | <b>Common</b><br>When using each product, refer also to the main unit manual for the PLC main unit to be installed.                                                                                                    |                                                                                     |             |                                                                                                    |        |  |
| 0                                 | Additional<br>Manual                                                                                                    | FX Series User's Manual -<br>Data Communication<br>Edition                          | JY997D16901 | Details of simple link between PCs, parallel<br>link, computer link and no-protocol<br>communication (RS instructions, FX2N-232IF)                                                                                                    | 09R715 |  |

- Essential manual
- $\odot~$  Manual required depending on application

#### $\bigtriangleup\,$ Manual with additional manual for detailed explanation

|                  |                             | Manual name                                                         | Manual<br>number | Contents                                                                                                    | Model<br>name code |
|------------------|-----------------------------|---------------------------------------------------------------------|------------------|----------------------------------------------------------------------------------------------------|--------------------|
| Mar              | uals for pos                | sitioning control                                                   |                  |                                                                                                    |                    |
|                  | ommon                       |                                                                     | ,                |                                                                                                    |                    |
| Whe              | en using eac                | h product, refer also to the r                                      | main unit manu   | al for the PLC main unit to be installed.                                                                                                    | 1                  |
| 0                | Additional<br>Manual        | FX3U/FX3UC Series<br>User's Manual -<br>Positioning Control Edition | JY997D16801      | Details of positioning functions of FX3U/FX3UC Series                                                                                                    | 09R620             |
| <b>■P</b><br>Whe | ulse output<br>en using eac | and positioning<br>h product, refer also to the r                   | main unit manu   | al for the PLC main unit to be installed.                                                                                                    |                    |
| Δ                | Supplied<br>with<br>product | FX3U-2HSY-ADP<br>Installation Manual                                | JY997D16401      | Procedures for handling the high-speed output<br>special adapter<br>When using, refer also to FX3U/FX3UC Series<br>User's Manual - Positioning Control Edition. | _                  |
| 0                | Supplied<br>with<br>product | FX2N/FX-1PG<br>User's Manual                                        | JY992D65301      | Procedures for handling the 1-axis pulse output special function block                                                                                          | 09R610             |
| Δ                | Supplied<br>with<br>product | FX2N-10PG<br>Installation Manual                                    | JY992D91901      | Procedures for handling the 1-axis pulse<br>output special function block<br>When using, refer to FX2N-10PG User's<br>Manual.                                   | _                  |
| 0                | Additional<br>Manual        | FX2N-10PG<br>User's Manual                                          | JY992D93401      | Details of 1-axis pulse output special function block                                                                                                    | 09R611             |
| Δ                | Supplied<br>with<br>product | FX2N-10GM<br>User's Guide                                           | JY992D77701      | Procedures for handling the 1-axis positioning<br>special function unit<br>When using, refer to FX2N-10GM/FX2N-20GM<br>Hardware/Programming Manual.             | _                  |
|                  | Supplied<br>with<br>product | FX2N-20GM<br>User's Guide                                           | JY992D77601      | Procedures for handling the 2-axis positioning<br>special function unit<br>When using, refer to FX2N-10GM/FX2N-20GM<br>Hardware/Programming Manual.             | _                  |
| 0                | Additional<br>Manual        | FX2N-10GM/FX2N-20GM<br>Hardware/Programming<br>Manual               | JY992D77801      | Procedures for handling the 1-axis/2-axis positioning special function unit                                                                                     | 09R612             |
| 0                | Additional<br>Manual        | FX-PCS-VPS/WIN-E<br>Software Manual                                 | JY993D86801      | Procedures for handling the 1-axis/2-axis positioning special function unit                                                                                     | 09R612             |
| Mar              | uals for FX                 | BU-20SSC-H Positioning B                                            | lock             |                                                                                                    |                    |

SSCNET-III

When using each product, refer also to the main unit manual for the PLC main unit to be installed.

|   | Supplied<br>with<br>product | FX3U-20SSC-H<br>Installation Manual    | JY997D21101 | Procedures for handling the 2-axis positioning special function block<br>When using, refer to FX3U-20SSC-H User's Manual. | -      |
|---|-----------------------------|----------------------------------------|-------------|----------------------------------------------------------------------------------------------------|--------|
| 0 | Additional<br>Manual        | FX3U-20SSC-H<br>User's Manual          | JY997D21301 | Describes FX3U-20SSC-H Positioning block details.                                                                         | 09R622 |
| 0 | Supplied<br>with<br>product | FX Configurator-FP<br>Operation Manual | JY997D21801 | Describes operation details of FX<br>Configurator-FP Configuration Software.                                              | 09R916 |

2

sitioning by Servo

3

Components of Positioning Control

4

Learning to Use FX Positioning Control

## 1. The Basics of Positioning Control

## 1.1 What is positioning control?

The positioning controller, together with the programmable logic controller, personal computer and operator interface, is one of the four main units of FA (factory automation).

Among these units, the positioning controller plays an important role and is regarded as the center of the mechatronics field in which many senior engineers have been playing active roles.

Positioning is all about motion, and motion often involves speed and precision. And since speed can be directly related to productivity, positioning is an area of much development. When the speed of a machine increases, a problem with the stop precision is often generated. In order to solve this problem, diversified grades of positioning controllers have been required and developed.

Improving machine efficiency generates immeasurable added value, including reduced labor costs and improved conservation of machine floor space for the same quantity of production. If there are no problems related to the positioning aspect of a machine, it may mean that the machine is not running as efficiently as it could be. This is where the science of developing and retrofitting an optimum positioning control system comes in.

## 1.2 Actuators for positioning

The options available for positioning control depend on the type of actuator driving the system. An actuator is a mechanical device that moves or controls a specific element or a series of elements within a system. In a mechanical system, an actuator is often used with a sensor to detect the motion or position of a workpiece. The following illustrations provide examples of diversified actuators, their features and their weak points.

| Actuator(s) | Features and Drawbacks                                                                                                    | Schematic drawing                                 |
|-------------|----------------------------------------------------------------------------------------------------|---------------------------------------------------|
| Pneumatic   | <ul> <li>Air source and high grade piping are required.</li> <li>High torque is not available.</li> <li>Multi-point positioning is complex and very difficult to achieve.</li> <li>Change in positioning is difficult.</li> </ul> | Piping<br>Air cylinder<br>Workpiece<br>Compressor |
| Brake motor | <ul> <li>Positioning mechanism is simple.</li> <li>Repeatability is poor.</li> <li>Change in positioning is difficult.<br/>(When optical sensors or limit<br/>switches are used for stop)</li> </ul>                              | Motor with brake<br>Limit switch                  |

| Actuator(s)                                                 | Features and Drawbacks                                                                                                    | Schematic drawing                                                   |  |  |
|-------------------------------------------------------------|----------------------------------------------------------------------------------------------------|---------------------------------------------------------------------|--|--|
| Clutch brake                                                | <ul> <li>Frequent positioning is possible.</li> <li>Life of friction plate is limited.</li> <li>Change in positioning is difficult.<br/>(When optical sensors or limit<br/>switches are used for stop)</li> </ul>                                  | Clutch<br>brake<br>unit<br>Motor<br>Can feed<br>mechanism           |  |  |
| Stepping motor                                              | <ul> <li>Simple positioning mechanism.</li> <li>If load is heavy, motor may step<br/>out and displacement can occur.</li> <li>Motor capacity is small.</li> <li>Precision is poor at high speed.</li> </ul>                                        | Controller<br>Controller<br>Stepping<br>motor                       |  |  |
| DC servo system                                             | <ul> <li>Positioning precision is accurate.</li> <li>Maintenance is required for motor<br/>brushes.</li> <li>It is not suitable for rotation at<br/>high speed.</li> </ul>                                                                         | DC servo amplifier                                                  |  |  |
| General purpose<br>inverter and<br>general purpose<br>motor | <ul> <li>Multi-speed positioning is<br/>available using a high-speed<br/>counter.</li> <li>High precision positioning is not<br/>available.</li> <li>Large torque is not available at<br/>start.<br/>(Specialized inverter is required)</li> </ul> | Motor with brake<br>Motor with brake<br>General-purpose<br>inverter |  |  |
| AC servo system                                             | <ul> <li>Positioning precision is good.</li> <li>Maintenance is not required.</li> <li>Positioning address can be easily changed.</li> <li>It is compact, and offers high power.</li> </ul>                                                        | Sheet material<br>AC servo<br>motor<br>AC servo amplifier           |  |  |

# 1 The Basics of Positioning Control 2 Positioning by AC Servo System

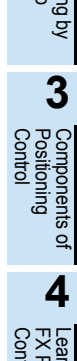

#### 1.3 Positioning method type

In general, there are two methods to control the movement of a workpiece: speed control and position control. For basic, more rudimentary positioning, speed control can be used with an inverter and general purpose motor. For systems where precision is a must, servo systems are required for the advanced handling of pulse commands.

| Control method      |                            | Description                                                                                                    | Schematic drawing                                                                                                    |  |
|---------------------|----------------------------|----------------------------------------------------------------------------------------------------|----------------------------------------------------------------------------------------------------|--|
|                     | Limit switch<br>method     | Two limit switches are provided in<br>places where a system's moving<br>part passes. At the first limit<br>switch, the motor speed is<br>reduced. At the second limit<br>switch, the motor turns off and the<br>brake turns on to stop the moving<br>part.<br>In this method, because position<br>controllers are not required, the<br>system configuration can be<br>realized at reasonable cost.                                | Moving part<br>B IM<br>INV<br>INV<br>High speed<br>DC0 to 10V<br>Ball screw<br>Limit switch for<br>changeover to<br>low speed<br>Limit switch<br>for stop                                            |  |
| Speed<br>control    |                            | (Guideline of stopping precision:<br>Approximately ±1.0 to 5.0 mm)* <sup>1</sup>                                                                                                    | K Movement<br>IM: Inductive motor<br>B: Brake<br>INV: Inverter                                                                                                    |  |
|                     | Pulse count<br>method      | A position detector (such as a pulse encoder) is set up in a motor or rotation axis. The pulse number generated from the position detector is counted by a high-speed counter. When the pulse number reaches the preset value, the moving part stops. In this method, because limit switches are not used, the stop position can be easily changed. (Guideline of stopping precision: Approximately ±0.1 to 0.5 mm)* <sup>1</sup> | PLC High-speed counter unit PLC Moving part<br>PLC High-speed Movement distance                                                                                                    |  |
| Position<br>control | Pulse<br>command<br>method | An AC servo motor which rotates<br>in proportion to the input pulse<br>number is used as the drive<br>motor.<br>When the pulse number<br>corresponding to the movement<br>distance is input to the servo<br>amplifier of the AC servo motor,<br>positioning can be performed at<br>high speed in proportion to the<br>pulse frequency.<br>(Guideline of stopping precision:<br>Approximately ±0.01 to 0.05<br>mm)* <sup>1</sup>   | PLG SM<br>PLG SM<br>Servo<br>amplifier<br>PLC<br>Position controller<br>Moving part<br>Ball screw<br>SM: Servo motor<br>PLG: Pulse generator<br>PLC: Programmable<br>controller<br>Movement distance |  |

\*1. The stop precision shows a value in a case where the low speed is 10 to 100 mm/s.

#### 1. Speed Control

In speed control applications with inverters, stop precision is not very accurate. With the limit switch method, a system operates without any feedback to the controller to indicate the location of the workpiece. With the pulse count method, the speed can be changed and the stop command can be executed at specific distances (at specific timings) according to the feedback from the pulse generator connected to the motor. Both the limit switch method and the pulse count method, however, are subject to a loss in stop precision due to the dispersion of distance that occurs for workpieces at different speeds.

- When automatically stopping a moving part driven by a motor, stop the motor by a position signal (using a limit switch or pulse count comparison). In general conditions, turn on the brake at the same time.
- The moving part continues by a coasting distance until it completely stops, after the stop command is given. The coasting distance is not controlled and it is represented as the shaded part in the figure below.

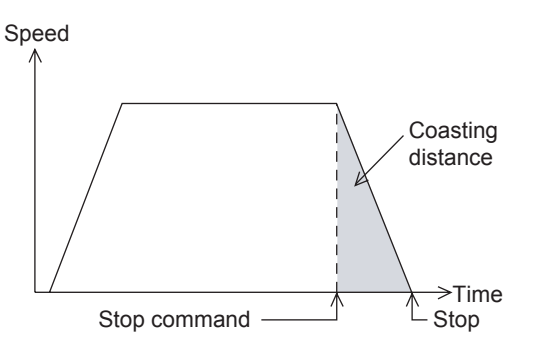

• Dispersion in the stop distance changes as shown below. Dispersion is affected by the speed of the workpiece when the stop command is given and the speed reduction time delay after stop.

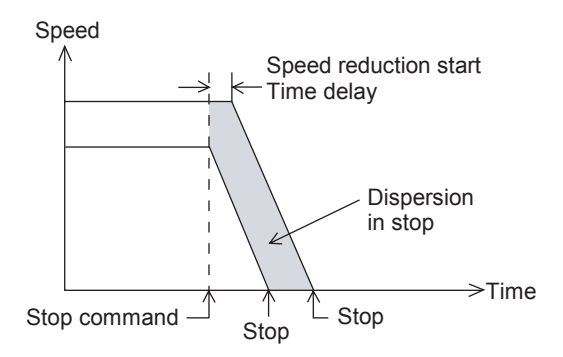

If the required stop precision is not satisfactory when stopping from the normal operation speed, the most
effective method to improve the stop precision is to reduce the operation speed. However, if the operation
speed is simply reduced, the machine efficiency may also be reduced. Therefore, in actual operation, the
motor speed can be reduced from a high speed to a low speed before the motor is stopped, as shown
below.

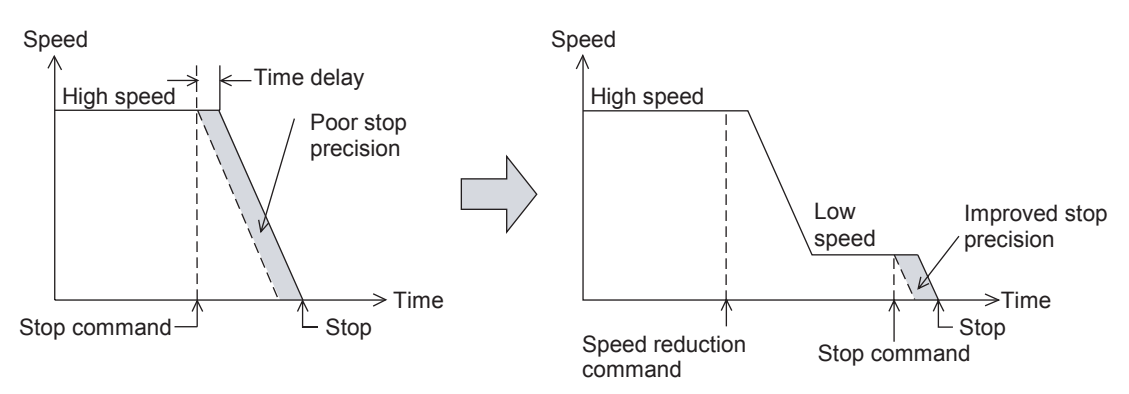

#### 2. Position control

Using the pulse command method with a servo amplifier, the weak points described above for speed control are improved. A pulse encoder is attached to the servo motor to detect the motor rotation quantity (workpiece movement distance) and feed the information directly to the servo amplifier in order to continuously and directly control the high-speed positioning operation to the target position. This method allows the workpiece to stop with better precision and eliminates the coasting and dispersion distance at stop. Furthermore, limit switches to stop normal positioning operations, along with counting methods from the PLC are not needed.

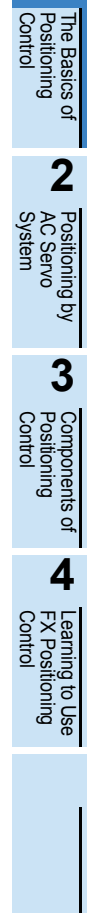

# 2. Positioning by AC Servo System

## 2.1 Advantages for using an AC servo system

With an AC servo system, positioning can be performed by many diversified methods. Typically, a position controller, servo amplifier and servo motor are required for positioning with an AC servo system. The representative servo system configuration is shown below.

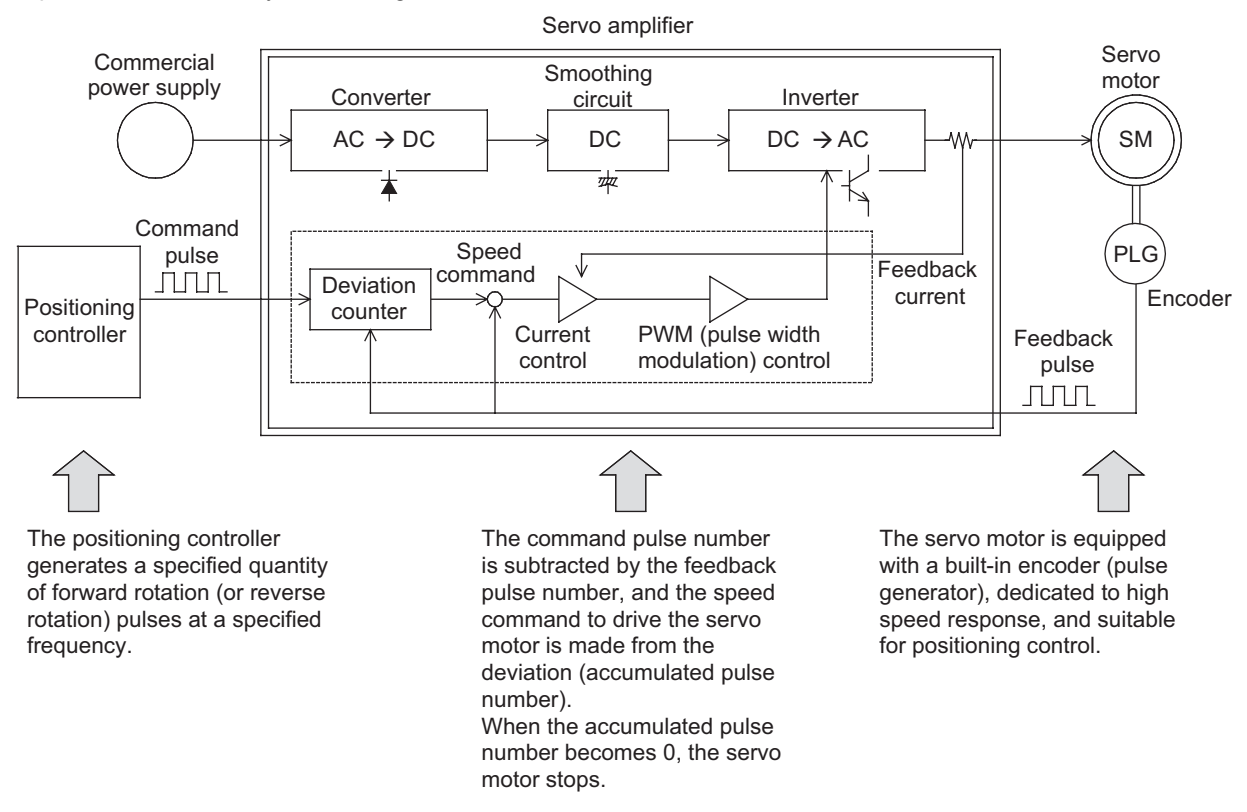

In the latest AC servo systems, conventional weak points have been improved as follows:

- Although the latest systems are completely digital, they are equipped with parameters in conformance to diversified mechanical specifications and electrical specifications so that simple set-up is possible.
- As frequent operation is enabled by a low inertia motor, the maximum torque is increased and the system can be applied to a wide variety of machines.
- The latest systems are equipped with an auto tuning function, with which the servo amplifier automatically
  detects the load inertia moment and adjusts the gain. This is possible even if the load inertia moment is
  unknown.
- The command communication cycle from the controller to the servo amplifier is improved for synchronization accuracy and better speed/positioning accuracy.
- The latest systems also allow for long-distance wiring, reduced noise resistance, and simplified wiring.

| Compact and light servo<br>system                                                    | Robust servo system                                                                                   | Easy servo system                                                                                                    | Good cost performance<br>servo system                                                                |  |  |
|--------------------------------------------------------------------------------------|----------------------------------------------------------------------------------------------------|----------------------------------------------------------------------------------------------------|----------------------------------------------------------------------------------------------------|--|--|
| In the FA workplace, a downsized AC servo system occupying less space is beneficial. | In accordance with severe<br>operation conditions, a<br>tougher AC servo system is<br>often required. | AC servo systems are<br>easier to handle than<br>hydraulic equipment. Easy<br>systems are also flexible for<br>new staff. | An AC servo system with<br>good cost performance<br>saves a company in overall<br>engineering costs. |  |  |

The top advantages to using an AC servo system are described below.

## 2.2 Examples of AC servo systems

Positioning indicates the operation to move an object, such as a workpiece or tool (drill or cutter), from one point to another point and to stop it with efficiency and precision.

In other words, the principle of positioning is the control of speed in accordance with the position, performed to promptly eliminate the remaining distance to the target position. The flexibility to change the target position electrically and easily is an important requirement.

Several cases of positioning using an AC servo motor are systematically shown below.

| Type of machine            | Description                                                                                                    | Schematic drawing                                                                                 |
|----------------------------|----------------------------------------------------------------------------------------------------|---------------------------------------------------------------------------------------------------|
| Constant feed              | In the press/shear process for<br>cutting, punching, etc., the<br>processed material is positioned<br>with high precision to produce a<br>constant sized product.                                             | Uncoiler Roll feeder<br>Servo motor                                                               |
| Tapping                    | In order to tap a workpiece, "1. Quick<br>feed", "2. Cutting feed" and "3. Quick<br>return" are performed repeatedly.                                                                                         | Workpiece<br>Slide                                                                                |
| Drilling in steel<br>sheet | In order to perform processing on a<br>flat face, positioning with high<br>precision is performed by two motors<br>(X axis feed motor and Y axis feed<br>motor).                                              | Drilling<br>Vorkpiece<br>X-Y table<br>X axis feed motor<br>X axis feed motor<br>Y axis feed motor |
| Index table                | The position of the circular table is<br>indexed. The index position is set on<br>the outside (digital switch) or the<br>inside (program). Shortcut drive is<br>performed depending on the index<br>position. | Index table<br>Worm<br>wheel<br>Servo<br>motor                                                    |

3

Components of Positioning Control

4

FXF

| Type of machine           | Description                                                                                                    | Schematic drawing                                                                                |
|---------------------------|----------------------------------------------------------------------------------------------------|--------------------------------------------------------------------------------------------------|
| Lifter moving-<br>up/down | As negative load is applied on the<br>servo motor in positioning of the lifter<br>in the vertical direction, a<br>regenerative option is also used.<br>In order to hold the lifter stationary<br>and prevent drop of the lifter by<br>power interruption, a servo motor<br>with an electromagnetic brake is<br>used.      | Lifter Servo<br>Regenerative<br>option                                                           |
| Cart travel<br>control    | A servo motor is mounted in the<br>travel cart as the drive source.<br>A mechanism such as rack and<br>pinion is adopted to prevent slippage<br>between the wheels and rails.                                                                                                    | Drive wheel<br>(on each of left<br>and right sides)                                              |
| Carrier robot             | After the conveyor stops, the 2-axis<br>servo system and the arm lifting<br>mechanism transfer workpieces to a<br>palette. The workpiece input<br>positions on the palette can be set to<br>many points so that setup change<br>can be easily performed, even if the<br>palette position and the palette<br>shape change. | Y direction<br>Slide arm<br>Slide arm<br>Pallet<br>Arm vertical axis<br>(driven by air cylinder) |

# 3. Components of Positioning Control and Their Roles

Positioning control requires a number of components such as a positioning controller, servo amplifier, servo motor and drive mechanism. This section describes the role of each component. To begin, the following two-page spread illustrates how the seven key elements function together to perform positioning.

1

The Ba Position Control

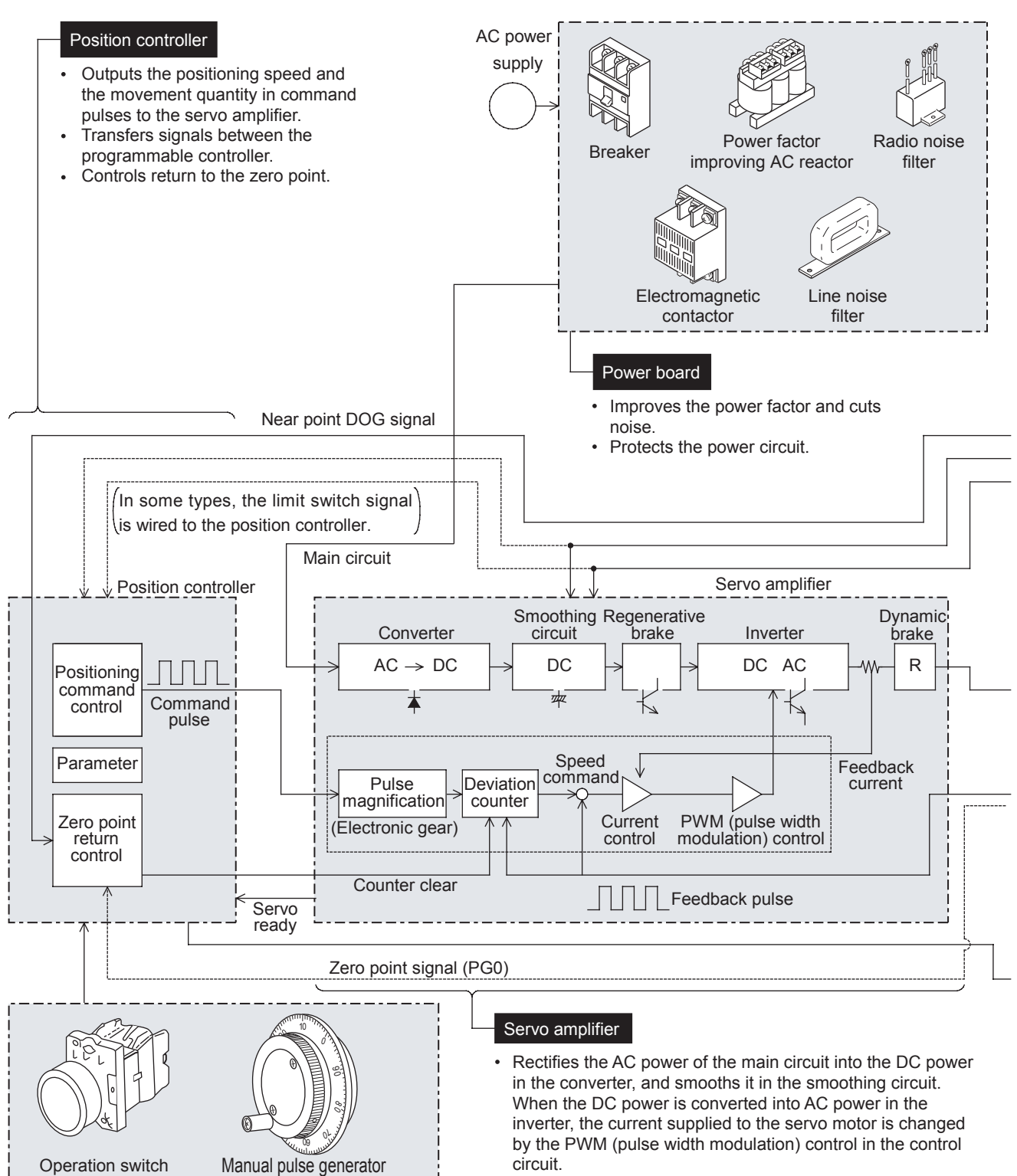

 The deviation counter receives and counts the command pulses from the positioning controller, subtracts the feedback pulses from them, then drives the servo motor until the accumulated pulse number becomes 0.

- Operation equipment
- Gives inputs for manual/automatic mode, start/ stop, zero point return command, manual forward rotation/reverse rotation and manual pulse generator to the positioning controller.

1

bulu

ş

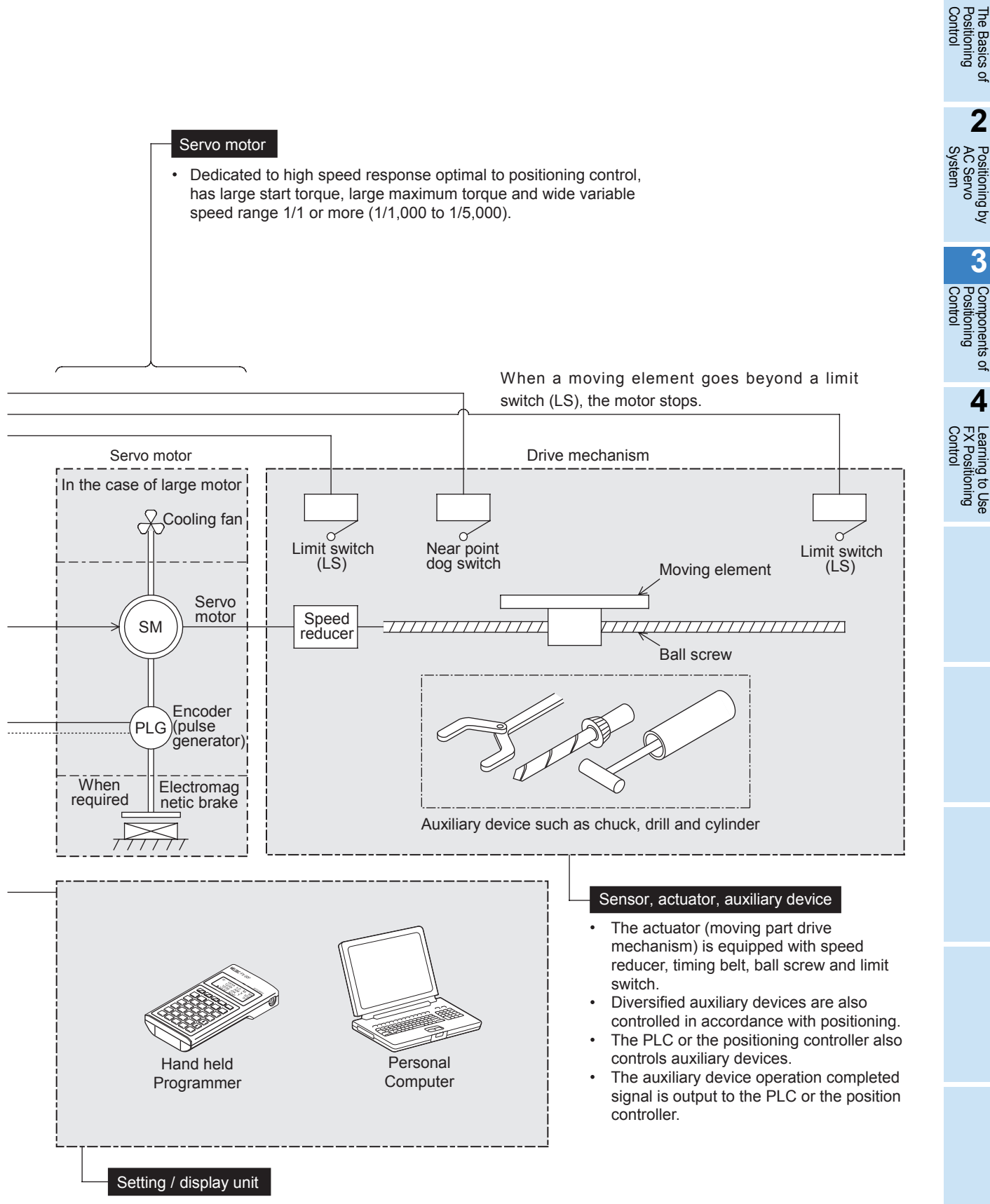

Used to write programs to the position controller, allows setting and display of the data.

## 3.1 **Positioning controller**

Positioning controllers use programs and parameters to send positioning commands to the servo amplifier. Contents related to programs and parameters are described below.

#### 3.1.1 Command pulse control method

There are two types of control formats used for outputting command pulses from an FX Series positioning controller:

- PLS/DIR (Pulse/Direction) method
- FP/RP (Forward Pulse/Reverse Pulse) method

Each method requires two outputs from the controller to control specific signals for direction and pulse control. A third method, known as the A phase/B phase method, uses overlapping pulse signals to specify direction.

#### 1. PLS/DIR method

In the PLS/DIR method, one output sends pulses to the drive unit while the other output specifies the direction of travel.

|           |             | Forward rotation | Reverse rotation |
|-----------|-------------|------------------|------------------|
| Output #1 | Pulse train |                  |                  |
| Output #2 | Direction   | H<br>L ON*1      | OFF*1            |

\*1. "ON" and "OFF" represent the status of the controller's output. "H" and "L" respectively represent the HIGH status and the LOW status of the waveform. The command pulse pattern in the figure assumes negative logic.

#### 2. FP/RP method

In the FP/RP method, each output has a different direction and operates individually to send pulses to the drive unit.

|           |                                   | Forward rotation | Reverse rotation |
|-----------|-----------------------------------|------------------|------------------|
| Output #1 | Forward rotation pulse train (FP) |                  | OFF*2            |
| Output #2 | Reverse rotation pulse train (RP) | H<br>L OFF*2     |                  |

\*2. "ON" and "OFF" represent the status of the controller's output. "H" and "L" respectively represent the HIGH status and the LOW status of the waveform. The command pulse pattern in the figure assumes negative logic.

#### 3.1.2 Basic parameter settings

To send a series of pulses (a pulse train) to a servo amplifier, positioning controllers use a specified feed quantity, which is proportional to the number of pulses. A feed speed must also be specified to control the number of pulses output per second.

#### 1. Feed quantity

The feed quantity determined by the target address tells the servo system how far to move the workpiece. So, for example, if a servo motor encoder generates 8,192 pulses for one rotation, the command pulse number "8,192" can be output to rotate the servo motor by 1 rotation.

#### 2. Feed speed

The feed speed defines the amount of travel per unit of time for the workpiece. When a servo motor encoder generates 8,192 pulses for one rotation, the command pulse frequency (speed) "8,192 pulses/s" should be output to rotate the servo motor by 1 rotation per second. Decrease the pulse frequency to rotate the servo motor at a lower speed. Increase the pulse frequency to rotate the servo motor at a higher speed.

#### 3. Acceleration/deceleration time

When the start command is given, acceleration, operation at constant speed, and deceleration are performed for positioning. Set the acceleration time and the deceleration time in the controller's parameters.

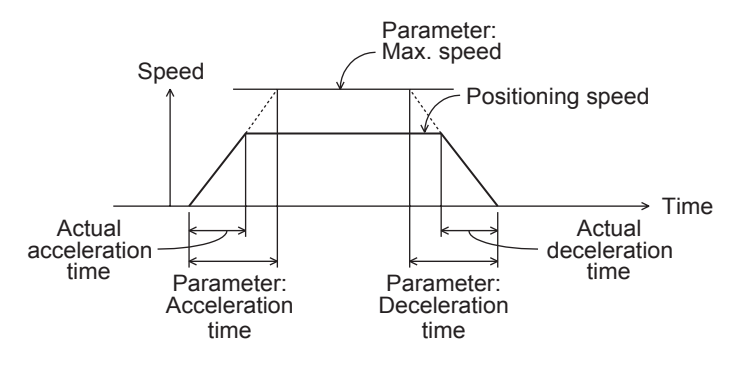

1

The B. Positio Control

Basics

2

ACS

sitioning by Servo

#### 3.1.3 Zero point return function

Many positioning systems include a "home position" to where a workpiece may need to return after performing various operations. For this reason, positioning controllers include a built-in function to return a workpiece to a defined position by using a mechanical DOG switch.

To understand how this works, it is necessary to first understand when the function is needed according to the parameter setting of the servo amplifier and the type of servo motor encoder.

#### 1. Incremental type servo motor encoder (pulse count method)

When the servo system uses an incremental or relative type encoder, the current value of the address stored in the position controller is not "remembered" or maintained when the power is turned off. This means that the address is set to zero every time the power is cycled, which can be disadvantageous in an application. Accordingly, every time the system is re-powered, it must be calibrated to the correct zero-point location by executing the zero point return function.

#### 2. Absolute type servo motor encoder (absolute position detection system)

The absolute position detection system requires an absolute position motor encoder, a backup battery on the servo amplifier, and a parameter specification setting. It is constructed so that the current value stored in the positioning controller is always assured, regardless of power outages or movement while the power is turned off. The advantage to using this method is that after executing the zero point return function once, zero point return it is not needed again.

Note

The zero point return function does not actuate movement to a physical zero address. Instead, the zero point return function causes movement in a specified direction (positive or negative) in order to define the physical zero address after contact with a DOG switch.

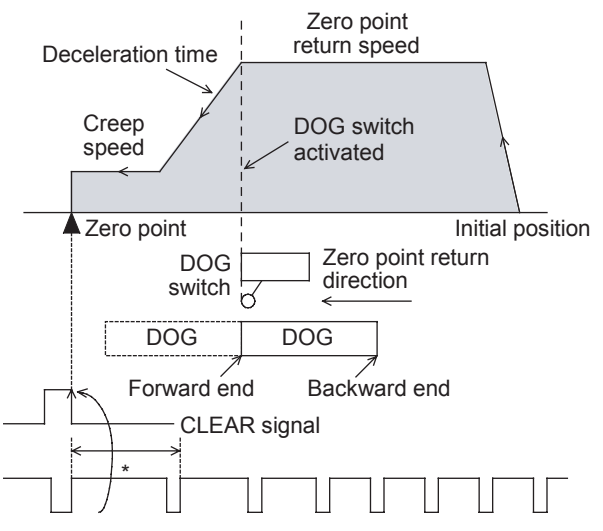

\* The location of the DOG switch should be adjusted so that the backward end of the DOG is released between two consecutive zero point signals (1 pulse per rotation of the motor).

In this example, the DOG length should not be less than the deceleration distance of the machine.

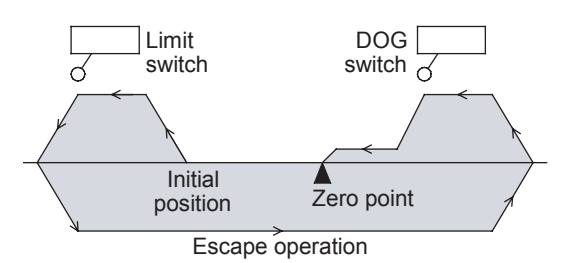

#### Example of DOG type zero return

In the example to the left, the DOG (which is attached to the workpiece) comes in contact with the DOG switch to turn the DOG signal ON, which then initiates deceleration to creep speed. After the backward end of the DOG passes the DOG switch, turning the DOG signal OFF, the first detected zero point signal stops the motion, turns the CLEAR signal on, and sets the zero point address.

The zero point address (specified in the controller's parameters) is typically zero. When the zero return function finishes, the zero point address is written to the current value register of the positioning controller to overwrite the current address. Since the zero point address is not always zero, the zero return function should be thought of as a homing function instead of a return-to-zero function.

The zero point return direction, zero point address, zero signal count, return speed, deceleration time and creep speed are all set by parameters in the positioning controller.

#### DOG search function

In some PLC models, if the zero point return function is performed while the workpiece is stopped beyond the DOG switch, the machine moves until the limit switch is actuated, changes direction, then returns to the zero point again (DOG search function, zero point return retry function).

### 3.2 Servo amplifier and servo motor

The servo amplifier controls the movement quantity and the speed according to the commands given by the positioning controller. The servo motor then transmits rotation to the drive mechanism after receiving signals from the servo amplifier.

#### 3.2.1 Positioning control in accordance with command pulse

In accordance with speed and position command pulses from the positioning controller, PWM (pulse width modulation) control is performed by the main circuit of the servo amplifier in order to drive the motor. The rotation speed and the rotation quantity are fed back to the amplifier from the encoder attached to the servo motor.

#### 3.2.2 Deviation counter function

The difference between the command pulses and the feedback pulses counted by the deviation counter in the servo amplifier is called accumulated pulses.

While the machine is operating at a constant speed, the accumulated pulse quantity is almost constant. During acceleration and deceleration, the accumulated pulse quantity changes more dramatically.

When the accumulated pulse quantity becomes equivalent to or less than a specified quantity (in-position set value) after command pulses have stopped, the servo amplifier outputs the positioning complete signal. The servo motor continues operation even after that. Then, when the accumulated pulse quantity becomes 0, the servo motor stops.

The time after the servo motor outputs the positioning complete signal until it stops is called the stop settling time.

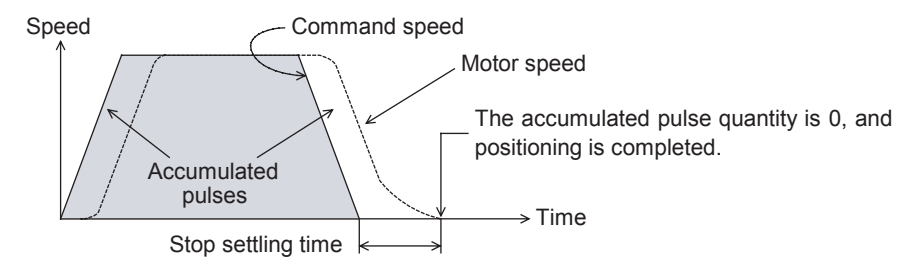

#### 3.2.3 Servo lock function

The servo motor is controlled so that the accumulated pulse quantity counted in the deviation counter becomes 0.

For example, if an external force for forward rotation is applied on the servo motor, the servo motor performs the reverse rotation operation to eliminate the accumulated pulses.

| Accumulated pulses in deviation counter | Servo motor                |
|-----------------------------------------|----------------------------|
| Minus pulses                            | Reverse rotation operation |
| Plus pulses                             | Forward rotation operation |
| 0 (zero)                                | Stop                       |

#### 3.2.4 Regenerative brake function

During deceleration, because the servo motor rotates by the load inertia of the drive mechanism, it functions as a generator and electric power returns to the servo amplifier.

The regenerative resistor absorbs this electric power and functions as a brake (called a regenerative brake.)

A regenerative brake is required to prevent regenerative over voltage in the servo amplifier when the load inertia is large and operations are frequently performed.

The regenerative resistor is required when the regenerative power generation quantity during deceleration exceeds the allowable regenerative electric power of the servo amplifier.

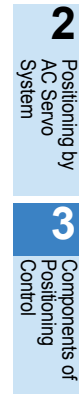

1

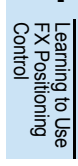

#### 3.2.5 Dynamic brake function

When a circuit inside the servo amplifier is disabled by a power interruption in the AC power of the main circuit or actuation of the protective circuit, the terminals of the servo motor are short-circuited via resistors, the rotation energy is consumed as heat, then the motor immediately stops without free run.

When the motor stops by elimination of the rotation energy, the brake is not effective and the motor runs freely.

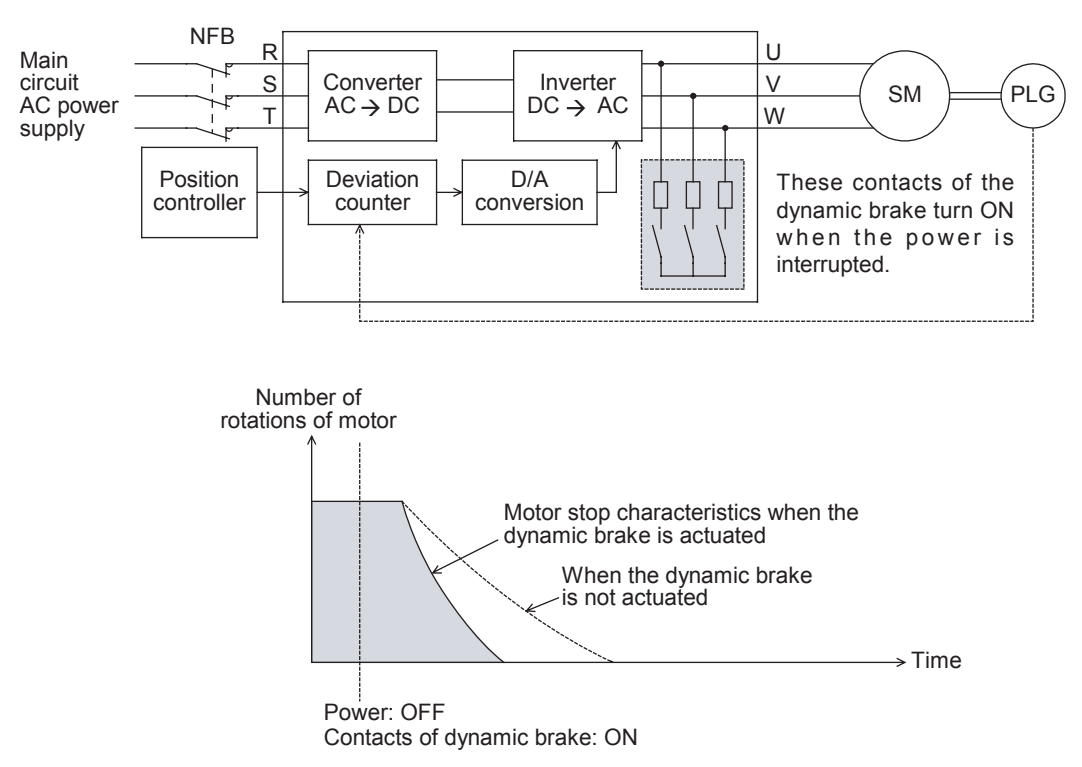

### 3.3 Drive mechanism

The drive mechanism converts the rotation motion of the servo motor into reciprocating or vertical motion through a speed reducer, timing belt, ball screw, etc. to move the machine.

#### 3.3.1 Concept of drive system movement quantity

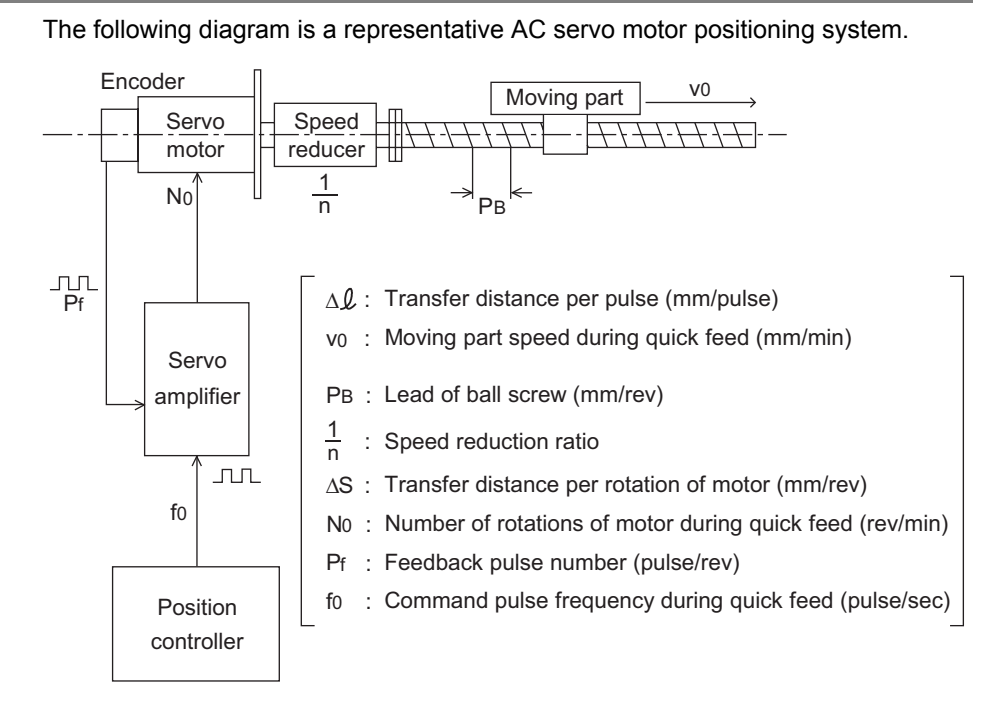

- The servo motor stops with the precision  $\pm \Delta \mathcal{L}$ , which is within  $\pm 1$  pulse against the command pulse.
- The movement quantity of the workpiece is: [Output pulses from position controller] x [∆ℓ]

The moving part speed is: [fo] x [ $\Delta \mu$ ]

• Either "mm," "inch," degree," or pulse can be selected for the positioning command unit. Accordingly, when data such as the movement quantity per pulse, positioning speed, or the positioning address in accordance with the positioning command unit are set, pulse trains are output for the target address, and positioning is performed.

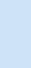

3

Compor Position Control

#### **Useful equations**

To define the system illustrated above,  $\Delta \mu$  and vo need to be determined using a series of equations. The speed of the moving part (vo) is constrained by the mechanical gearing system between the servo motor and moving part, the pitch of the ball screw, and the specification of the motor as shown through the following two formulas.

Transfer distance per rotation of motor

$$\Delta S\left(\frac{mm}{rev}\right) = PB \times \frac{1}{n}$$

Number of rotations of motor during quick feed

$$N_0 \left( \frac{rev}{min} \right) = \frac{v_0}{\Delta S} \le$$
 Rated number of rotations of servo motor

If No does not exceed the rated speed of the motor, this means that the servo system can be used for the application. In order to determine if the positioning controller is applicable, the command pulse frequency during quick feed (fo) should be checked to verify it does not exceed the maximum allowable frequency setting for the "maximum speed" parameter setting of the controller.

Transfer distance per pulse

$$\Delta \pounds \left(\frac{mm}{PLS}\right) = \frac{\Delta S}{P_f} \times (Electronic gear ratio)$$

Command pulse frequency during quick feed

$$f_0\left(\frac{PLS}{S}\right) = \frac{\Delta S}{\Delta l} \times N_0 \times \frac{1}{60}$$

During the above process, the Electronic gear ratio (often "CMX/CDV" for Mitsubishi servos) and Speed reduction ratio can be adjusted to fit the application's needs.

In each of the absolute and incremental positioning methods, the entire movement distance of the machine should not exceed the maximum allowable pulse output number from the positioning controller.

#### 3.3.2 Setting the target position

In positioning control, the target position can be set by the following two methods, specified by the controller's parameter settings.

(Available command units are "mm," "inch", "degree", or "pulse".)

#### 1. Absolute method

In this method, a point (absolute address) is specified for positioning while the zero point is regarded as the reference. The start point is arbitrary.

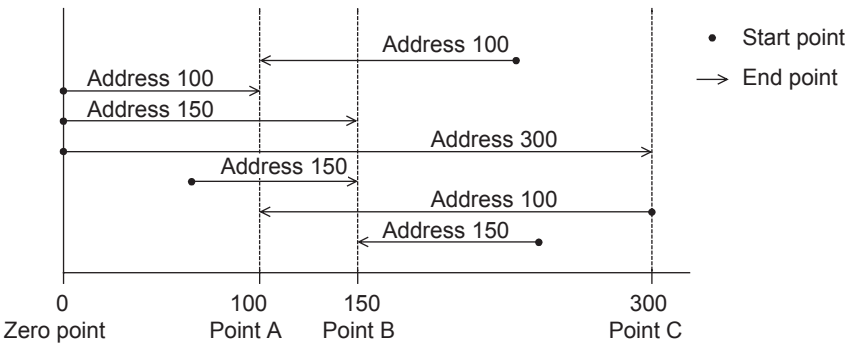

#### 2. Incremental method

In this method, positioning is performed through specification of the movement direction and the movement quantity while the current stop position is regarded as the start point.

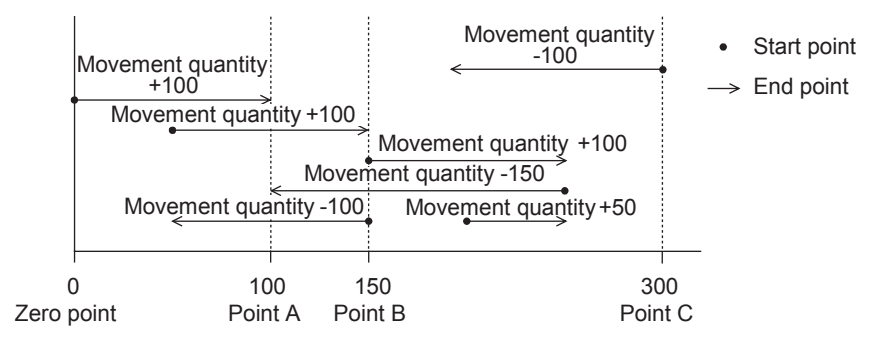

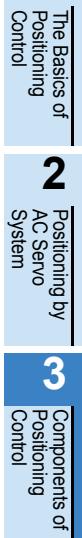

# 4. Learning to Use the FX Family for Positioning Control

## 4.1 FX PLC positioning

The FX1S, FX1N and FX3U(C) Series PLC main units include basic positioning instructions to send command pulses to a stepper motor or servo amplifier. While FX PLCs support point-to-point positioning, full control is also available for reading the absolute position from a servo amplifier, performing zero return, and altering the workpiece speed during operation.

Important references for understanding positioning with FX PLCs include:

- FX Series Programming Manual II (JY992D88101)
- FX3U/FX3UC Series Programming Manual (JY997D16601)
- FX3U/FX3UC Series User's Manual Positioning Control Edition (JY997D16801)

It is assumed that you will have read and understood the above manuals or that you will have them close at hand for reference.

#### 4.1.1 Overview of control

#### 1. Number of Axes

The FX1s and FX1N transistor type PLCs support positioning on 2 axes with operation speeds up to 100,000 pulses/second (100 kHz). The FX3U(C) transistor type PLC main units support positioning speeds up to 100 kHz on 3 axes. If two FX3U-2HSY-ADP adapters are connected to the FX3U, 4 axes are available with operation speeds up to 200 kHz. The PLS/DIR pulse output method is used for all PLC main units to output pulses as shown in the following table.

|                                | 1 <sup>st</sup> Axis | 2 <sup>nd</sup> Axis | 3 <sup>rd</sup> Axis | 4 <sup>th</sup> Axis |
|--------------------------------|----------------------|----------------------|----------------------|----------------------|
|                                | FX1S, FX1N           |                      |                      |                      |
| Applicable Model               |                      |                      |                      |                      |
|                                |                      | 3                    |                      |                      |
| Pulse Output                   | Y0 Y1                |                      | Y2                   | Y3                   |
| Direction Output* <sup>1</sup> | Y4                   | Y5                   | Y6                   | Y7                   |

\*1. Output terminals for direction can be specified arbitrarily when the FX<sub>3U</sub>-2HSY-ADP is not used. Y4, Y5, Y6 and Y7 are used as an example.

\*2. The FP/RP pulse output method is also available with the FX<sub>3U</sub>-2HSY-ADP.

\*3. The FX3UC can not be connected with the FX3U-2HSY-ADP.

#### 2. Limit switches

As with any other positioning system, inputs are needed to detect when the workpiece reaches the outer boundary limits in order to prevent damage to the machine. For the FX<sub>3U</sub>(C) programmable logic controller, limits are wired to the controller to be used with the DOG search zero return function for reversing the motor's direction of travel in order to hunt for the DOG switch. These limits are called the forward rotation limit (LSF) and the reverse rotation limit (LSR). Hardware limits are used on the servo amplifier side to stop the motor in worst case scenarios.

#### Example of limit switches for the FX3U(C) PLC:

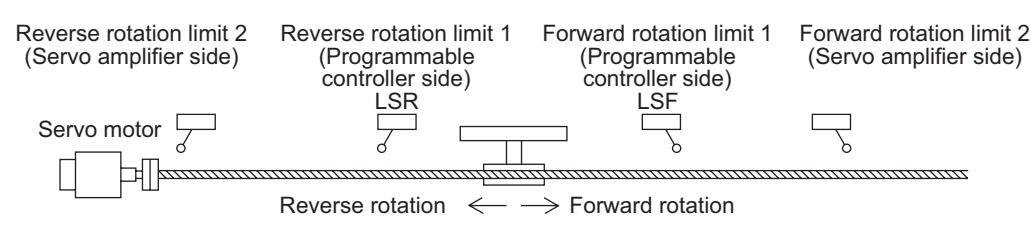

#### 3. Sink vs. Source outputs

In general, MELSERVO Series amplifiers are configured with sink type inputs. To communicate appropriately with sink type inputs, sink type outputs are used on the PLC side. Therefore, when using a Mitsubishi servo control system, a transistor sink output type PLC is used.

#### 4. Options for positioning

Before choosing a PLC for a positioning system, it is important to understand the instructions available for each PLC. The FX1s and FX1N include the same set of positioning instructions. The only disadvantage to choosing an FX1s PLC for positioning is that it does not include as many I/O and that it cannot be expanded with special function blocks for analog or communication control.

The FX<sub>3U</sub>, combined with high speed positioning adapters, can operate with higher pulse output frequencies and includes 3 additional positioning instructions. The available instructions for FX PLCs are described in the chart below.

| Applicable<br>Model     | Description                                                                                                    | Positioning instruction | Instruction Illustration                                          |
|-------------------------|----------------------------------------------------------------------------------------------------|-------------------------|-------------------------------------------------------------------|
| FX1s<br>FX1n<br>FX3U(C) | <b>JOG operation</b><br>The motor moves in a specified<br>direction depending on the logic<br>and timing of the drive input<br>signal. (There is no target<br>position.) | DRVI                    | Speed JOG speed                                                   |
| FX1s<br>FX1N<br>FX3U(C) | <b>1-speed positioning</b><br>A start command accelerates the<br>motor to a constant speed and<br>moves the workpiece to a<br>specified distance.                        | DRVI<br>DRVA            | Speed Operation speed<br>Start Target position<br>Travel distance |

4

Learning FX Positi Control

itioning

| Applicable<br>Model     | Description                                                                                                    | Positioning instruction | Instruction Illustration                                                                                                    |
|-------------------------|----------------------------------------------------------------------------------------------------|-------------------------|----------------------------------------------------------------------------------------------------|
| FX1S<br>FX1N<br>FX3U(C) | <b>Zero return</b><br>The machine moves at a<br>specified speed until the DOG<br>input turns ON. The workpiece<br>then slows to creep speed and<br>stops before the CLEAR signal is<br>output.                                                                 | ZRN                     | Speed Zero point return speed<br>Creep speed<br>Zero point DOG input ON Start                                               |
| FX1s<br>FX1N<br>FX3U(C) | Variable speed operation<br>After starting with a specified<br>speed, the motor can change its<br>speed depending on commands<br>from the PLC.<br>(For the FX1s and FX1N,<br>acceleration to different speeds is<br>approximated with the RAMP<br>instruction) | PLSV<br>(RAMP)          | Speed<br>Start Speed change Speed change                                                                                    |
| FX3U(C)                 | <b>Interrupt 1-speed positioning</b><br>When an interrupt signal turns<br>ON, the workpiece travels a<br>specific distance at the same<br>speed before decelerating to<br>stop.                                                                                | DVIT                    | Speed<br>Start Interrupt input                                                                                              |
| FX3U(C)                 | <b>DOG search zero return</b><br>The machine operates similar to<br>the zero return instruction except<br>for features to hunt for the DOG<br>switch and to use the zero-phase<br>signal.                                                                      | DSZR                    | Limit<br>(LSR)<br>Origin<br>Start                                                                                           |
| FX3U(C)                 | Table operationFor programming simplicity,<br>position and speed data can be<br>organized in table format for the<br>DRVI, DRVA, DVIT and PLSV<br>instructions.                                                                                                | DTBL                    | Input<br>Input<br>Input<br>DTBL Y0 K1<br>Y000 is positioned<br>by the operation<br>in table number<br>1-3<br>Axis Table No. |

#### 4.1.2 Important memory locations

For FX PLC programs using positioning instructions, there are several built-in memory addresses to define control parameters and facilitate system operation. These addresses consist of 1-bit, 16-bit, and 32-bit address locations and are briefly outlined below according to their use in the example programs in the following section. Use this table as a reference to understand the example programs. For details on other memory addresses (for example, operation information for control on Y001 or Y002), refer to the FX3U/FX3UC Series User's Manual - Positioning Control Edition (JY997D16801).

| Function name                                           | Address | Length | Description                                                                                                    | Applicable PLC      |
|---------------------------------------------------------|---------|--------|----------------------------------------------------------------------------------------------------|---------------------|
| RUN monitor                                             | M8000   | 1-bit  | ON when PLC is in RUN.                                                                                                    | FX1S, FX1N, FX3U(C) |
| Initial pulse                                           | M8002   | 1-bit  | ON for the first scan only.                                                                                                    | FX1S, FX1N, FX3U(C) |
| Instruction execution complete flag                     | M8029   | 1-bit  | Programmed immediately after a positioning<br>instruction. Turns ON when the preceding<br>instruction finishes its operation and stays ON<br>until the instruction stops being driven. | FX1S, FX1N, FX3U(C) |
| CLEAR signal output enable                              | M8140   | 1-bit  | Enables a CLEAR signal to be output to the servo.                                                                                                    | FX1S, FX1N          |
| Pulse output stop                                       | M8145   | 4 64   |                                                                                                    | FX1S, FX1N          |
| command                                                 | M8349   | I-DIL  | Stop outputting Yooo puises. (Immediate stop)                                                                                                    | FX3U(C)             |
| Pulse output monitor                                    | M8147   | 1 bit  | OFF when Y000 is READY                                                                                                    | FX1S, FX1N          |
| flag                                                    | M8340   | I-DIL  | ON when Y000 is BUSY                                                                                                    | FX3U(C)             |
| Instruction execution<br>abnormally complete<br>flag    | M8329   | 1-bit  | Programmed immediately after a positioning instruction. Turns ON when an instruction fails to complete correctly and stays ON until the instruction stops being driven.                | FX3U(C)             |
| CLEAR signal output function enable                     | M8341   | 1-bit  | Enables an output to be used for the CLEAR signal for Y000.                                                                                                    | FX3U(C)             |
| (Y000) Zero return direction specification              | M8342   | 1-bit  | OFF $\rightarrow$ Reverse rotation<br>ON $\rightarrow$ Forward rotation                                                                                                    | FX3U(C)             |
| Forward rotation limit                                  | M8343   | 1-bit  | Forward pulses on Y000 stop when this relay turns ON.                                                                                                    | FX3U(C)             |
| Reverse rotation limit                                  | M8344   | 1-bit  | Reverse pulses on Y000 stop when this relay turns ON.                                                                                                    | FX3U(C)             |
| (Y000) Positioning<br>instruction activation            | M8348   | 1-bit  | OFF when a positioning instruction is not active.<br>ON when a positioning instruction is active.                                                                                      | FX3U(C)             |
| CLEAR signal device<br>specification function<br>enable | M8464   | 1-bit  | Enables the output terminal for the CLEAR signal to be changed for Y000.                                                                                                    | FX3U(C)             |
| Pice apood [Uz]                                         | D8145   |        | Sate the bigs around for V000                                                                                                    | FX1S, FX1N          |
| bias speed [i iz]                                       | D8342   | 10-01  |                                                                                                    | FX3U(C)             |
| Movimum apood [Hz]                                      | D8146   | 22 hit | Sets the maximum speed for positioning                                                                                                    | FX1S, FX1N          |
| D8343                                                   |         | 32-DIL | instructions on Y000.                                                                                                    | FX3U(C)             |
| Acceleration/<br>deceleration time [ms]                 | D8148   | 16-bit | Sets the acceleration and deceleration time.                                                                                                    | FX1S, FX1N          |
| Acceleration time<br>[ms]                               | D8348   | 16-bit | Sets the acceleration time for Y000.                                                                                                    | FX3U(C)             |
| Deceleration time<br>[ms]                               | D8349   | 16-bit | Sets the deceleration time for Y000.                                                                                                    | FX3U(C)             |
| CLEAR signal device specification                       | D8464   | 16-bit | Sets the output terminal for the CLEAR signal for Y000.                                                                                                    | FX3U(C)             |

4 FX Pr

1

The Basics of Positioning Control

2

#### 4.1.3 Program examples

Two positioning examples are included as a reference to get started with PLC programming.

#### 1. Hybrid programming example for FX1S, FX1N, FX3U(C) PLCs

The first example below illustrates zero return and absolute positioning control on 1 axis with an FX1S, FX1N or FX3U(C) PLC. Since the memory addresses for utilizing positioning instructions is different depending on the PLC, please note that the following program is a hybrid program and that memory addresses must be changed according to the type of PLC.

A general understanding of step ladder and ladder logic is necessary to use the program.

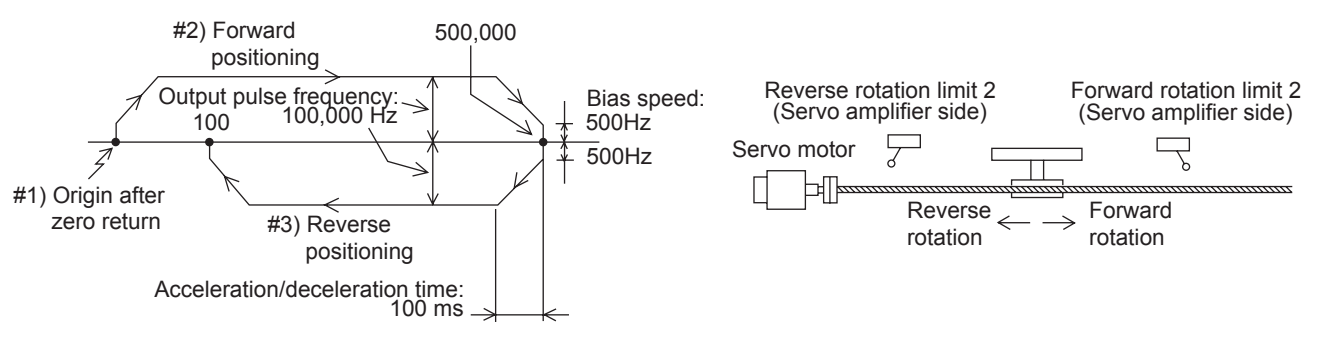

The following inputs and outputs are used:

| Input |                                      |  |  |
|-------|--------------------------------------|--|--|
| X000  | Immediate stop                       |  |  |
| X001  | Zero return command                  |  |  |
| X002  | Forward rotation positioning command |  |  |
| X003  | Reverse rotation positioning command |  |  |
| X004  | Stop command                         |  |  |
| X005  | Near-point signal (DOG)              |  |  |
| X006  | Servo ready                          |  |  |

| Output                         |  |  |  |  |
|--------------------------------|--|--|--|--|
| Y000 Pulse train output        |  |  |  |  |
| Y004 Rotation direction signal |  |  |  |  |
| Y010/Y002 CLEAR signal         |  |  |  |  |

| X000               | *Use this for FX3U(C) PLCs      |                |       |                  |                                                         |
|--------------------|---------------------------------|----------------|-------|------------------|---------------------------------------------------------|
| Immediate stop     |                                 |                |       | - M8349 -        | Stops outputting Y000 pulses. (Immediate stop)          |
| X006<br>X000 ready | *Use this for FX1s and FX1      | N PLCs         |       | - <u>M8145</u> - | Stops outputting Y000 pulses. (Immediate stop)          |
|                    |                                 |                | RST   | M10              | Resets "zero return<br>completion" flag.                |
|                    |                                 |                | RST   | M11              | Resets "forward rotation positioning completion" flag.  |
|                    |                                 |                | RST   | M12              | Resets "reverse rotation positioning completion" flag.  |
|                    | *Use this for FX3U(C) PLCs      |                |       | ·                | Enables the zero return                                 |
|                    |                                 | FNC 12<br>MOVP | H0010 | D8464 —          | operation with CLEAR                                    |
| Kon monitor        |                                 |                |       |                  | (CLEAR signal: Y010)                                    |
|                    |                                 |                |       |                  |                                                         |
|                    | *Use this for FX1s and FX1N PLC | 5              |       | - <u>M8140</u> - | Return to the zero point with CLEAR signal output Y002. |
| $\downarrow$       |                                 |                |       | \                | /                                                       |

1

|   | /<br>•Use this for                 | FX3U(C) PLC                            | Cs                                     |                                    |                |         |       |             | /                                                               | The Basic<br>Positioning<br>Control |
|---|------------------------------------|----------------------------------------|----------------------------------------|------------------------------------|----------------|---------|-------|-------------|-----------------------------------------------------------------|-------------------------------------|
|   | S0<br>∦<br>Return to<br>zero point | S20<br>XI<br>Positioning<br>in forward | S21<br>//<br>Positioning<br>in reverse | M8349<br>Yr<br>Y000<br>output stop |                |         | - M5  | )           | Operation is stopped.                                           | ື <sup>ຫຼ</sup> ິດ<br>2             |
|   | Use this for                       | FX1s and FX                            | rotation<br>X1N PLCs<br>S21            | M8349                              |                |         |       |             |                                                                 | AC Servo<br>System                  |
|   | Return to zero point               | Positioning<br>in forward<br>rotation  | Positioning<br>in reverse<br>rotation  | Y000<br>output stop                |                |         | -( M5 | )           | Operation is stopped.                                           | <sup>з ьу</sup>                     |
|   | M8002                              | e                                      | *Use this                              | s for FX3U(C) PLCs                 | FNC 12<br>DMOV | K100000 | D8343 |             | Sets the maximum speed.<br>100,000(Hz)→D8344,D8343              | Componen<br>Positioning<br>Control  |
|   |                                    |                                        |                                        |                                    | FNC 12<br>MOV  | K500    | D8342 |             | Sets the bias speed.<br>500(Hz)→D8342                           | ts of                               |
|   |                                    |                                        |                                        |                                    | FNC 12<br>MOV  | K100    | D8348 |             | Sets the acceleration time.<br>100(ms)→D8348                    | 4<br>೧೯೯೯                           |
|   |                                    |                                        |                                        |                                    | FNC 12<br>MOV  | K100    | D8349 |             | Sets the deceleration time.<br>100(ms)→D8349                    | arning to<br>Positioni<br>ntrol     |
|   |                                    |                                        | *Use thi                               | s for FX1s and FX1                 | IN PLCs        |         |       |             | Sate the maximum speed                                          | Ing                                 |
|   |                                    |                                        |                                        |                                    | DMOV           | K100000 | D8146 |             | 100,000(Hz) → D8147,D8146                                       |                                     |
|   |                                    |                                        |                                        |                                    | FNC 12<br>MOV  | K500    | D8145 |             | Sets the bias speed.<br>500(Hz) → D8145                         |                                     |
|   |                                    |                                        |                                        |                                    | FNC 12<br>MOV  | K100    | D8148 |             | Sets the acceleration/<br>deceleration time.<br>100(ms) → D8148 |                                     |
|   | X001                               | M5                                     |                                        |                                    |                |         |       | 1           |                                                                 |                                     |
|   | ↑ <br>Return to                    | Operation                              |                                        |                                    |                | RST     | M10   |             | Resets "zero return<br>completion" flag.                        |                                     |
|   | zero point                         | stopped                                |                                        |                                    |                | RST     | M11   |             | Resets "forward rotation positioning completion" flag.          |                                     |
|   |                                    |                                        |                                        |                                    |                | RST     | M12   |             | Resets "reverse rotation positioning completion" flag.          |                                     |
|   |                                    |                                        |                                        |                                    |                | SET     | S0    |             | Enters the zero point return state (S0).                        |                                     |
|   | X002                               | M5                                     | M10                                    | 2                                  |                | RST     | M11   |             | Resets "forward rotation                                        |                                     |
|   | in forward<br>rotation             | stopped                                | completion                             | " flag                             |                | RST     | M12   |             | Resets "reverse rotation positioning completion" flag.          |                                     |
|   |                                    |                                        |                                        |                                    |                | SET     | S20   |             | Enters the foward rotation positioning state (S20).             |                                     |
|   | X003                               | M5                                     | M10                                    |                                    |                | - RST   | M11   | H           | Resets "forward rotation                                        |                                     |
|   | in reverse<br>rotation             | stopped                                | completion                             | " flag                             |                | RST     | M12   |             | Resets "reverse rotation positioning completion" flag.          |                                     |
|   |                                    |                                        |                                        |                                    |                | SET     | S21   | $\parallel$ | Enters the reverse rotation positioning state (S21).            |                                     |
| 2 | 4                                  |                                        |                                        |                                    |                |         |       | Ŷ           | 4                                                               |                                     |

|                  |           | 4                                        |                                                            |                  |                                                   |                                         |                                        |                                                    | ¥                                                                                             |
|------------------|-----------|------------------------------------------|------------------------------------------------------------|------------------|---------------------------------------------------|-----------------------------------------|----------------------------------------|----------------------------------------------------|-----------------------------------------------------------------------------------------------|
|                  |           |                                          |                                                            |                  |                                                   |                                         | STL                                    | S0 -                                               | Zero return                                                                                   |
|                  |           | M50<br>U<br>Waiting for<br>1 scan time   | X004 <sup>*1</sup><br>Stop<br>command                      | FNC 156<br>DZRN  | K50000<br>Zero return<br>start speed              | K1000<br>Creep<br>speed                 | X005<br>Near-point<br>signal           | Y000<br>t Pulse<br>output<br>destination<br>number | - Zero return instruction<br>(CLEAR signal:<br>Y010: FX3U(C)<br>Y002: FX1s,FX1N)              |
|                  |           | M8029                                    |                                                            |                  |                                                   |                                         | SET                                    | M10                                                | - "Zero return completion" flag                                                               |
| E                |           | Lise this for F                          |                                                            |                  |                                                   |                                         |                                        | I                                                  |                                                                                               |
| (1#<br>Zero retu |           | M8340<br>M800<br>Y000<br>Outputting      | M50<br>Waiting for<br>1 scan time                          |                  |                                                   |                                         | RST                                    | S0                                                 | End of zero return<br>(Self-reset)                                                            |
|                  | *(        | Use this for F<br>M8147<br>↓/<br>Y000    | TAIS and FX1N PL<br>M50                                    | Cs               |                                                   |                                         | RST                                    | S0 -                                               | End of zero return<br>(Self-reset)                                                            |
|                  |           | M8000                                    |                                                            |                  |                                                   |                                         |                                        | *2<br>                                             | Waiting for 1 scan time                                                                       |
|                  |           |                                          | ······································                     |                  |                                                   |                                         | STL                                    | S20                                                | Positioning in forward rotation direction                                                     |
| E                |           | W51<br>Uaiting for<br>1 scan time        | ISI X004<br>I // //<br>iting for Stop<br>ican time command | FNC 159<br>DDRVA | K500000<br>Designation<br>of absolute<br>position | K100000<br>Output<br>pulse<br>frequency | Y000<br>Pulse<br>output<br>destination | Y004<br>Rotation<br>direction<br>signal            | Moves to absolute position<br>500000 using the drive to<br>Absolute instruction.<br>(Y004=ON) |
| directio         |           | M8029                                    |                                                            |                  |                                                   |                                         | SET                                    | M11 -                                              | "Forward rotation positioning completion" flag                                                |
| otation          | ı- <br> * | Use this for F                           | Completion" flag                                           |                  |                                                   |                                         |                                        |                                                    |                                                                                               |
| n forward r      |           | M8340<br>Y000<br>Outputting              | M51<br>Waiting for                                         |                  |                                                   |                                         | RST                                    | S20                                                | Ends the positioning<br>operation in the forward<br>rotation derection.<br>(Self-reset)       |
| i guing i        | *         | Use this for F                           | TSCAR UNITE                                                | .Cs              |                                                   |                                         |                                        |                                                    |                                                                                               |
| Positi           |           | M8147<br><u>∤ř</u><br>Y000<br>Outputting | M51<br>                                                    |                  |                                                   |                                         | RST                                    | S20                                                | Ends the positioning<br>operation in the forward<br>rotation derection.<br>(Self-reset)       |
|                  |           | M8000<br>H<br>RUN monite                 | or                                                         |                  |                                                   |                                         |                                        | *2<br>                                             | - Waiting for 1 scan time                                                                     |
|                  | - %       | V                                        |                                                            |                  |                                                   |                                         |                                        |                                                    | ₩                                                                                             |

\*1. To stop the positioning operation, be sure to insert the stop contact before the positioning instruction so that STL instruction cannot be turned off (reset) until "pulse output monitor" flag (M8340 or M8147 (for Y000)) is turned off.

\*2. To prevent simultaneous activation of positioning instructions, the instruction activation timing should be delayed by 1 scan time.

1

The B, Positio Control

> sitioning by Servo

3

Positioni

nents of

|                 |   |                                                     | *9                                                         |                  |                                                |                                         | STL                                              | S21                                     | <ul> <li>Positioning in reverse rotation<br/>direction</li> </ul>                           |
|-----------------|---|-----------------------------------------------------|------------------------------------------------------------|------------------|------------------------------------------------|-----------------------------------------|--------------------------------------------------|-----------------------------------------|---------------------------------------------------------------------------------------------|
| irection        |   | M52<br>Waiting for<br>1 scan<br>time                | X004 <sup>°</sup><br><u>-∤ŕ</u><br>Stop<br>command         | FNC 159<br>DDRVA | K100<br>Designation<br>of absolute<br>position | K100000<br>Output<br>pulse<br>frequency | Y000<br>Pulse<br>output<br>destination<br>number | Y004<br>Rotation<br>direction<br>signal | Moves to absolute position<br>100 using the drive to<br>Absolute instruction.<br>(Y004=OFF) |
| rotation di     |   | M8029<br>                                           | completion" flag                                           |                  |                                                |                                         | SET                                              | M12 -                                   | "Reverse rotation positioning completion" flag                                              |
| ning in reverse | * | Use this for F<br>M8340<br>Y000<br>Outputting       | FX3U(C) PLCs<br>M52<br>II<br>Waiting for<br>1 scan time    |                  |                                                |                                         | RST                                              | S21                                     | Ends the positioning<br>operation in the reverse<br>rotation direction.<br>(Self-reset)     |
| Position        |   | Use this for F<br>M8147<br>⊀f<br>Y000<br>Outputting | FX1s and FX1N PL<br>M52<br>I<br>Waiting for<br>1 scan time | -Cs              |                                                |                                         | RST                                              | S21 -                                   | Ends the positioning<br>operation in the reverse<br>rotation direction.<br>(Self-reset)     |
|                 |   | M8000                                               | or                                                         |                  |                                                |                                         |                                                  | - M52 +4                                | Waiting for 1 scan time                                                                     |
|                 |   |                                                     |                                                            |                  |                                                |                                         |                                                  | RET -                                   | _                                                                                           |
|                 |   |                                                     |                                                            |                  |                                                |                                         |                                                  | END                                     | _                                                                                           |

- \*3. To stop the positioning operation, be sure to insert the stop contact before the positioning instruction so that STL instruction cannot be turned off (reset) until "pulse output monitor" flag (M8340 or M8147 (for Y000)) is turned off.
- \*4. To prevent simultaneous activation of positioning instructions, the instruction activation timing should be delayed by 1 scan time.

#### 2. Programming example for the FX3U(C) PLC

The following program is similar to the previous one except that it is programmed only in ladder logic and does not follow a specific sequence of step ladder states. Additionally, it includes control for relative positioning with JOG(+) and JOG(-) commands, a DOG search zero return function, and utilization of the DTBL instruction.

When using an FX<sub>3U(C)</sub> PLC, the DOG search zero return function can be programmed with limit switches wired to the PLC as follows.

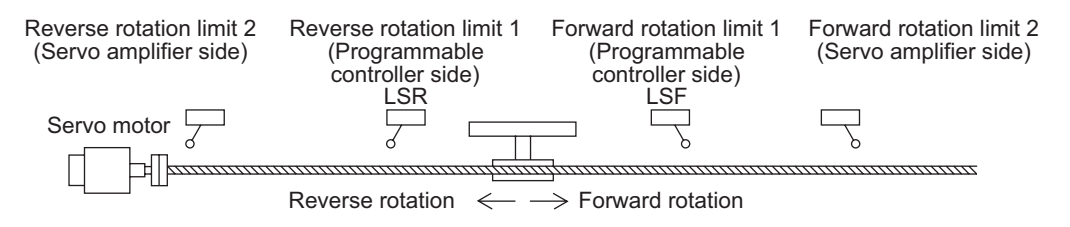

The DTBL instruction helps to simplify the programming code and is set up beforehand (along with positioning parameters such as the bias speed, acceleration/deceleration, etc.) with GX Developer.

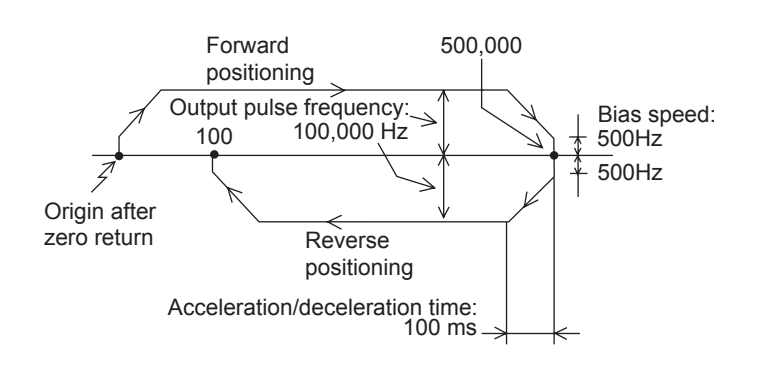

In this example, positioning may be performed arbitrarily along the path to the left.

Using the JOG command, the workpiece is moved to any relative position. This is not illustrated to the left.

Required hardware and software are as follows:

- 1) FX3U(C) PLC version 2.20 or later
- 2) GX Developer 8.23Z or later

Parameters for the DTBL instruction are set in GX Developer as shown below.

| 🏶 MELSOFT series GX Developer (l                                                                                                    | Unset project) - [LD(Edit mode) MAIN 1 Step]                        |
|----------------------------------------------------------------------------------------------------|---------------------------------------------------------------------|
| Project Edit Find/Replace Convert                                                                                                    | View Online Diagnostics Tools Window Help                           |
|                                                                                                    | <b>*** 180 7 1 8 5 6 1</b> 1111                                     |
|                                                                                                    | - <u>QQ</u> - <u>6</u> - <u>6</u> - <u>6</u> - <u>7</u> - <u>16</u> |
| 1 + 4 + 4 + 4 + 0 - { } + 1<br>F5 sF5 F6 sF6 F7 F8 F9 sF9                                                                                                    | → ★ ★ +1+ +1+ +1+ +1+ +1+ ↑ ↓ → -F5 caF5 caF0 F10 aF9               |
| Image: Construction of the second second | 0                                                                   |

| a) | Double-click [Parameter] and then                 |
|----|---------------------------------------------------|
|    | [PLC parameter] from the project tree on the left |
|    | side of the screen.                               |

If the project tree is not displayed on the screen, click [View] on the menu bar, and then click [Project Data List].

| X parameter     |                                                                                                 |                                            |                 |                      |        |  |  |  |
|-----------------|-------------------------------------------------------------------------------------------------|--------------------------------------------|-----------------|----------------------|--------|--|--|--|
| Memory capacity | Device PLC name 1/0                                                                             | assignment PLC                             | system(1) PLC s | ystem(2) Positioning | 9      |  |  |  |
|                 | Memory capacity                                                                                 |                                            |                 |                      |        |  |  |  |
|                 | Comments capacity                                                                               | olock to 31 block)                         | 0               | Points               |        |  |  |  |
|                 | File register capacity           0         Block (0 block to 14 block)         0         Points |                                            |                 |                      |        |  |  |  |
|                 | Program capacity<br>7000 Steps                                                                  |                                            |                 |                      |        |  |  |  |
|                 | Special Function Memory ca<br>18 Block                                                          | pacity                                     |                 |                      |        |  |  |  |
|                 | Special Function Ble     Positioning Instruction                                                | ock Settings(8 Bloc<br>on Settings(18 Bloc | 5ks)<br>5ks]    |                      |        |  |  |  |
|                 |                                                                                                 |                                            |                 |                      |        |  |  |  |
|                 |                                                                                                 | Default                                    | Check           | End                  | Cancel |  |  |  |

b) Click on the [Memory capacity] tab and then enter a check in the [Positioning Instruction Settings] check box.

Take note that 9,000 steps are needed to set the positioning data. Therefore, it is necessary to specify a [Memory capacity] of 16,000 steps or more.
The Basics of Positioning Control

**2** 

itioning by Servo

Components of Positioning Control

4

Learning to Use FX Positioning Control

|                                           | h | YO     | Y1     | Y2     | Y3     | Setting Range              |
|-------------------------------------------|---|--------|--------|--------|--------|----------------------------|
| Bias speed[Hz]                            | Π | 500    | 0      | 0      | 0      | 1/10 or less of Max. speed |
| Max. speed [Hz]                           |   | 100000 | 100000 | 100000 | 100000 | 10-200,000                 |
| Creep speed [Hz]                          |   | 1000   | 1000   | 1000   | 1000   | 10-32,767                  |
| Zero return speed[Hz]                     |   | 50000  | 50000  | 50000  | 50000  | 10-200,000                 |
| Acceleration time [ms]                    |   | 100    | 100    | 100    | 100    | 50-5,000                   |
| Deceleration time [ms]                    |   | 100    | 100    | 100    | 100    | 50-5,000                   |
| Interruption input of DVIT<br>instruction |   | ×0 •   | X1 -   | ×2 🔹   | X3 🔻   | ×0-×7,Special M            |
|                                           |   |        |        |        | [      | Individual setting         |

c) Click on the [Positioning] tab and then set Y000 (pulse output destination) as follows.

| Setting item                         | Setting value |
|--------------------------------------|---------------|
| Bias speed (Hz)                      | 500           |
| Maximum speed (Hz)                   | 100,000       |
| Creep speed (Hz)                     | 1000          |
| Zero return speed (Hz)               | 50,000        |
| Acceleration time (ms)               | 100           |
| Deceleration time (ms)               | 100           |
| Interrupt input for DVIT instruction | X000          |

d) Click the [Individual setting] button. The "Positioning instruction settings" window will appear. In this window, click on the [Y0] tab to display the positioning table for Y000 (pulse output destination). Set the data in the positioning table as follows:

| No.     | Positioning Instruction                                         |         | Pulse   | Frequency(Hz) | • | Up         |
|---------|-----------------------------------------------------------------|---------|---------|---------------|---|------------|
| 1       | DDRVI (Relative positioning instruction)                        | -       | 999999  | 30000         |   |            |
| 2       | DDRVI (Relative positioning instruction)                        | -       | -999999 | 30000         |   | Down       |
| 3       | DDRVA (Absolute positioning instruction)                        | -       | 500000  | 100000        |   |            |
| 4       | DDRVA (Absolute positioning instruction)                        | -       | 100     | 100000        |   | turns 1    |
| -5-     |                                                                 | -       |         |               |   | Insert     |
| 6       |                                                                 | -       |         |               |   |            |
| 7       |                                                                 | -       |         |               |   | Delete     |
| 8       |                                                                 | -       |         |               |   |            |
| 9       |                                                                 | -       |         |               |   | Delete     |
| 10      |                                                                 | -       |         |               | - | all lines  |
| Positio | ning table settings will not be initialized when the PLC is pow | vered o | m       |               |   | Write Read |

Be sure to change the [Rotation direction signal] to "Y004".

- e) Click the [OK] button and then the [End] button to close the parameters.
- f) Create the ladder program as shown below.

|         | Sotting itom              | Sotting value                 |
|---------|---------------------------|-------------------------------|
|         | Setting item              | Setting value                 |
| Rotatio | on direction signal       | Y004                          |
| First d | evice                     | R0                            |
|         | Positioning type          | DDRVI<br>(Drive to increment) |
| No. 1   | Number of<br>pulses (PLS) | 999,999                       |
|         | Frequency (Hz)            | 30,000                        |
|         | Positioning type          | DDRVI<br>(Drive to increment) |
| No. 2   | Number of<br>pulses (PLS) | -999,999                      |
|         | Frequency (Hz)            | 30,000                        |
|         | Positioning type          | DDRVA<br>(Drive to absolute)  |
| No. 3   | Number of<br>pulses (PLS) | 500,000                       |
|         | Frequency (Hz)            | 100,000                       |
|         | Positioning type          | DDRVA<br>(Drive to absolute)  |
| No. 4   | Number of<br>pulses (PLS) | 100                           |
|         | Frequency (Hz)            | 100,000                       |

g) Once the ladder program is complete, click on [Online] from the top menu bar in GX Developer and select [Write to PLC]. The "Write to PLC" window will appear.

| Write to PLC                                                                                                    |                                           |                                                                                              |
|----------------------------------------------------------------------------------------------------|-------------------------------------------|----------------------------------------------------------------------------------------------|
| Connecting interface CDM1 PLC Connection Network No Station No. Host Target memoy Ple selection Device data Program Common Param+Prog Select all Cancel all selections Program Program ComMENT CoMMENT Program Program Comment Comment | <-> PLC module<br>PLC type RX3U(C)<br>THE | Execute<br>Close<br>Related functions<br>Transfer setup<br>Keyword setup<br>Remote operation |
|                                                                                                    |                                           | Redundant operation                                                                          |
| 1                                                                                                    |                                           | Format PLC memory                                                                            |
|                                                                                                    |                                           | Arrange PLC memory.                                                                          |
|                                                                                                    |                                           | Create title                                                                                 |
| Free space volume Largest contiguous volume                                                                                                    | Total free space   <br>Bytes volume       | Bytes                                                                                        |

 h) Click the [Param + Prog] button and then click the [Execute] button. The parameters and the created program will be transferred to the PLC. To enable the transferred parameters, stop the PLC and then restart it.

The following inputs and outputs are used:

|      | Inputs                               |
|------|--------------------------------------|
| X004 | Zero-point signal                    |
| X010 | Near-point signal (DOG)              |
| X014 | Servo ready                          |
| X020 | Immediate stop                       |
| X021 | Zero return command                  |
| X022 | JOG(+) command                       |
| X023 | JOG(-) command                       |
| X024 | Forward rotation positioning command |
| X025 | Reverse rotation positioning command |
| X026 | Forward rotation limit (LSF)         |
| X027 | Reverse rotation limit (LSR)         |
| X030 | Stop command                         |

|      | Outputs                   |
|------|---------------------------|
| Y000 | Pulse train output        |
| Y004 | Rotation direction signal |
| Y020 | CLEAR signal              |

| X020                                                                    |                                |                              |                                | $\frown$                        | Stopp outputting V000 mulace                                                                           | C P                |
|-------------------------------------------------------------------------|--------------------------------|------------------------------|--------------------------------|---------------------------------|----------------------------------------------------------------------------------------------------|--------------------|
| Immediate stop                                                          |                                |                              |                                | -(M8349)-                       | (Immediate stop)                                                                                       | sitionin(<br>ntrol |
| Servo ready                                                             |                                |                              | RST                            | M10                             | Resets "zero return<br>completion" flag.                                                               |                    |
|                                                                         |                                |                              | RST                            | M12                             | Resets "forward rotation<br>positioning completion" flag.                                              | 2                  |
|                                                                         |                                |                              | RST                            | M13                             | Resets "reverse rotation positioning completion" flag.                                                 | AC Sei<br>Systen   |
| X026                                                                    |                                |                              |                                | -(M8343)-                       | Normal rotation limit (Y000)                                                                           |                    |
| Forward rotation limit X027                                             |                                |                              |                                |                                 |                                                                                                    |                    |
| Reverse rotation limit <sup>*1</sup>                                    |                                |                              |                                | -(M8344)-                       | Reverse rotation limit (Y000)                                                                          | <b>.</b>           |
| RUN monitor                                                             |                                | FNC 12<br>MOVP               | H0020                          | D8464                           | Enables the zero return<br>operation with CLEAR signal<br>outputting function.<br>(CLEAR singal: Y020) | Control            |
|                                                                         |                                |                              |                                | - 118464                        | -                                                                                                    | 2                  |
|                                                                         |                                |                              |                                | -(M8341)-                       |                                                                                                    | 4                  |
| M8000                                                                   |                                |                              |                                | - <u>M8342</u> -                | Performs zero return in the forward rotation direction.                                                | -X Position        |
| X021 M8348 M101 M102                                                    |                                |                              | RST                            | M10                             | Resets "zero return<br>completion" flag.                                                               | ing                |
| return being end of end of<br>performed zero zero<br>(Y000) retum retum |                                |                              | RST                            | M12                             | Resets "forward rotation<br>positioning completion" flag.                                              |                    |
| M100                                                                    |                                |                              | RST                            | M13                             | Resets "reverse rotation<br>positioning" completion flag.                                              |                    |
| being performed                                                         |                                |                              |                                | -(M100)-                        | Zero return is being performed.                                                                        |                    |
|                                                                         | X030<br>FNC 150<br>DSZB X01    | 0 X004                       | Y000                           | Y004                            | Zero return instruction with<br>DOG search function                                                    |                    |
|                                                                         | command Near-p                 | oint Zero-point<br>al signal | Pulse<br>output<br>destination | Rotation<br>direction<br>signal | (CLEAR singal: YU2U)                                                                                   |                    |
|                                                                         | M8029                          |                              | number<br>SET                  | M10                             | "Zero return completion flag                                                                           |                    |
|                                                                         | "Execution<br>completion" flag |                              |                                |                                 | Normal end of zero return                                                                              |                    |
|                                                                         | M8329                          |                              |                                | -(M102)-                        | Abnormal end of zero return                                                                            |                    |
|                                                                         | Abnormal<br>end                |                              |                                |                                 |                                                                                                    |                    |
| X022 M8348 M104                                                         |                                |                              | RST                            | M12 —                           | Resets "forward rotation positioning completion" flag.                                                 |                    |
| (+) being<br>performed<br>(Y000)                                        |                                |                              | RST                            | M13                             | Resets "reverse rotation<br>positioning" completion flag.                                              |                    |
| (1000)<br>M103                                                          |                                |                              |                                |                                 | JOG(+) operation is being                                                                              |                    |
| JOG(+) operation is<br>being performed.                                 | x030                           | FNC 152                      |                                |                                 | Executes No. 1 of the                                                                                  |                    |
|                                                                         | Stop<br>command                | DTBL                         | Y000<br>Pulse                  | Table                           | positioning table of Y000<br>(pulse output destination).                                               |                    |
|                                                                         | X022                           | C                            | output<br>lestination          | number                          |                                                                                                    |                    |
|                                                                         | JOG(+)                         |                              |                                | -M104-                          | Completes the JOG(+) operation.                                                                        |                    |
|                                                                         |                                |                              |                                |                                 |                                                                                                    |                    |
|                                                                         | end                            |                              |                                |                                 |                                                                                                    |                    |

\*1. The forward and reverse rotation limit switches must be wired so that they are turned ON by default. When these limit switches turn OFF (due to the workpiece going out-of-bounds), M8343 or M8344 will turn ON and cause the pulse operation to stop.

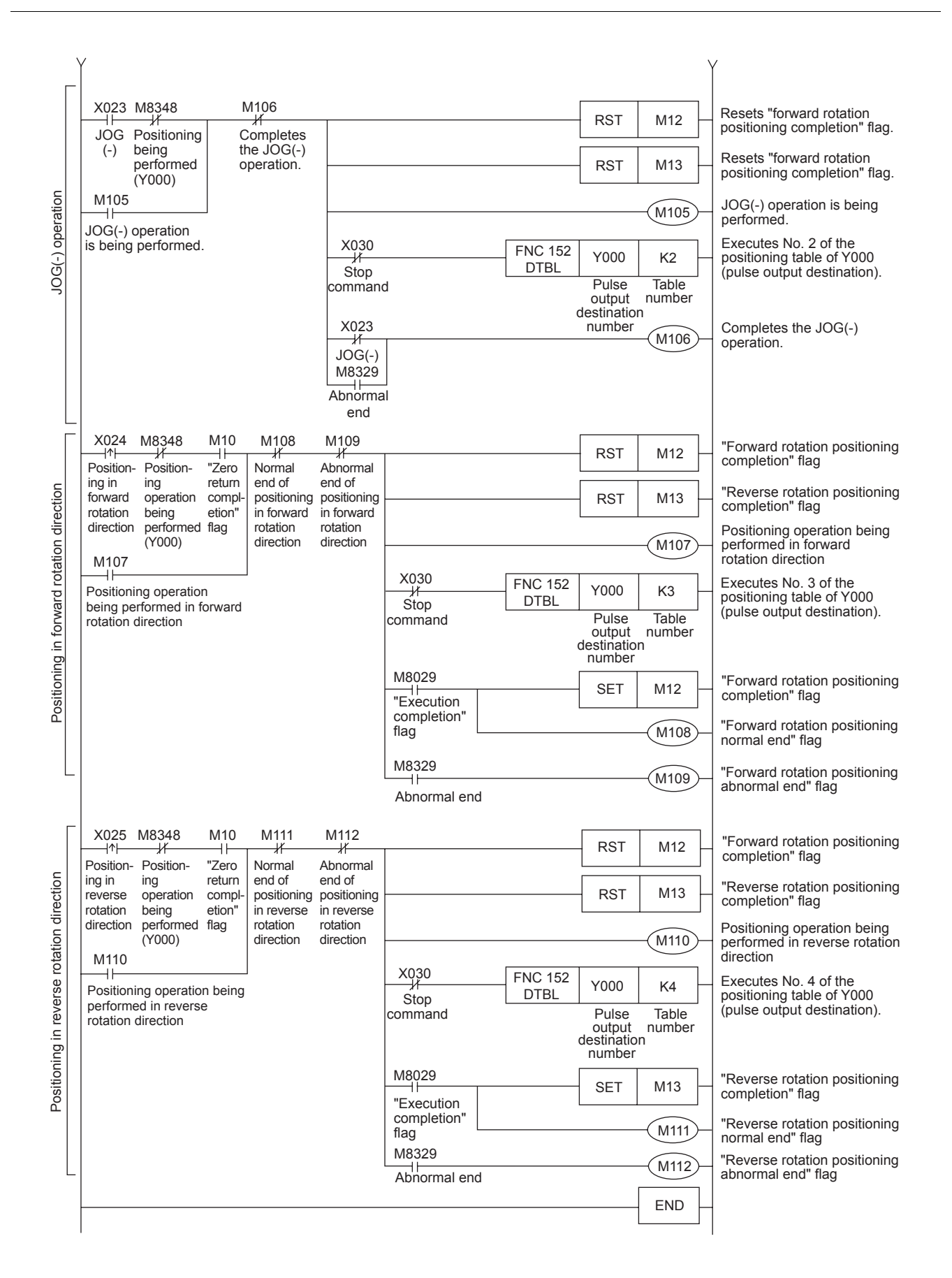

2

Servo

ş

3

Components of Positioning

4

Ex Positi

# 4.2 Inverter drive control

Inverters are essentially the opposite of electrical rectifiers since they are used to convert direct current (DC) into alternating current (AC). In factory automation, inverters (sometimes known as variable frequency drives) are used to efficiently control large current loads through voltage regulation to drive oversized fans, pumps or AC motors. Drive control with inverters can lead to great reductions in energy consumption for a factory.

With a Mitsubishi general-purpose inverter connected to an  $FX_{2N(C)}$  or  $FX_{3U(C)}$  PLC, a motor can be controlled to move at a specific speed. Through monitoring feedback or by using limit switches, a basic positioning functionality is achieved. However, as described in Chapter 1, Section 1.3, the disadvantage to using an inverter to move a workpiece to a specific location is a loss in the stop precision. Therefore, inverters should not be thought of as positioning controllers.

Important references for understanding inverter drive control for this section include:

- FX Series User's Manual Data Communication Edition (JY997D16901)
- F700 Inverter Instruction Manual (Applied) (IB(NA)-0600177ENG)

It is assumed that you will have read and understood the above manuals or that you will have them close at hand for reference.

# 4.2.1 Overview of control

Programmable logic controllers and inverters communicate with each other through passing parameter data and control operation data back and forth. Inverters, when used for variable frequency drive, require a frequency command and a start command to operate.

Mitsubishi's FREQROL Series inverters communicate with FX2N(C) and FX3U(C) PLCs via the Mitsubishi inverter computer link protocol to asynchronously control operations.

# 4.2.2 Using the FX2N(C), FX3U(C) and FREQROL Inverter

In order to enable RS485 serial communication to a MELCO inverter(s), a special BD board or adapter (ADP) is connected to the main unit FX2N(C) or FX3U(C). The following table describes connection options for using one channel of communication.

| FX Series                                              | Communication equipment (option)                                                            |       |  |  |  |  |  |
|--------------------------------------------------------|---------------------------------------------------------------------------------------------|-------|--|--|--|--|--|
| FX2N                                                   | FX2N-485-BD<br>(Terminal board)                                                             | 50 m  |  |  |  |  |  |
| FX2N-ROM-E1<br>(Function extension<br>memory cassette) | FX2N-CNV-BD FX2NC-485ADP<br>(Terminal block) or FX2N-CNV-BD FX2N-485ADP<br>(Terminal block) | 500 m |  |  |  |  |  |

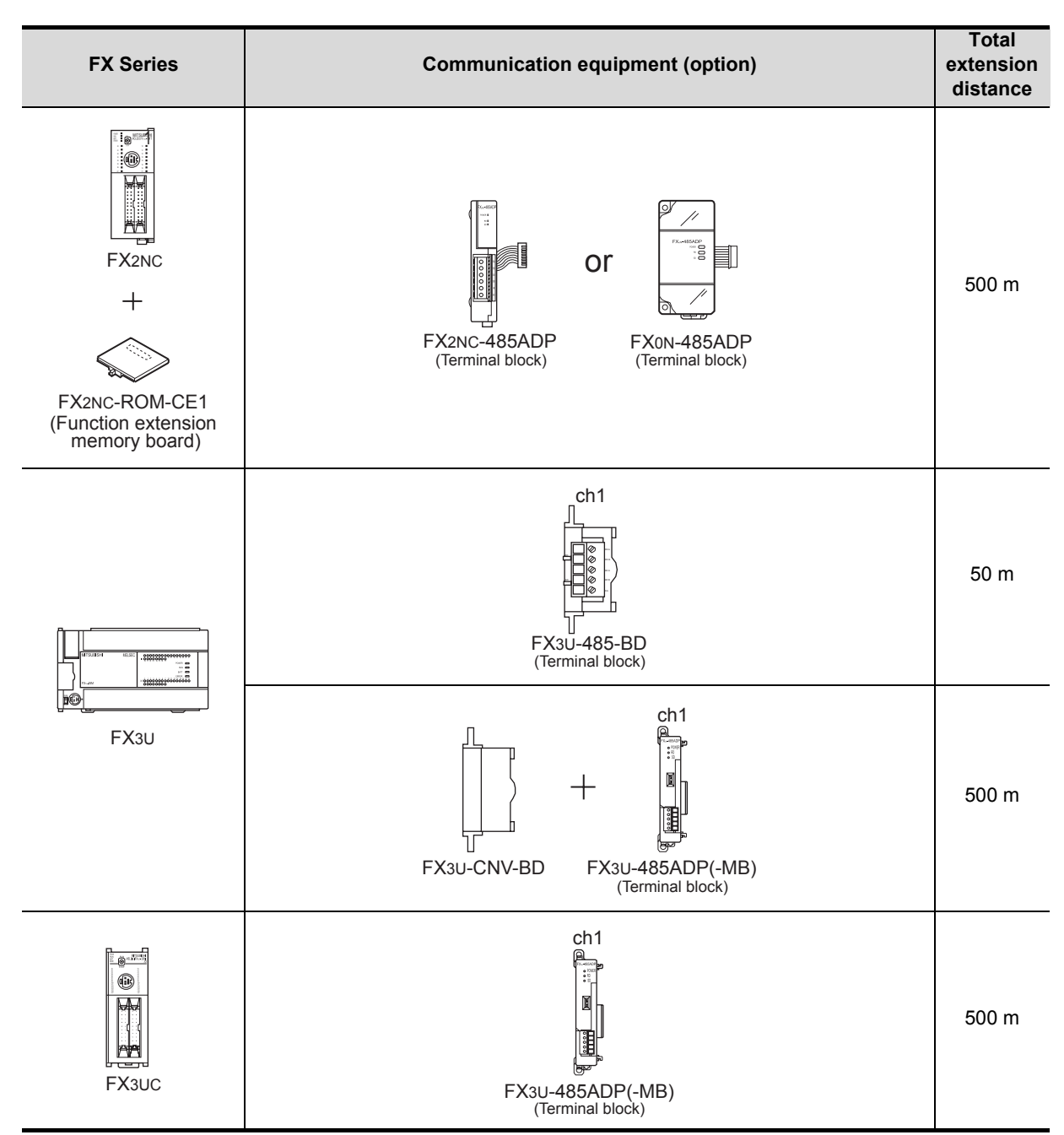

To use the special inverter communication instructions from the PLC, inverter and PLC communication parameters must be set. The  $FX_{2N(C)}$  and  $FX_{3U(C)}$  PLCs include the following special instructions to communicate with an inverter(s).

| FX2N(C) |          | FX3U(C)             | Function/Description                         |  |  |
|---------|----------|---------------------|----------------------------------------------|--|--|
|         | K10      | IVCK                | Monitors operations of an inverter.          |  |  |
| EXTR    | K11 IVDR |                     | Controls operations of an inverter.          |  |  |
|         | K12      | IVRD                | Reads a parameter from an inverter.          |  |  |
|         | K13      | IVWR                | Writes a parameter to an inverter.           |  |  |
| L       |          | IVBWR <sup>*1</sup> | Writes a block of parameters to an inverter. |  |  |

\*1. This instruction is only available for FX3U(C) PLCs.

The programmable controller special auxiliary relays and inverter instruction codes listed in the table below are used in Section 4.2.3. For information on memory addresses that contain error codes and inverter communication operation statuses, refer to the FX Series User's Manual - Data Communication Edition (JY997D16901).

| Function name                       | Address | Length | Description                                                                                                    | Applicable PLC   |
|-------------------------------------|---------|--------|----------------------------------------------------------------------------------------------------|------------------|
| RUN monitor                         | M8000   | 1-bit  | ON when PLC is in RUN.                                                                                                    | FX2N(C), FX3U(C) |
| Initial pulse                       | M8002   | 1-bit  | ON for the first scan only.                                                                                                    | FX2N(C), FX3U(C) |
| Instruction execution complete flag | M8029   | 1-bit  | Programmed immediately after an inverter<br>communication instruction. Turns ON when<br>the preceding instruction finishes its<br>operation and stays ON until the instruction<br>stops being driven. | FX2N(C), FX3U(C) |

| Function name               | Instruction<br>Code | No. of Data<br>Digits | Description                                                                                              | Applicable<br>Inverter |
|-----------------------------|---------------------|-----------------------|----------------------------------------------------------------------------------------------------|------------------------|
| Inverter reset              | H0FD                | 4-digits              | Resets the inverter and does not request a response. Inverter reset takes about 2.2 seconds to complete. | *2                     |
| Operation mode              | H0FB                | 4-digits              | Sets the communication operation for the inverter.                                                       | *2                     |
| Running frequency write     | H0ED                | 4-digits              | Changes the drive frequency by writing directly to the inverter RAM.                                     | *2                     |
| Run command                 | H0FA                | 2-digits              | Sets forward rotation (STF) or reverse rotation (STR).                                                   | *2                     |
| Inverter status monitor     | H07A                | 2-digits              | Monitors operation bits of the inverter.                                                                 | *2                     |
| Output frequency<br>[speed] | H06F                | 4-digits              | Monitors the frequency of the inverter.                                                                  | *2                     |

\*2. Applicable for all Mitsubishi FREQROL inverters.

1

The Basics of Positioning Control

2

ing

# 4.2.3 Program example

The following programming example is a hybrid program for FX2N(C) and FX3U(C) controllers to be used with an E500 Series inverter. The travel path and operation pattern are shown below. In the program below, the section "Controlling the inverter to move in the forward or reverse rotation direction" drives the inverter in the forward or reverse direction. When the forward rotation limit (X001) or reverse rotation limit (X000) is reached, the operation stops. For details on connecting the hardware for testing, refer to the appropriate product manual.

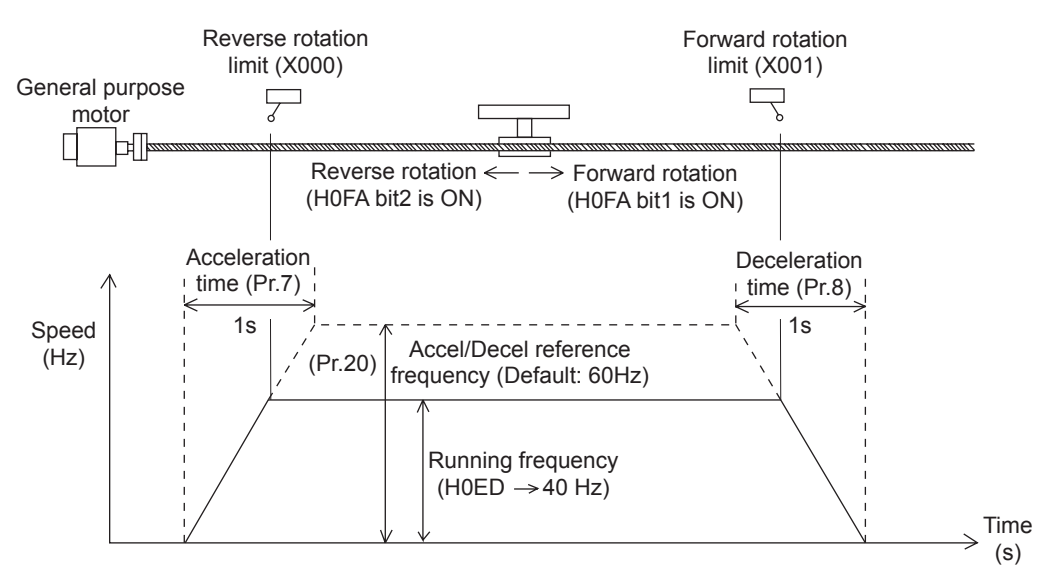

Before programming, there are several parameter settings that must be set to the inverter and PLC.

### 1. Setting communication parameters for the E500 Series inverter

While all operations are stopped (i.e. - the RUN indicator on the E500 is OFF), use the MODE key MODE, UP/ DOWN keys ( ) and the SET key SET to change and/or confirm the following parameters:

| Parameter No. | Parameter item                          | Set value | Setting contents                                             |
|---------------|-----------------------------------------|-----------|--------------------------------------------------------------|
| Pr.79         | Operation mode selection                | 0         | External operation mode is selected when power is turned ON. |
| Pr.117        | Communication station number            | 00 to 31  | Up to eight inverters can be connected.                      |
| Pr.118        | Communication speed                     | 96        | 9600 bps (default)                                           |
| Pr.119        | Stop bit / Data length                  | 10        | Data length: 7-bit<br>Stop bit: 1-bit                        |
| Pr.120        | Parity check presence/absence selection | 2         | Even parity present                                          |
| Pr.122        | Communication check time interval       | 9999      | Communication check suspension                               |
| Pr.123        | Waiting time setting                    | 9999      | Set with communication data                                  |
| Pr.124        | CRLF presence/absence selection         | 1         | With CR, without LF                                          |

2. Setting communication parameters for the FX2N(C)/FX3U(C) PLC Parameters are set in GX Developer as shown below.

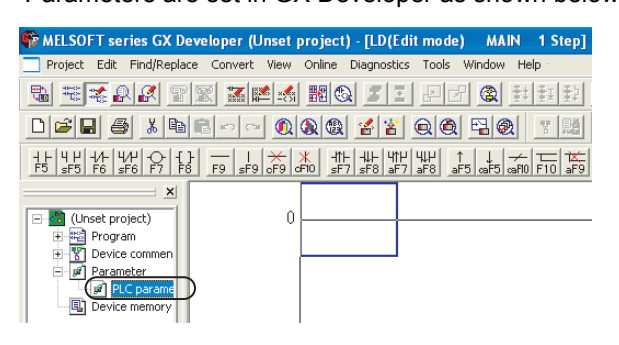

a) Double-click [Parameter] and then [PLC parameter] from the project tree on the left side of the screen.

If the project tree is not displayed on the screen, click [View] on the menu bar, and then click [Project Data List].

b) Click on the [PLC system(2)] tab in the "FX parameter" window and set the parameters as shown below:

| FX parameter                                                                                                    |                                                                                        |                                                                                                    |  |  |  |  |  |  |
|----------------------------------------------------------------------------------------------------|----------------------------------------------------------------------------------------|----------------------------------------------------------------------------------------------------|--|--|--|--|--|--|
| Memory capacity Device F                                                                                                    | Memory capacity Device PLC name 1/0 assignment PLC system(1) PLC system(2) Positioning |                                                                                                    |  |  |  |  |  |  |
| ()<br>(CH1 )<br>(CH1 ) | If the box is not checked, t<br>When the program is trans<br>D8120 values in the PLC n | the parameters will be cleared.<br>sfered to the communication board, parameters and<br>nust be cleard upon program transfer.) |  |  |  |  |  |  |
| 3 Protocol                                                                                                    | procedural                                                                             | Control line                                                                                                    |  |  |  |  |  |  |
| Data length<br>7bit                                                                                                    | •                                                                                      | H/W type<br>Regular/RS-232C                                                                                                    |  |  |  |  |  |  |
| Parity                                                                                                    | •                                                                                      | Control mode                                                                                                    |  |  |  |  |  |  |
| Stop bit                                                                                                    | •                                                                                      | Sum check                                                                                                    |  |  |  |  |  |  |
| 4 Transmission                                                                                                    | speed (bps)                                                                            | Transmission control procedure<br>Form1(without CR,LF)                                                                         |  |  |  |  |  |  |
| G TH                                                                                                    | eader                                                                                  | Station number setting<br>00 H (00H0FH)                                                                                        |  |  |  |  |  |  |
|                                                                                                    | erminator                                                                              | Time out judge time<br>1 ×10ms (1255)                                                                                          |  |  |  |  |  |  |
|                                                                                                    |                                                                                        |                                                                                                    |  |  |  |  |  |  |
|                                                                                                    | Default                                                                                | Check End Cancel                                                                                                    |  |  |  |  |  |  |

- 1 Set CH1 as the channel to be used.
- ② Put a checkmark in the [Operate communication setting] checkbox to activate the communication settings.
- ③ Set [Protocol] to "Non-procedural", [Data length] to "7bit", [Parity] to "Even", and [Stop bit] to "1bit".
- 4 Set [Transmission speed] to "9600" to match the speed setting in the inverter.
- 5 Ignore these items.
- c) Click the [End] button.

4

FX Posi

1

d) Create the ladder program as shown below.

| Write to PLC                                                                                                    | X                                                    |
|----------------------------------------------------------------------------------------------------|------------------------------------------------------|
| Connecting interface COM1 <-> PLC module PLC Connection Network No J Station No. Host PLC type FX3UIC1 Target memoy File selection Device data Program Common Param+Prog Select all Cancel all selections                                                                                                    | Execute                                              |
| Main     Main     Main | Related functions<br>Transfer setup<br>Keyword setup |
|                                                                                                    | Remote operation                                     |
|                                                                                                    | Clear PLC memory                                     |
|                                                                                                    | Format PLC memory                                    |
|                                                                                                    | Arrange PLC memory                                   |
|                                                                                                    | Create title                                         |
| Free space volume Largest contiguous Bytes Volume Total free space Volume                                                                                                    | Bytes                                                |

The following inputs and outputs are used:

|      | Inputs                         |
|------|--------------------------------|
| X000 | Reverse rotation limit         |
| X001 | Forward rotation limit         |
| X002 | Forward rotation command input |
| X003 | Reverse rotation command input |

|      | Outputs                  |
|------|--------------------------|
| Y000 | Inverter running (RUN)   |
| Y001 | Forward rotation         |
| Y002 | Reverse rotation         |
| Y003 | Up to frequency (SU)     |
| Y004 | Overload is applied (OL) |
| Y006 | Frequency detection (FU) |
| Y007 | Alarm occurrence         |

| M8002                |           |      |                |                                 |                                 | 0ET                             | M10            |   | The write instruction is drive                                       | - > |   |                                                |
|----------------------|-----------|------|----------------|---------------------------------|---------------------------------|---------------------------------|----------------|---|----------------------------------------------------------------------|-----|---|------------------------------------------------|
| Initial pulse        | ;         |      |                |                                 |                                 | SET                             | IVITO          |   | The write instruction is drive                                       | n v | ) |                                                |
|                      | ſ         | *Use | this for FX    | (3U(C) PL                       | _Cs                             |                                 |                |   |                                                                      | 1   |   |                                                |
| M10                  |           |      | FNC271<br>IVDR | K0                              | H0FD                            | H9696                           | K1             |   | The inverter is reset [H9696 $\rightarrow$ "H0FD"]                   |     |   |                                                |
| write<br>instruction |           |      |                | Inverter<br>station<br>number   | Inverter<br>instruction<br>code | Write<br>value                  | ch.1           |   |                                                                      |     |   |                                                |
|                      |           |      | FNC271<br>IVDR | K0                              | H0FB                            | H2                              | K1             |   | Computer link operation<br>is specified<br>$[H2 \rightarrow "H0FB"]$ |     |   | Writing<br>parameters to<br>the inverter while |
|                      |           |      |                | Inverter<br>station<br>number   | Inverter<br>instruction<br>code | Write<br>value                  | ch.1           |   |                                                                      |     |   | the PLC is in RUN mode.                        |
|                      |           | *Use | this for FX    | X2N(C) P                        | LCs                             |                                 |                |   |                                                                      |     |   |                                                |
|                      | $\square$ |      | FNC180<br>EXTR | K11                             | K0                              | H0FD                            | H9696          |   | The inverter is reset [H9696 $\rightarrow$ "H0FD"]                   |     |   |                                                |
|                      |           |      |                | Function<br>number<br>(Control) | Inverter<br>station<br>number   | Inverter<br>instruction<br>code | Write<br>value |   | Computer link energian                                               |     |   |                                                |
|                      | $\square$ |      | FNC180<br>EXTR | K11                             | К0                              | H0FB                            | H2             |   | is specified [H2 $\rightarrow$ "H0FB"]                               |     |   |                                                |
|                      |           |      |                | Function<br>number<br>(Control) | Inverter<br>station<br>number   | Inverter<br>instruction<br>code | Write<br>value |   |                                                                      |     | ) |                                                |
| V                    | -         |      |                |                                 |                                 |                                 |                | 1 | /                                                                    |     |   |                                                |

- e) Once the ladder program is complete, click on [Online] from the top menu bar in GX Developer and select [Write to PLC]. The "Write to PLC" window will appear.
- f) Click the [Param+Prog] button and then click the [Execute] button. The parameters and the created program will be transferred to the PLC. To enable the transferred parameters, stop the PLC and then restart it.

The Basics of Positioning Control

2 AC System

Servo

Components of Positioning Control

4

Learnin FX Posi Control

tioning

|               | for FX3U(C) P          | LCs _                         |                               |                   |        |   |                                                           |  |                                  |
|---------------|------------------------|-------------------------------|-------------------------------|-------------------|--------|---|-----------------------------------------------------------|--|----------------------------------|
|               |                        |                               | FNC 12<br>MOVP                | K1<br>Pr 1        | D200   | _ | The maximum<br>frequency (Pr. 1) is<br>specified          |  |                                  |
|               |                        |                               | FNC 12<br>MOVP                | K12000            | D201   |   | The maximum<br>frequency (Pr. 1) is                       |  |                                  |
|               |                        |                               |                               | 120 Hz            |        |   | set to "120 Hz" (                                         |  |                                  |
|               |                        |                               | FNC 12<br>MOVP                | K2<br>Pr 2        | D202   |   | The minimum<br>frequency (Pr. 2) is<br>specified          |  |                                  |
|               |                        |                               | FNC 12<br>MOVP                | K500              | D203   |   | The minimum<br>frequency (Pr. 2) is                       |  |                                  |
|               |                        |                               |                               | 5 Hz              |        |   | set to "5 Hz"                                             |  |                                  |
|               |                        |                               | FNC 12<br>MOVP                | K7<br>Pr.7        | D204   |   | The acceleration time<br>(Pr. 7) is specified             |  |                                  |
|               |                        |                               | FNC 12<br>MOVP                | K10               | D205   |   | The acceleration time<br>(Pr. 7) is set to "1 sec"        |  |                                  |
|               |                        | Г                             | FNC 12                        | 1s                |        |   | The deceleration time                                     |  |                                  |
|               |                        |                               | MOVP                          | K8<br>Pr 8        | D206   |   | (Pr. 8) is specified                                      |  |                                  |
|               |                        |                               | FNC 12<br>MOVP                | K10               | D207   |   | The deceleration time                                     |  |                                  |
|               |                        | L                             |                               | 1s                |        |   |                                                           |  | Writing                          |
|               | FNC 274<br>IVBWR       | К0                            | K4                            | D200              | K1     | _ | The parameters are written<br>at one time                 |  | parameters to<br>the inverter    |
|               |                        | Inverter<br>station<br>number | Write 4<br>parameter          | D200 to<br>s D207 | ch.1   |   | $[D200 - D207 \rightarrow Pr. 1, Pr. 2, Pr. 7 and Pr. 8]$ |  | while the PLC is<br>in RUN mode. |
| *Use this     | for FX2N(C) Pl         | LCs                           |                               |                   |        |   |                                                           |  |                                  |
|               | FNC 180<br>EXTR        | K13                           | К0                            | K1                | K12000 | _ | The maximum frequency (Pr. 1) is                          |  |                                  |
|               |                        | Function<br>number<br>(Write) | Inverter<br>station<br>number | Pr.1              | 120 Hz |   | set to "120 Hz"<br>[K12000 → Pr. 1]                       |  |                                  |
|               | FNC 180<br>EXTR        | K13                           | K0                            | K2                | K500   | _ | The minimum frequency (Pr. 2) is                          |  |                                  |
|               |                        | Function<br>number<br>(Write) | Inverter<br>station<br>number | Pr.2              | 5 Hz   |   | set to "5 Hz"<br>[K500 $\rightarrow$ Pr. 2]               |  |                                  |
|               | FNC 180<br>EXTR        | K13                           | K0                            | K7                | K10    |   | The acceleration time<br>(Pr. 7) is set to "1 sec"        |  |                                  |
|               |                        | Function<br>number<br>(Write) | Inverter<br>station<br>number | Pr.7              | 1s     |   | [K10 → Pr. 7]                                             |  |                                  |
|               | FNC 180<br>EXTR        | K13                           | K0                            | K8                | K10    |   | The deceleration time<br>(Pr 8) is set to "1 sec"         |  |                                  |
|               |                        | Function<br>number<br>(Write) | Inverter<br>station<br>number | Pr.8              | 1s     |   | $[K10 \rightarrow Pr. 8]$                                 |  |                                  |
| M80           | 29                     |                               |                               |                   |        |   | Depart driving of                                         |  |                                  |
| L—⊣⊦<br>"Exec | cution<br>letion" flag |                               |                               | RST               | M10    |   | write instruction                                         |  |                                  |

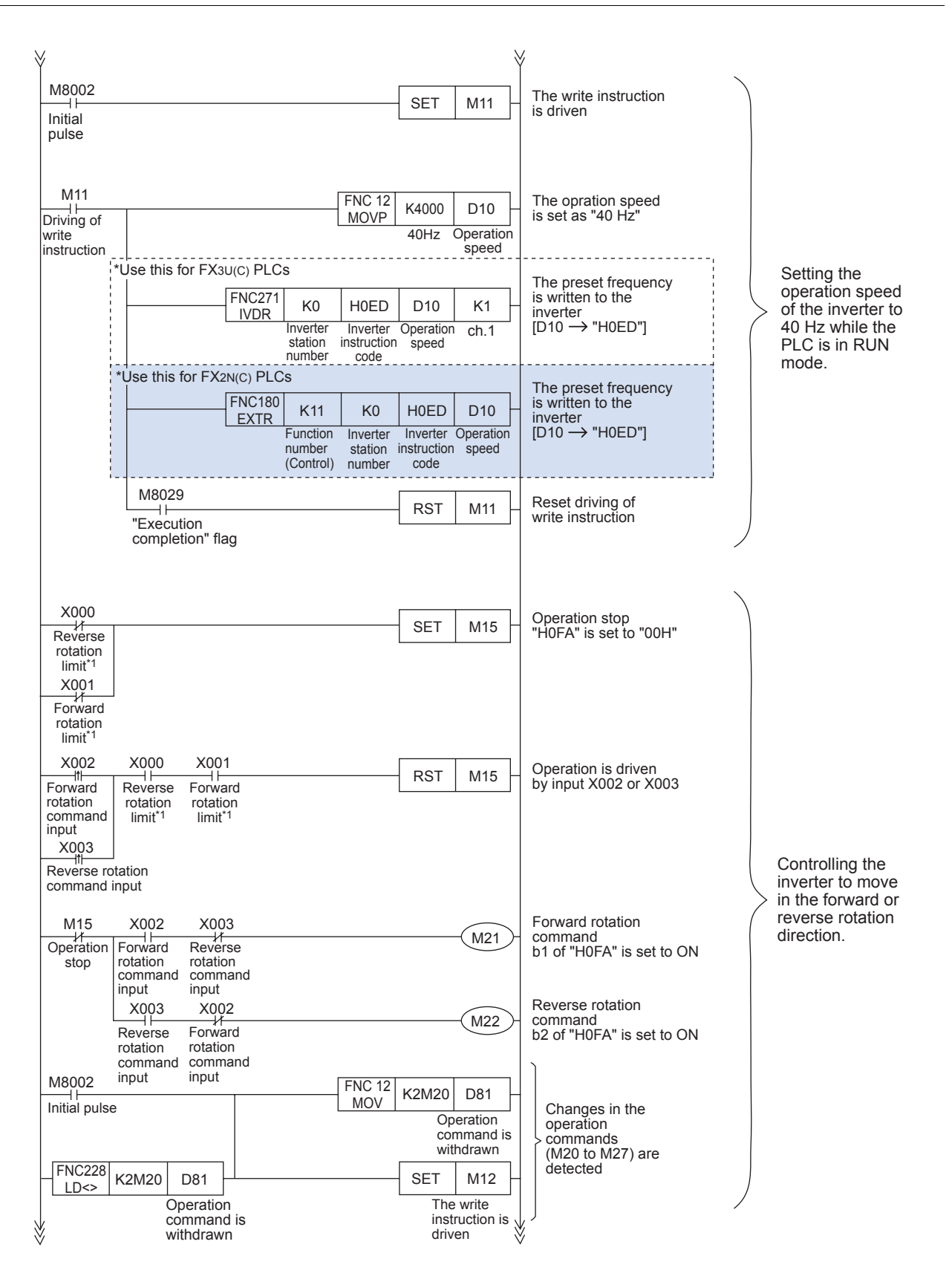

\*1. The forward and reverse rotation limit switches must be wired so that they are turned ON by default. When either of these limit switches turns OFF (due to the workpiece going out-of-bounds), the inverter operation will be stopped.

| ¥                                              |                                                                                                    | ¥                                                                                                    | Positic            |
|------------------------------------------------|----------------------------------------------------------------------------------------------------|----------------------------------------------------------------------------------------------------|--------------------|
| M12                                            | *Use this for FX3U(C) PLCs                                                                                                    | Operation commands                                                                                                    | oning              |
| Driving of<br>write<br>instructior             | IVDR NO HIGH R21020 K1<br>Inverter Inverter Write ch.1<br>station instruction value<br>number code                                                                                                    | [M20-M27 → "H0FA"]                                                                                                    | 2                  |
|                                                | *Use this for FX2N(C) PLCs<br>FNC180 K11 K0 H0FA K2M20<br>EXTR Function Inverter Inverter Write                                                                                                    | Operation commands<br>are written<br>[M20-M27 → "H0FA"] Controlling the<br>inverter to move<br>in the forward or<br>reverse rotation<br>direction. | AC Servo<br>System |
|                                                | M8029<br>"Execution Katel Value Code RST M12                                                                                                    | Reset driving of<br>write instruction                                                                                                    | C P C              |
| M10                                            | completion" flag<br>M11 M12<br>→ → → MC <sup>*2</sup> N0 M70                                                                                                    | While data is not<br>being written to the                                                                                                    | sitioning          |
| Driving of<br>write<br>instruction<br>N0 + M70 | Driving of Driving of United Write Write instruction                                                                                                    | monitored.                                                                                                    | FX Po<br>Contro    |
| M8000<br>H<br>RUN<br>monitor                   | *Use this for FX3U(C) PLCs<br>FNC270 K0 H07A K2M100 K1<br>IVCK Inverter Inverter Read ch.1<br>station instruction destina-                                                                                                    | _ Inverter status is read<br>[M100-M107 ← "H07A"]                                                                                                  | sitioning          |
|                                                | number         code         tion           *Use this for FX2N(C) PLCs         FNC180         K10         K0         H07A         K2M100           EXTR         Function         Inverter         Inverter         Read                                                                                                    | _ Inverter status is read<br>[M100-M107 ← "H07A"]                                                                                                  |                    |
|                                                | M100     Interlet     Interlet< | Contents of status<br>(according to necessity)                                                                                                    |                    |

\*2. MC denotes the start of a master control block. In this example, the master control block "N0" is only executed when data is not being written to the inverter.

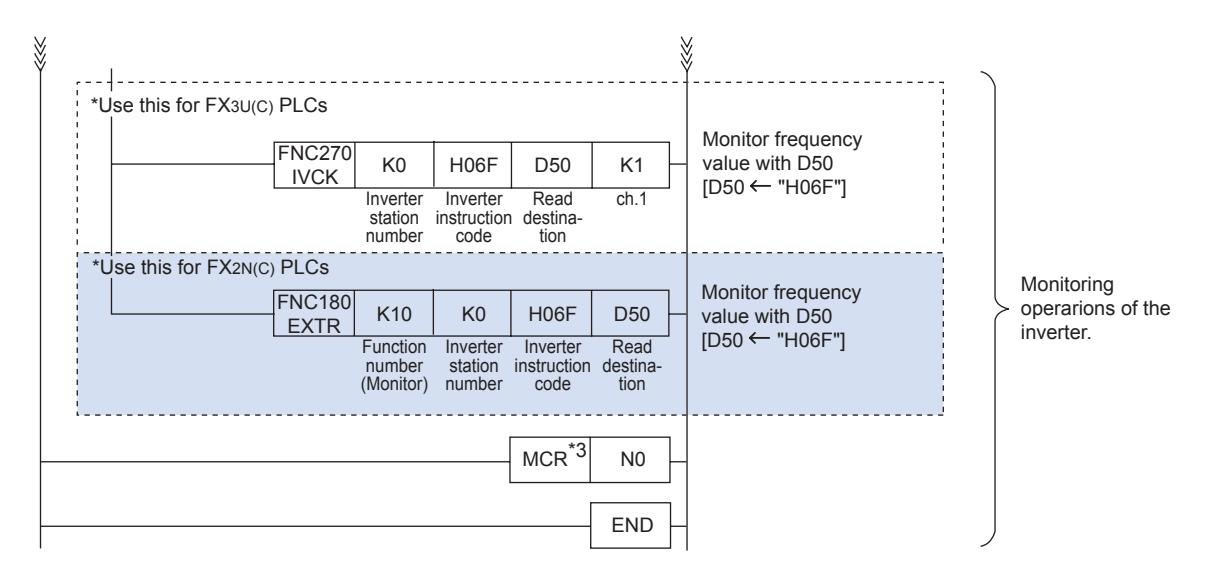

\*3. MCR denotes the end of a master control block. In this example, the master control block "N0" is only executed when data is not being written to the inverter.

2

Servo

3

Components of Positioning Control

4

Ex Positioning

# 4.3 FX2N-1PG-E positioning

The FX2N(C) and FX3U(C) PLCs support connection with the FX2N-1PG-E special function block. Special function blocks are separate pieces of hardware that can be connected to PLCs to enhance control. Since special function blocks process information separately from the PLC, the scan time of the PLC is not adversely affected during operations controlled by special function blocks. This provides an advantage for programming. Additionally, special function blocks such as the FX2N-1PG-E offer separate, more advanced control through the use of their own inputs and outputs.

An important reference for understanding positioning with the FX2N-1PG-E is:

• FX2N-1PG/FX-1PG User's Manual – (JY992D65301)

It is assumed that you will have read the above manual or that you will have it nearby for reference.

## 4.3.1 Overview of control

The FX2N-1PG-E is a popular unit for performing general point-to-point positioning operations on 1 axis up to 100,000 pulses/second (100 kHz). A stepper motor or servo motor can be used with the FX2N-1PG-E to perform positioning operations.

Some of the main advantages to using the FX2N-1PG-E for positioning as opposed to the FX1S, FX1N or FX3U(C) include: the flexible use of the zero point signal PG0, two speed positioning operations with or without interrupt, and the option to choose the FP/RP pulse output method.

# 4.3.2 Important buffer memory locations

The FX2N-1PG-E contains 32 buffer memory (BFM) addresses, which are 16-bit (1 word) areas of memory that contain information relevant to the control of positioning operations. The FX2N(C) or FX3U(C) PLC that is connected to the FX2N-1PG-E can send and receive data to the buffer memory addresses to change and/or update information. This exchange of information takes place through dedicated PLC instructions known as the FROM/TO instructions. (For FX3U(C) PLCs, the MOV instruction can also be used to transfer data to/from special function blocks.)

The following buffer memory addresses are used in the ladder program example below. For details on other BFM addresses, refer to the FX-1PG/FX<sub>2</sub>N-1PG User's Manual (JY992D65301).

| BFM #    |                                  | Item                                | Set value  | Note                 |
|----------|----------------------------------|-------------------------------------|------------|----------------------|
| #0       | Pulse rat                        | te                                  | 4,000      | PLS/rev              |
| #2, #1   | Feed rat                         | e                                   | 1,000      | μm/rev               |
|          | Paramet                          | ers                                 |            |                      |
| #3       | b1, b0                           | System of units                     | b1:1, b0:0 | Combined system      |
|          | b5, b4                           | Multiplication factor*1             | b5:1, b4:1 | 10 <sup>3</sup>      |
| #5, #4   | Maximur                          | n speed                             | 40,000     | Hz                   |
| #6       | Bias spe                         | ed                                  | 0          | Hz                   |
| #15      | Accelera                         | tion/ Deceleration time             | 100        | ms                   |
| #18, #17 | Target a                         | ddress 1                            | 100        | mm                   |
| #20, #19 | Operatin                         | g speed 1                           | 40,000     | Hz                   |
| #22, #21 | Target a                         | ddress 2                            | 150        | mm                   |
| #24, #23 | Operatin                         | g speed 2                           | 10,000     | Hz                   |
|          | Operatio                         | n command                           |            |                      |
|          | b0                               | Error reset                         | M0         | X000                 |
|          | b1                               | STOP command                        | M1         | X001                 |
| #25      | b2 Forward rotation limit        |                                     | M2         | X002                 |
|          | b3                               | Reverse rotation limit              | M3         | X003                 |
|          | b7 Relative/Absolute positioning |                                     | M7 (b7=0)  | Absolute positioning |
|          | b10                              | Two speed positioning START command | M10        | X007                 |
| #27, #26 | Current a                        | address                             | D11, D10   | mm                   |
| #28      | Status in                        | formation                           | M20 – M31  |                      |
| #29      | Error coo                        | de                                  | D20        |                      |

\*1. Using a multiplication factor of  $10^3$  changes the units from  $\mu$ m to mm.

# 4.3.3 **Program example**

In the example that follows, a two speed positioning instruction is used to move a drill 100 mm toward a block of wood with a high speed pulse frequency of 40 kHz. When the drill reaches the wood, the speed decreases to 10 kHz. The drill is then driven for 50 mm into the wood before decelerating to stop.

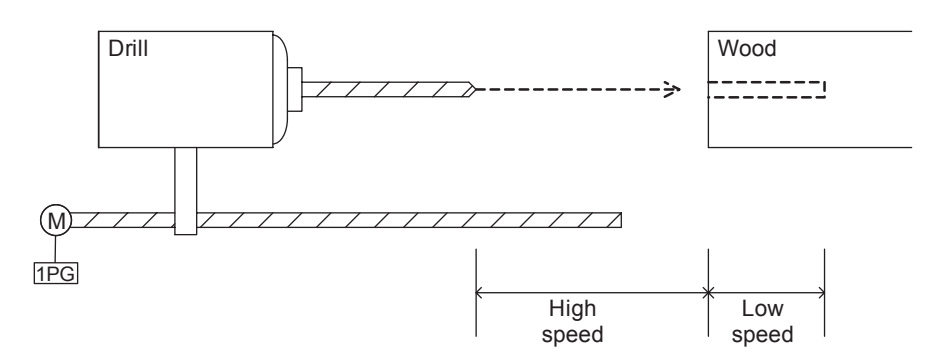

The two speed positioning operation is illustrated in the following graph. Neither the zero point return nor the JOG instructions are used in the ladder program.

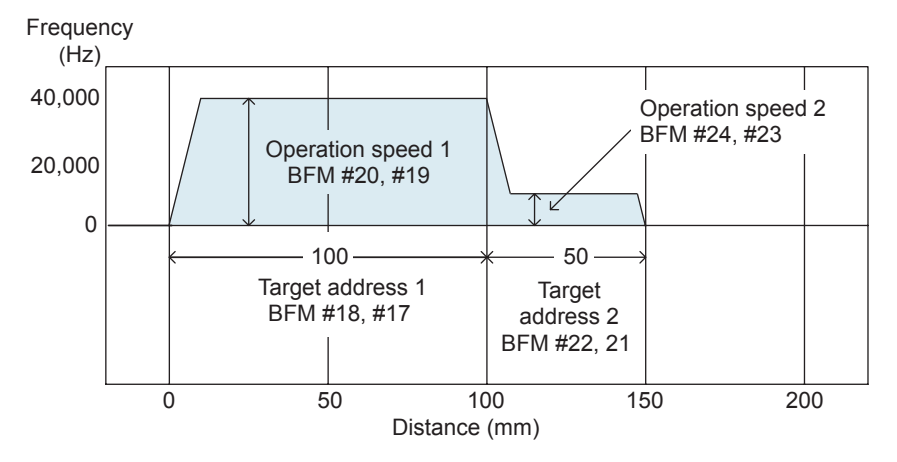

Although the following ladder program is not very complicated, it is important to establish good programming practice by paying attention to the order with which the PLC writes and reads to the buffer memory of the FX<sub>2N</sub>-1PG-E. Before writing the Operation command (START command) to the module's BFM from the PLC, several settings must be established such as Target addresses 1 & 2, Operation speeds 1 & 2, and various settings such as the bias speed, maximum speed, and the acceleration/deceleration time.

The most critical part of the program is the section where the operation commands are enabled by writing bits M0 to M15 to BFM#25. When the positioning START command turns ON, the operation begins with the specified settings.

The ladder program example on the following page can be programmed with an FX2N(C) or FX3U(C) PLC and does not require an actuator (i.e., servo system) for testing. The following inputs are used in the program:

| Inputs |                                   |  |  |  |  |
|--------|-----------------------------------|--|--|--|--|
| X000   | Error reset                       |  |  |  |  |
| X001   | STOP command                      |  |  |  |  |
| X002   | Forward rotation limit            |  |  |  |  |
| X003   | Reverse rotation limit            |  |  |  |  |
| X007   | 2-speed positioning START command |  |  |  |  |

The Basics of Positioning Control

2

AC Syst

Servo

3

Components of Positioning Control

4

Learning to Use FX Positioning Control

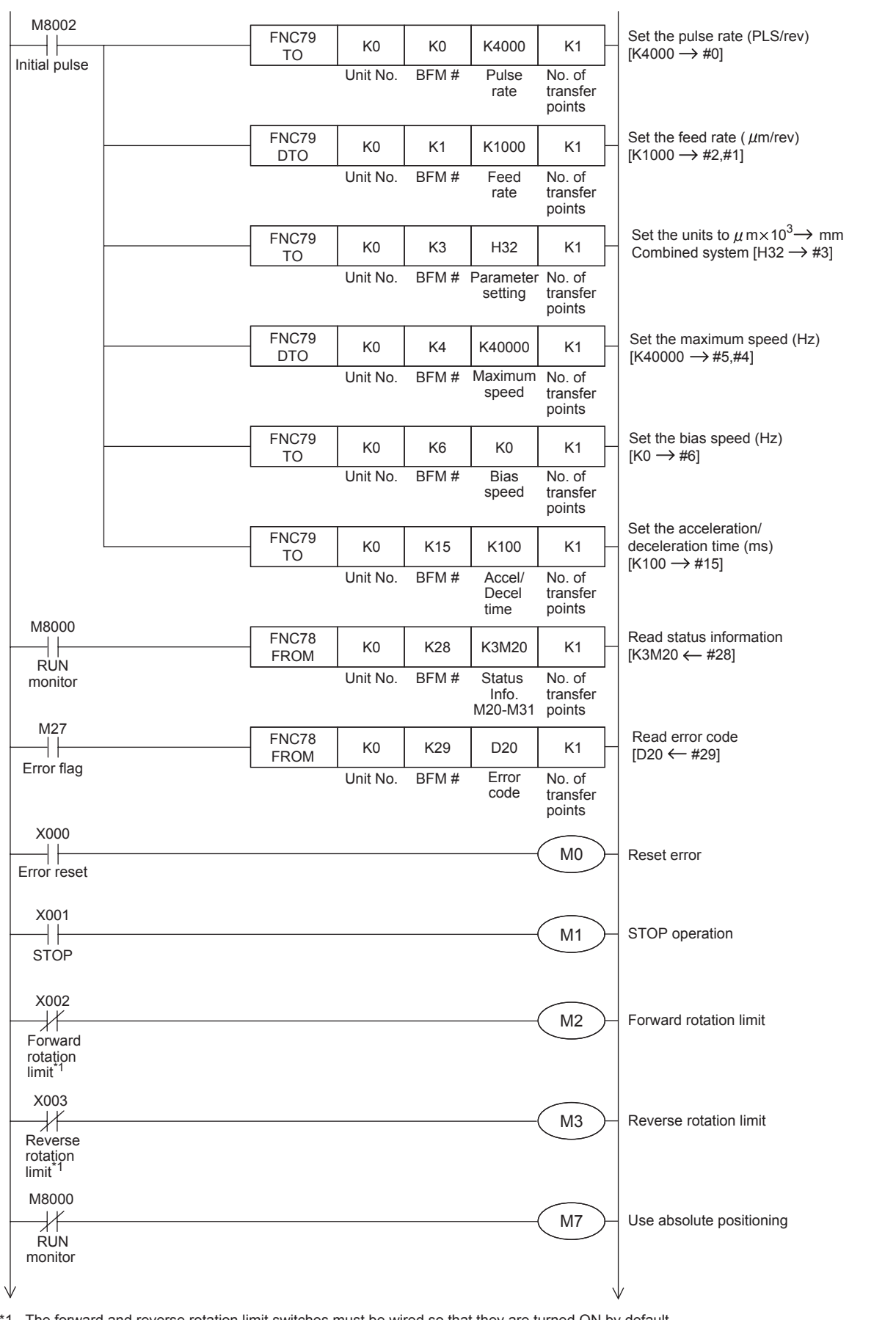

\*1. The forward and reverse rotation limit switches must be wired so that they are turned ON by default. When these limit switches turn OFF(due the workpiece going out-of-bounds), M2 or M3 will turn ON and cause the pulse operation to stop.

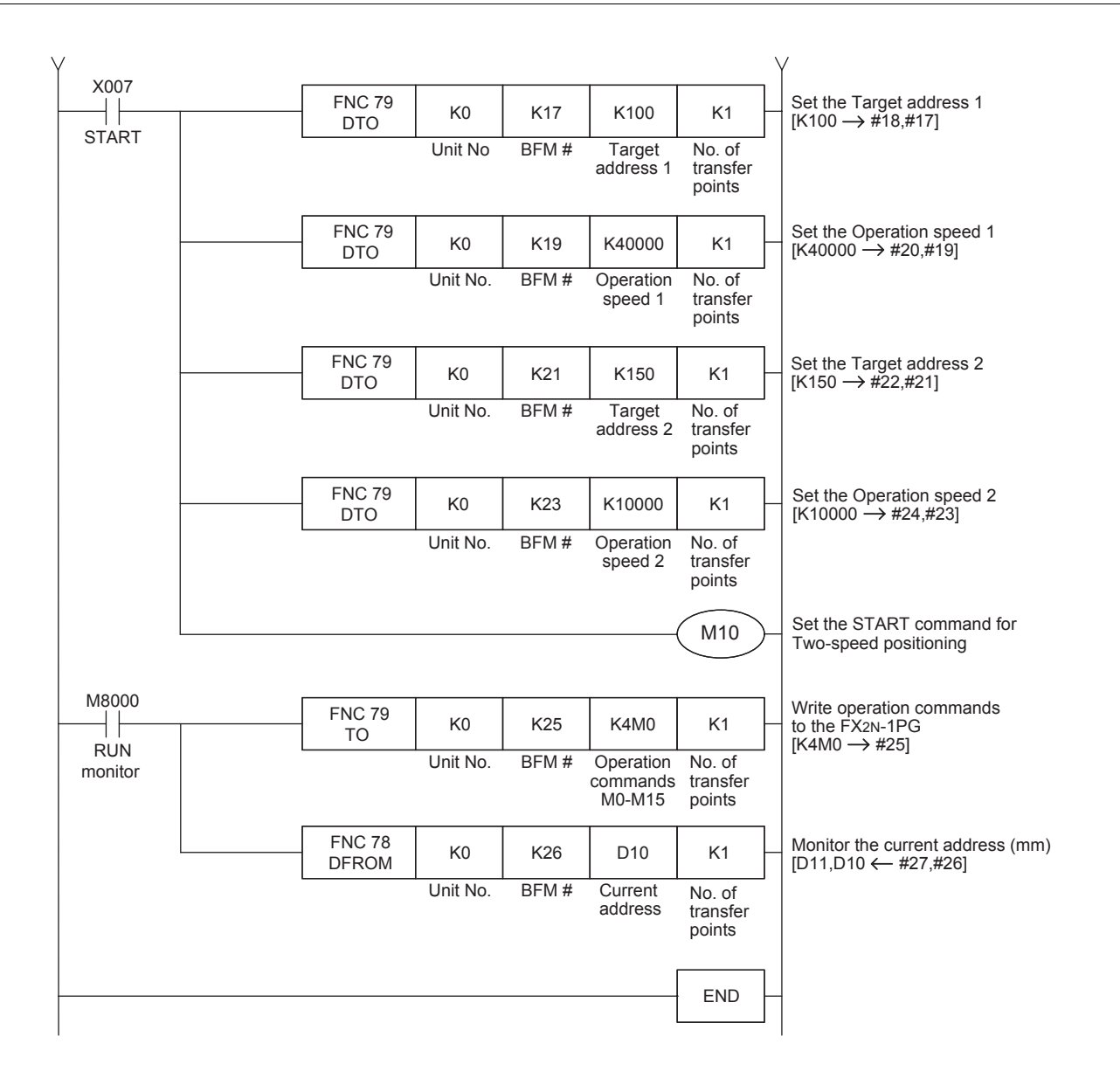

# 4.4 FX2N-10PG positioning

The FX<sub>2N</sub>(C) and FX<sub>3U</sub>(C) PLCs support connection with the FX<sub>2N</sub>-10PG special function block. As described in Section 4.3, special function blocks are separate pieces of hardware that can be connected to a PLC to enhance control. Due to the separate processing sequence that takes place in special function blocks through the use of buffer memory data, special function blocks provide a distinct advantage to PLC programming through individualized control that expands and improves PLC operations. Additionally, special function blocks such as the FX<sub>2N</sub>-10PG include extra input points and output points.

An important reference for understanding positioning with the FX2N-10PG is:

• FX2N-10PG User's Manual – (JY992D93401)

It is assumed that you will have read the above manual or that you will have it nearby for reference.

# 4.4.1 Overview of control

The FX2N-10PG is used to perform point-to-point positioning operations on 1 axis up to 1,000,000 pulses/ second (1 MHz). With the FX2N-10PG differential line driver type outputs that provide improved stability and better noise immunity, a stepper motor or servo motor can be controlled to perform a variety of positioning operations including multi-speed positioning and interrupt stop positioning. The controller also supports the connection of a manual pulse generator dial to control individual pulses from a position dial. Another advantage to using the FX2N-10PG is the ability to use a defined set of positioning operations in table format with up to 200 predefined table operations.

# 4.4.2 Important buffer memory locations

The FX<sub>2N</sub>-10PG contains 1,300 buffer memory (BFM) addresses, which are 16-bit (1 word) areas of memory that contain information relevant to the control of positioning operations. Most of these addresses are reserved for data to be used in table operations. The FX<sub>2N</sub>(C) or FX<sub>3U</sub>(C) PLC that is connected to the FX<sub>2N</sub>-10PG can send and receive data to the buffer memory addresses to change and/or update information. This exchange of information takes place through dedicated PLC instructions known as the FROM/TO instructions. (For FX<sub>3U</sub>(C) PLCs, the MOV instruction can also be used to transfer data to/from special function blocks.)

The following buffer memory addresses are used in the ladder program example below. For details on other BFM addresses, refer to the FX2N-10PG User's Manual (JY992D93401).

| BFM #    |        | Item                          | Set value  | Note                 |
|----------|--------|-------------------------------|------------|----------------------|
| #1, #0   | Maxin  | num speed                     | 50,000     | Hz                   |
| #2       | Bias s | speed                         | 0          | Hz                   |
| #11      | Accel  | eration time                  | 100        | ms                   |
| #12      | Decel  | eration time                  | 100        | ms                   |
| #14, #13 | Targe  | t address 1                   | 50         | mm                   |
| #16, #15 | Opera  | ation speed 1                 | 50,000     | Hz                   |
| #25, #24 | Curre  | nt address                    | D11, D10   | mm                   |
|          | Opera  | ation command                 |            |                      |
|          | b0     | Error reset                   | M0         | X000                 |
|          | b1     | STOP                          | M1         | X001                 |
| #26      | b2     | Forward rotation limit        | M2         | X002                 |
|          | b3     | Reverse rotation limit        | M3         | X003                 |
|          | b8     | Relative/Absolute positioning | M8 (b8 =1) | Relative positioning |
|          | b9     | START command                 | M9         | X007                 |
| #07      | Opera  | ation pattern                 |            |                      |
| #21      | b0     | 1-speed positioning operation |            |                      |
| #28      | Status | s information                 | M20 – M31  |                      |
| #33, #32 | Pulse  | rate                          | 4,000      | PLS/rev              |
| #35, #34 | Feed   | rate                          | 1,000      | μm/rev               |

Basics of A Positioning by AC Servo
 AC Servo
 System
 Components of Positioning
 FX Positioning
 Control
 Control

1

| BFM # |          | Item                                | Set value  | Note            |
|-------|----------|-------------------------------------|------------|-----------------|
|       | Parame   | eters                               |            |                 |
| #36   | b1, b0   | System of units                     | b1:1, b0:0 | Combined system |
|       | b5, b4   | Multiplication factor <sup>*1</sup> | b5:1, b4:1 | 10 <sup>3</sup> |
| #37   | Error co | ode                                 | D20        |                 |

\*1. Using a multiplication factor of  $10^3$  changes the units from  $\mu$ m to mm.

## 4.4.3 **Program example**

In the program example that follows, a series of three individual 1-speed positioning operations are controlled from the FX2N-10PG with an output signal from the PLC that turns ON between each operation. An event timing chart is included on the next page to help understand the logic flow of the program.

This example uses a conveyor system to carry boxes from one location to another. Each intermittent positioning operation positions a box in front of a scanner to scan it for 2 seconds. During each 2-second scan, Y000 from the PLC turns ON to illuminate an indicator light. The number of boxes to be scanned can be varied by changing the value of the counter, C100, in the program.

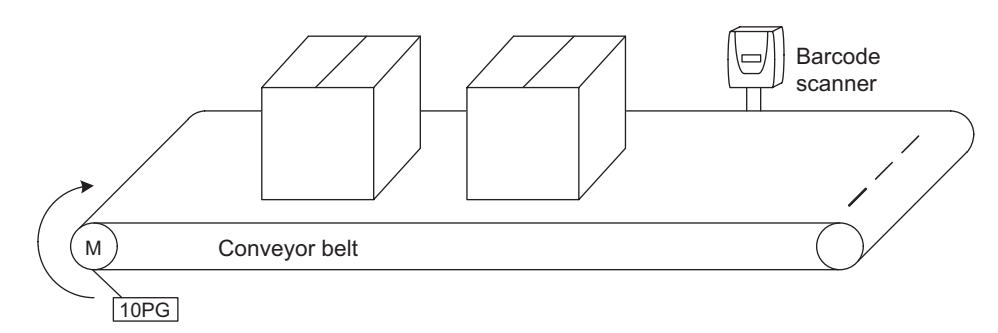

The positioning pattern is shown in the following figure. Neither the zero point return nor the JOG instructions are used in the ladder program example.

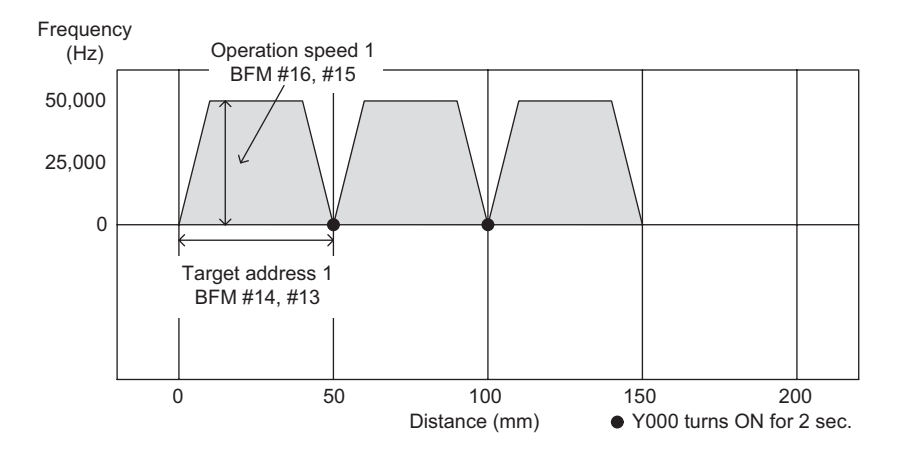

In order for the program to function correctly for the specified number of repetition cycles, the START command input (X007) must not be turned ON again during the positioning operation. If the START command is turned ON again, the counter C100 is reset, which clears the number of repetitions.

The following program can be used with an  $FX_{2N(C)}$  or  $FX_{3U(C)}$  PLC and does not require an actuator (i.e., servo system) for testing. The input and output points include:

| Inputs |                        | Outputs |                           |  |
|--------|------------------------|---------|---------------------------|--|
| X000   | Error reset            | V000    | Indicator lamp            |  |
| X001   | STOP command           | 1000    | (ON for 2 sec. intervals) |  |
| X002   | Forward rotation limit |         |                           |  |
| X003   | Reverse rotation limit |         |                           |  |
| X007   | START command          |         |                           |  |

The following figure is an event timing chart for part of the operation in the program below.

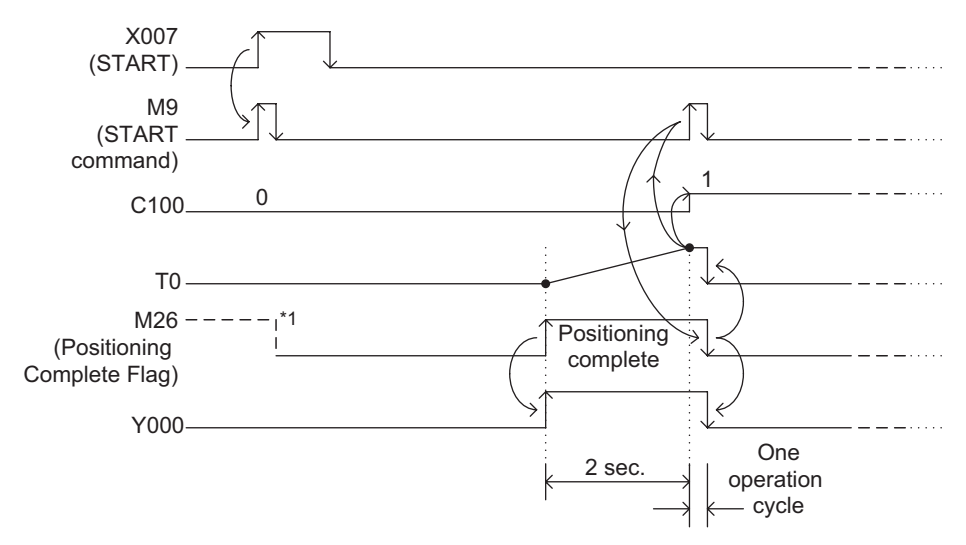

\*1. The positioning complete flag will only be ON at the very beginning of the program when it is not the first time to operate the equipment and the power has not been recycled.

1

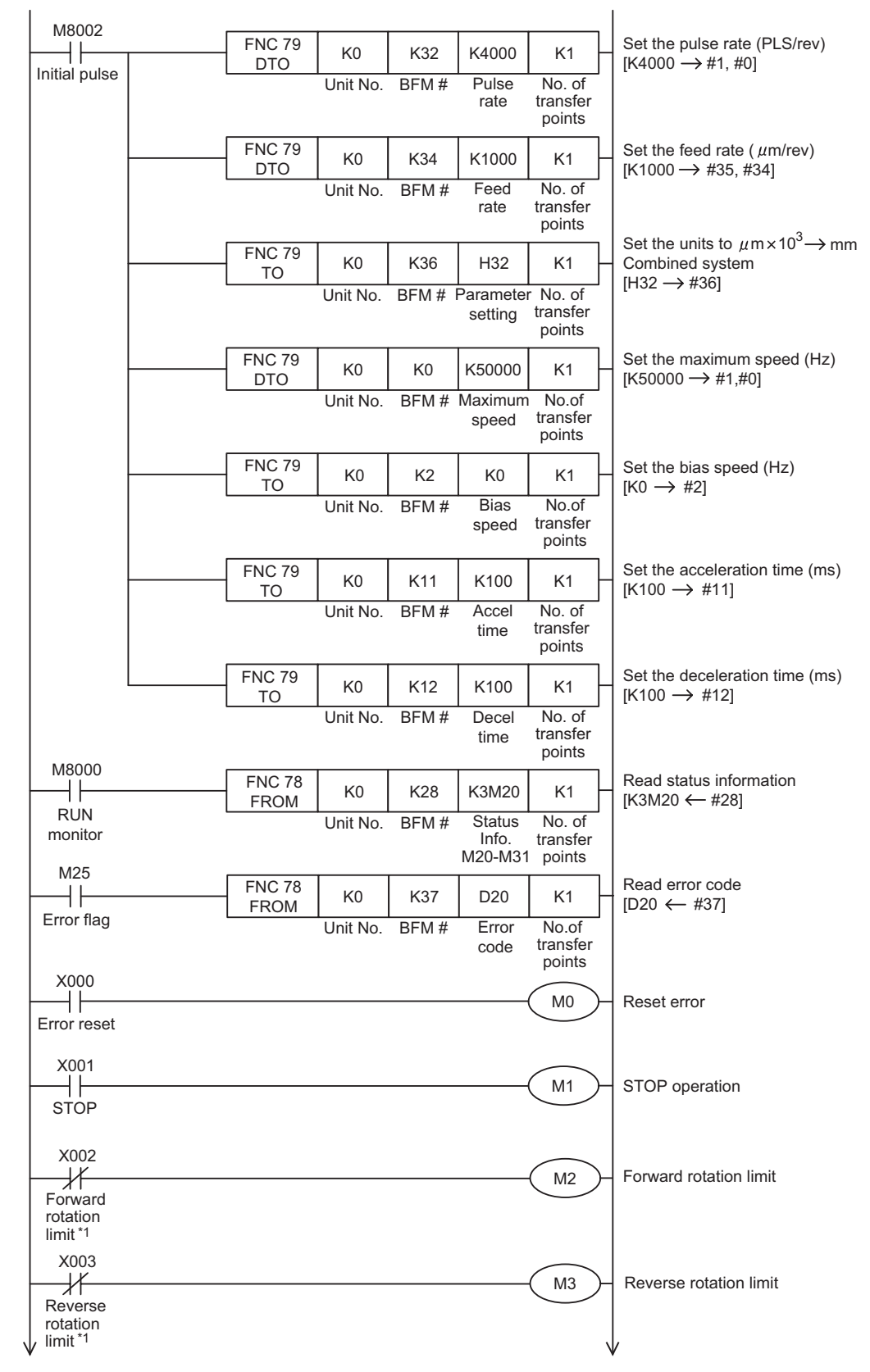

\*1. The forward and reverse rotation limit switches must be wired so that they are turned ON by default. When these limit swiches turn OFF (due to the workpiece going out-of-bounds), M2 or M3 will turn ON and cause the pulse operation to stop.

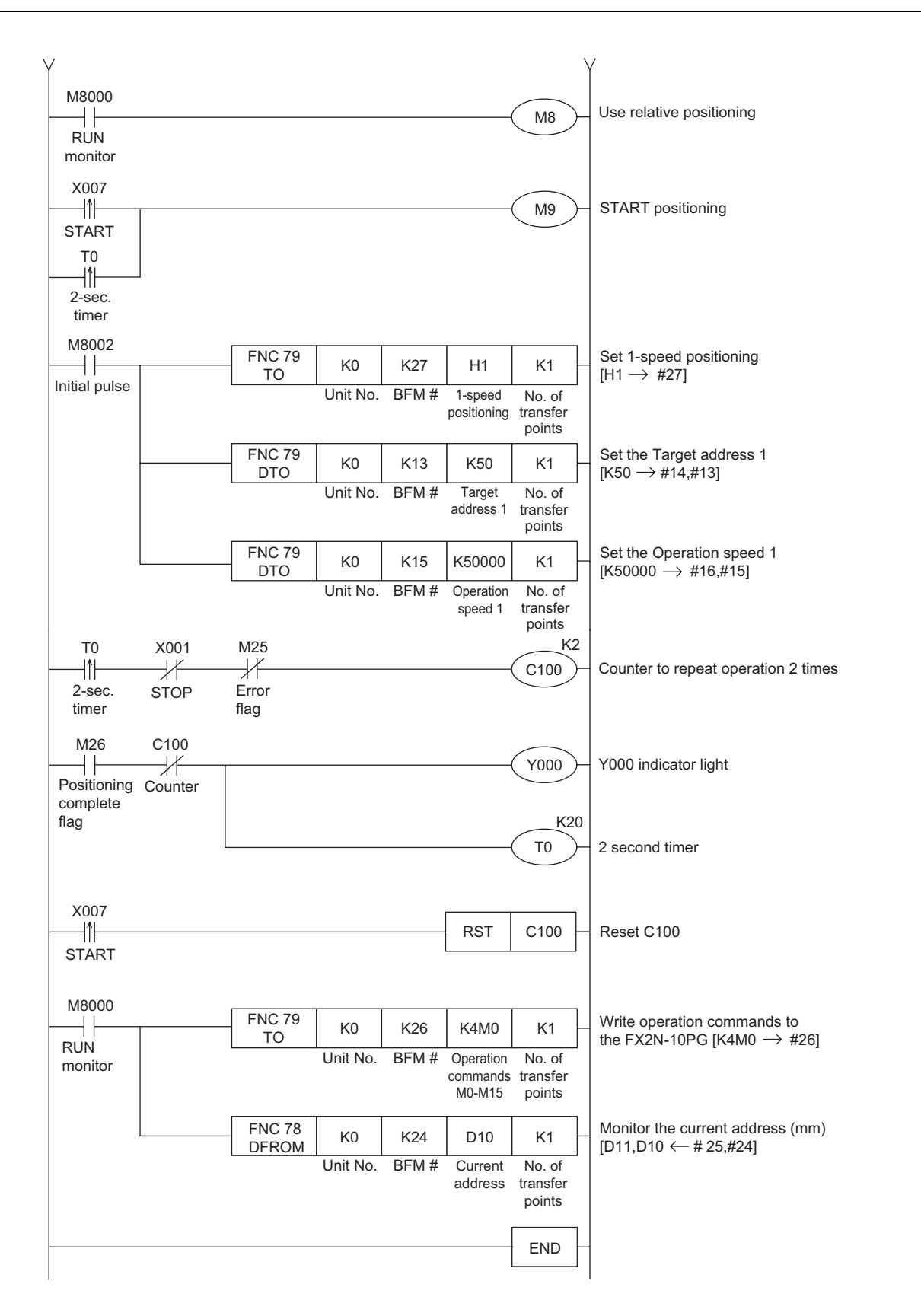

The Basics of Positioning Control

2

# 4.5 FX2N-10GM and FX2N-20GM positioning

The FX2N-10GM and FX2N-20GM controllers (also referred to as the 10GM and 20GM) are unique in that they can operate as individual stand-alone units with their own programming language, power supplies and separate sets of inputs and outputs. This means that the 10GM and 20GM can be used with or without a PLC to control logic instructions and standard positioning operations.

Important references for understanding positioning with the FX2N-10GM and FX2N-20GM are:

- FX2N-10GM/FX2N-20GM Hardware/Programming Manual (JY992D77801)
- FX-PCS-VPS/WIN-E Software Manual (JY992D86801)

It is assumed that you will have read and understood the above manuals or that you will have them nearby for reference.

### 4.5.1 Overview of control

Along with the capability to be used for independent control, the FX2N-10GM (1 axis of control) and FX2N-20GM (2 axes of control) can be used as special function blocks in conjunction with an FX2N(C) or FX3U(C) PLC to transfer data back and forth via dedicated buffer memory addresses. These addresses overlap with and replace the special M and special D registers in the 10GM and 20GM. One particular advantage to using a PLC with the FX2N-10GM is the ability to use the table method where up to 100 positioning operations can be defined and saved for consecutive execution.

The FX2N-10GM and FX2N-20GM output pulse trains to control a stepper/servo motor with a maximum output frequency of 200,000 pulses/second (200 kHz). This offers the same speed as the FX3U high speed positioning adapters, except that the GM controllers use open collector type outputs instead of differential line driver type.

Combined with standard positioning operations such as 1-speed and 2-speed positioning, the 10GM and 20GM include an electrical zero return function to return the motor(s) to a specific user-defined address without the use of a hardware DOG switch. This feature is unique since it is not available with any of the other FX Series controllers.

|                | FX2N-10GM                          | FX2N-20GM                                                              |
|----------------|------------------------------------|------------------------------------------------------------------------|
| Inputs/Outputs | 4 inputs, 6 outputs                | 8 inputs, 8 outputs                                                    |
| Expandable I/O | No                                 | Yes<br>(48 additional I/O)                                             |
| Memory type    | EEPROM                             | Built-in RAM<br>(RAM has battery backup)<br>(EEPROM cassette optional) |
| Memory size    | 3.8K steps                         | 7.8K steps                                                             |
| Table method   | Yes                                | No                                                                     |
| Connectors     | CON1: Control + I/O<br>CON2: Axis1 | CON1: I/O<br>CON2: Control<br>CON3: Axis1<br>CON4: Axis2               |

The main differences between the FX2N-10GM and FX2N-20GM are listed in the following table.

#### 4.5.2 Using dedicated software to set positioning for the FX2N-20GM

In the example that follows, an FX<sub>2N</sub>-20GM is used with the FX-PCS-VPS/WIN-E software to perform positioning on two axes. The FX-PCS-VPS/WIN-E software (also referred to as VPS) is beneficial for defining positioning parameters and setting positioning operations. Operations can be visually organized in a flow chart format and a monitoring window can be configured with user-defined objects.

To test operations with an FX2N-20GM, an actuator (i.e., servo system) and PLC are not required. For information on the cables necessary to connect an FX2N-20GM to a personal computer for programming, refer to the FX2N-10GM/FX2N-20GM Hardware/Programming Manual (JY992D77801).

## 1. Operation objective

The objective of this example is to use the FX2N-20GM to trace a path using 1-speed, linear interpolation, and circular interpolation operations.

#### Path of travel

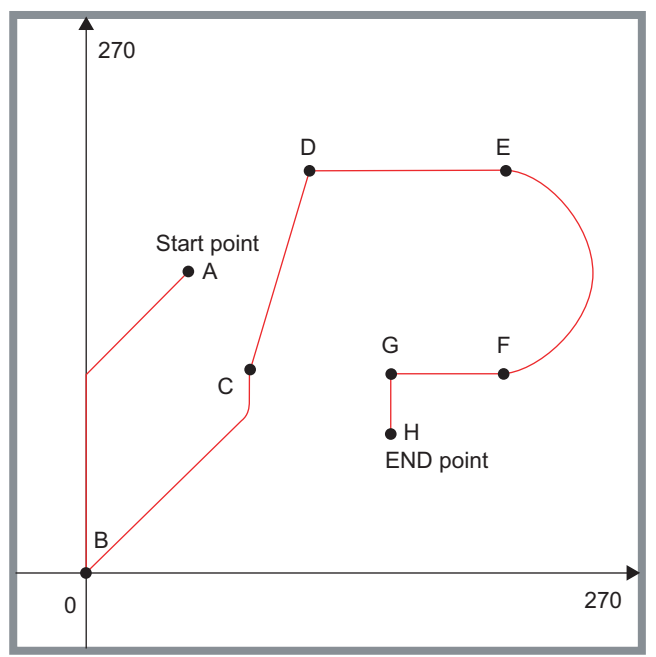

#### **Operation Details**

| Point | Coordinate | Description                             |
|-------|------------|-----------------------------------------|
| А     | (X, Y)     | This point can be anywhere.             |
| В     | (0, 0)     | Move to zero point, wait for 2 seconds  |
| С     | (80, 100)  | Output Y0 turns ON, wait for 2 seconds  |
| D     | (110, 200) | _                                       |
| E     | (200, 200) | -                                       |
| F     | (200, 100) | _                                       |
| G     | (150, 100) | Output Y0 turns OFF, wait for 2 seconds |
| Н     | (150, 70)  | End point                               |

The output Y0 is used to imitate a pen, or other end effector.

Each point-to-point operation is described as follows:

- (A to B) Return to Electrical Zero
- (B to C) High speed positioning
- (C to D) Linear interpolation
- (D to E) High speed positioning
- (E to F) Clockwise circular interpolation
- (F to G) High speed positioning
- (G to H) High speed positioning

#### 2. Getting started with FX-PCS-VPS/WIN-E

Open a new file with VPS and choose [FX(2N)/E-20GM with simultaneous 2 axis]. This setting allows for linear and circular interpolation operations to be placed on a flow chart for positioning.

Take a minute to familiarize yourself with the layout and menu items of the software. The panel on the left side of the screen is required for selecting the [Flow], [Code], and [Func] components to place into the Flow Chart window. To place an item into the Flow Chart window, click on the item once and then click anywhere within the Flow Chart window. Once an item has been placed in the Flow Chart window, it can be dragged to any position. Items are connected by using the wire tool **to** drag a wire between each item.

4

1

The Ba Position Control

## 3. Creating a Flow Chart

The flow chart below demonstrates basic positioning using the FX2N-20GM. Since this program is designed to be used without a mechanical plotter, an electrical zero point is used for reference. Re-create the diagram below by using the [Code] and [Func] buttons on the left panel of the VPS software to select and place each function block.

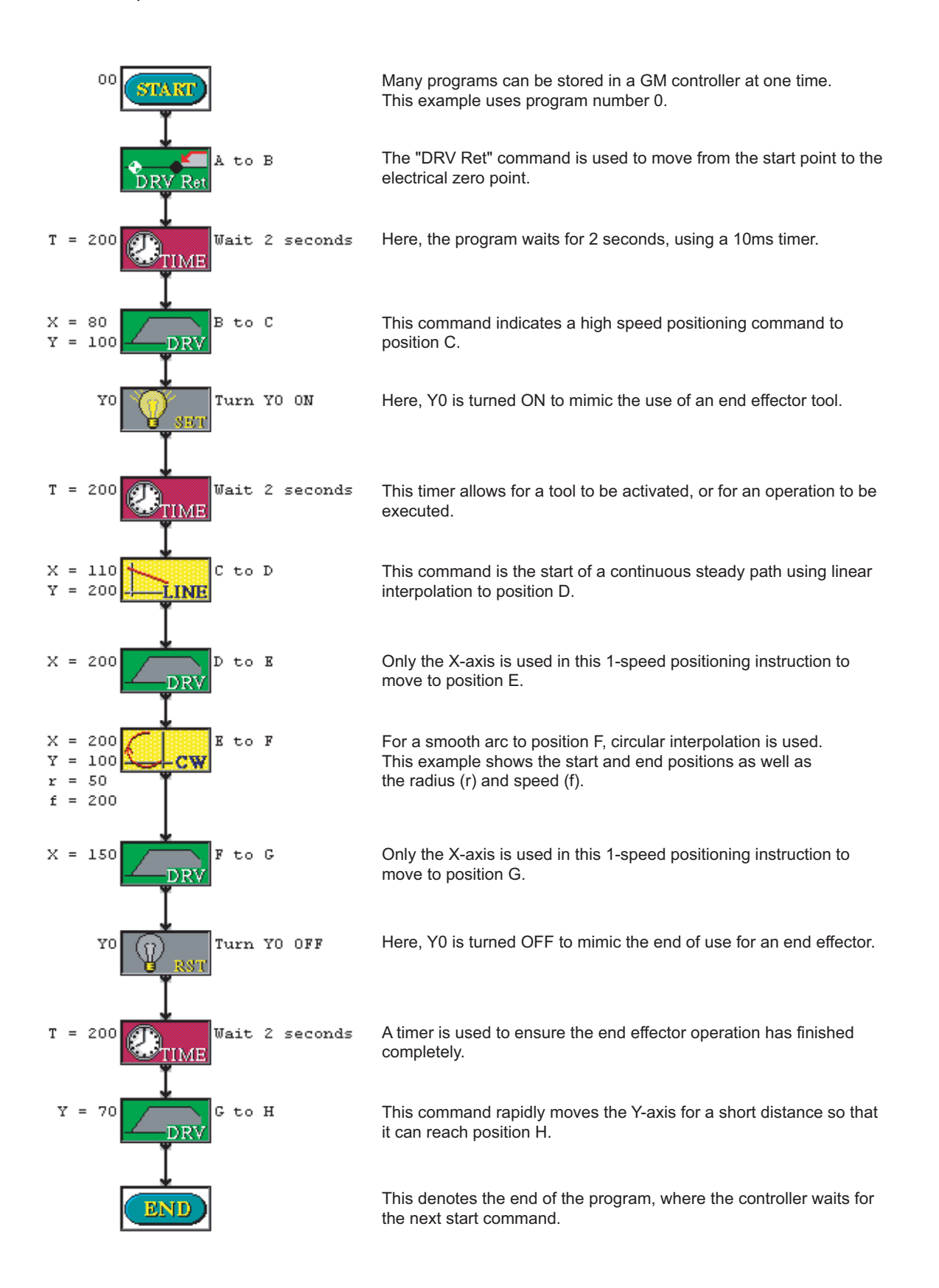

## 4. Creating a Monitor Window

Along with the flow chart, create a monitoring window similar to the one shown below. All of the items on the monitoring window can be found using the [Insert] menu at the top of the screen.

| ᄰ Monitoring Window                                     |                                                         |                                       |                                       | × |
|---------------------------------------------------------|---------------------------------------------------------|---------------------------------------|---------------------------------------|---|
| 270                                                     |                                                         | X START<br>X STOP<br>X JOG+<br>X JOG- | Y START<br>Y STOP<br>Y JOG+<br>Y JOG- |   |
| 0                                                       | 270                                                     | Х:<br>¥:                              | 0<br>0                                |   |
| X-axis<br>Ready<br>Completed<br>Error<br>Zero Completed | Y-axis<br>Ready<br>Completed<br>Error<br>Zero Completed | ¥O                                    | 00                                    |   |
|                                                         |                                                         |                                       |                                       |   |

The following items from the [Insert] menu are used:

| Item             | Description                                                                                                    |                        |  |  |
|------------------|----------------------------------------------------------------------------------------------------|------------------------|--|--|
| Current Position | This displays (monitors) the current addre                                                                                                    | ss during positioning. |  |  |
| Plotting         | Double click on the plot area to change th                                                                                                    | e scale.               |  |  |
| Device Status    | Select Y0, 1 point.                                                                                                    |                        |  |  |
| Rectangle        | Create a rectangle around Y000 by selecting the rectangle button from the drawing toolbar at the top of the screen. While the rectangle is selected, the background color can be changed by pressing the [B] "Brush Color" button. |                        |  |  |
|                  | X-axis                                                                                                    | Y-axis                 |  |  |
|                  | Start                                                                                                    | Start                  |  |  |
| Manual Operation | Stop                                                                                                    | Stop                   |  |  |
|                  | + Jog                                                                                                    | + Jog                  |  |  |
|                  | - Jog                                                                                                    | - Jog                  |  |  |
| FX-GM Status     | This is a lamp that automatically monitors positioning operations.                                                                                                    |                        |  |  |

1

### 5. Setting parameters

In addition to the preparation of a positioning program, diversified parameters should be set in the FX2N-20GM. In this example, only a few parameters need to be set. (When working with various equipment such as a mechanical plotter that uses an X-Y plotting table, the parameters should be set in accordance with the mechanism being used. These settings depend on the specific plotter type and should be located in the documentation provided with the plotter.)

Below are the four positioning parameter windows from VPS. The settings on these windows should be copied for BOTH the X- and Y- axes before performing positioning.

First, open the "Parameter Units" window by selecting [Parameters]  $\rightarrow$  [Positioning]  $\rightarrow$  [Units] from the main menu bar at the top of the screen.

| Parameter Units                                                |                      | × |                                           |
|----------------------------------------------------------------|----------------------|---|-------------------------------------------|
| X Y<br>System Of Units<br>Mechanical & Motor<br>Motor<br>Motor | System Units<br>© mm |   | Specify the same settings for the Y-axis. |
| Sett                                                           | ngs 📕 🕨 Speed        |   |                                           |
| OK                                                             | Cancel <u>H</u> elp  |   |                                           |

Next, open the "Parameter Speed" window by selecting [Parameters]  $\rightarrow$  [Positioning]  $\rightarrow$  [Speed] from the menu bar at the top of the screen.

| Parameter Speed         |                     |                                           |
|-------------------------|---------------------|-------------------------------------------|
| X                       | (                   | Specify the same settings for the Y-axis. |
|                         | Max speed 300 Hz    |                                           |
| JOG speed 200 Hz        | Speed(Hz)           |                                           |
| Interpolation 10 ms     | Bias speed          |                                           |
| Ba <u>c</u> klash 0 PLS |                     |                                           |
|                         | 0 time(ms) 5400     |                                           |
| (Draw)                  | 200 ms 200 ms       |                                           |
|                         |                     |                                           |
| Units                   | s 📕 Machine Zero    |                                           |
| ОК                      | Cancel <u>H</u> elp |                                           |

The [Max speed] is set very low in order for the VPS software to trace the path during operation through the "Monitoring Window." In turn, both the JOG speed and interpolation value must be reduced. (In practice, it is impossible to have the JOG speed set to a value higher than the Max speed setting.)

The Basics of Positioning Control

2

ACS

sitioning by Servo

3

Components of Positioning

4

Ex Posit

g to Use itioning

Next, open the "Parameter Machine Zero" window by selecting [Parameters]  $\rightarrow$  [Positioning]  $\rightarrow$  [Machine Zero] from the menu bar at the top of the screen.

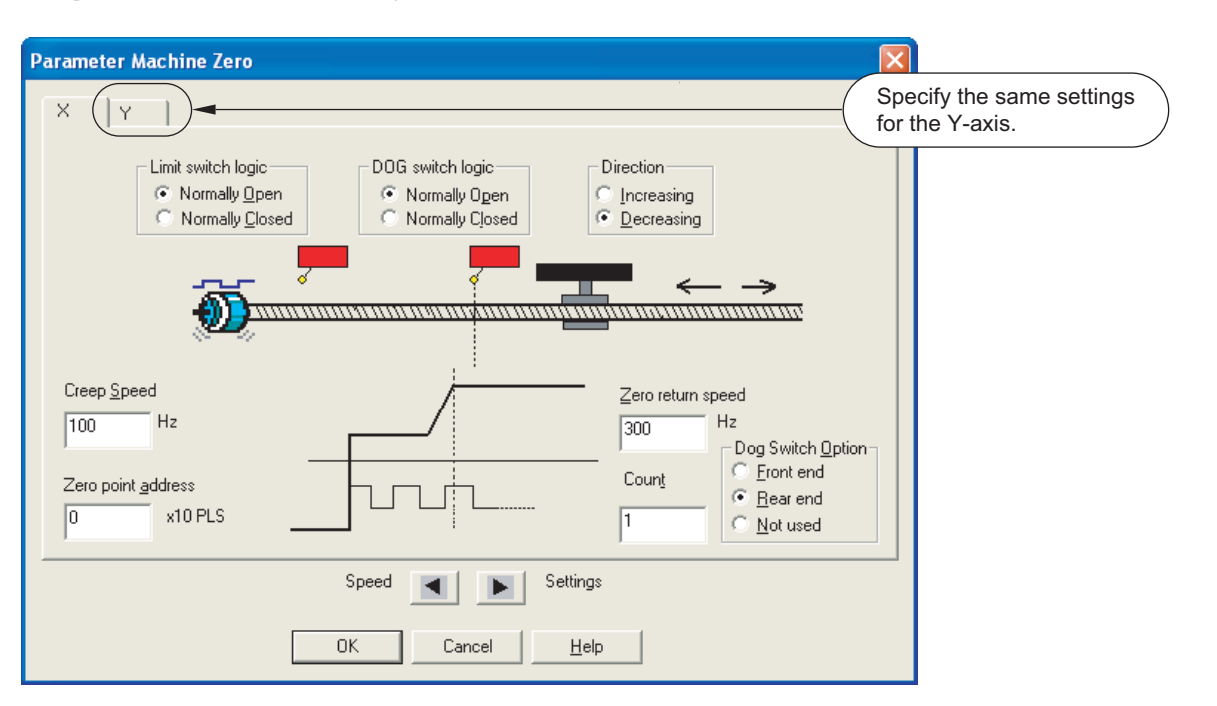

Since mechanical hardware will not be connected to the FX2N-20GM for this example, it is not necessary to configure the limit switch and DOG switch settings in the parameters. It is, however, necessary to reduce the [Creep speed] and the [Zero return speed].

For the last parameter screen, open the "Parameter Settings" window by selecting [Parameters]  $\rightarrow$  [Positioning]  $\rightarrow$  [Settings] from the menu bar at the top of the screen.

| arameter Settings                           | NO CHANGES                                                                                                    |
|---------------------------------------------|----------------------------------------------------------------------------------------------------|
| Pulse output format                         | Stop mode<br>Invalid<br>Start from the NEXTstep<br>Jump to END<br>Complete remaining distance (interpolation)                                                    |
| C decreases Software limits Upper 0 Lower 0 | Start from the NEXT step (interpolation)      Positioning completion time     0     ms     Electrical zero point address     0     x10 PLS     Servo ready check |
| Machine Zero                                | Units<br>Cancel <u>H</u> elp                                                                                                    |

None of the parameters in the "Parameter Settings" window need to be changed. When using a mechanical plotter, however, these settings become more important.

## 4.5.3 Testing and monitoring operations

After setting the parameters and defining the positioning travel paths described in the previous section, testing can be performed as follows.

Check the communication between the FX2N-20GM and the personal computer by selecting [FX-GM]  $\rightarrow$  [Com Port] and then the [Test] button. Make sure the GM unit is in 'MANU' mode by checking the hardware switch on the unit.

Download the project by selecting [FX-GM]  $\rightarrow$  [Write to FX-GM] from the menu bar at the top of the screen and select the [Write after saving file] button. The program will be downloaded to the 20GM.

In VPS, start the Monitor mode by clicking the Monitor icon on the tool bar as shown below.

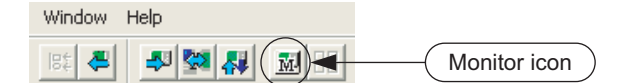

The monitor mode window will appear with three windows:

| Monitoring window                                                                                      | X-axis and Y-axis – Monitor Mode                                                                                                    | Sub-Task – Monitor Mode                                                                                                    |
|----------------------------------------------------------------------------------------------------|----------------------------------------------------------------------------------------------------|----------------------------------------------------------------------------------------------------|
| This is the window that has already been created where the unit will be controlled and monitored from. | At first, this window will be empty, but<br>as soon as the program is started, the<br>flow chart will appear. Each<br>positioning operation will be<br>highlighted in RED as it is performed. | This window is not needed since<br>there are not any sub-routines being<br>used. This window can be minimized<br>to create more space on the screen. |

After minimizing the "Sub-Task – Monitor Mode" window, resize the "Monitoring Window" and "X-axis and Y-axis – Monitor Mode" windows.

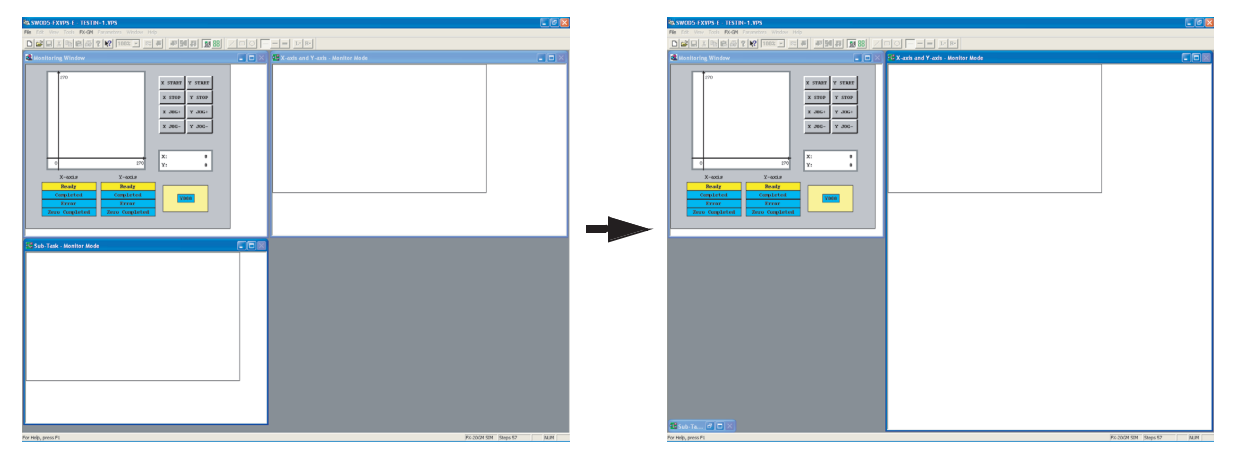

Before starting the operation, it is necessary to set the start point. This can be done by using the [X JOG+] and [Y JOG-] buttons or by double clicking on the current position [X: 0 Y: 0] display.

Double click the current position display in the "Monitoring window" to set the start point.

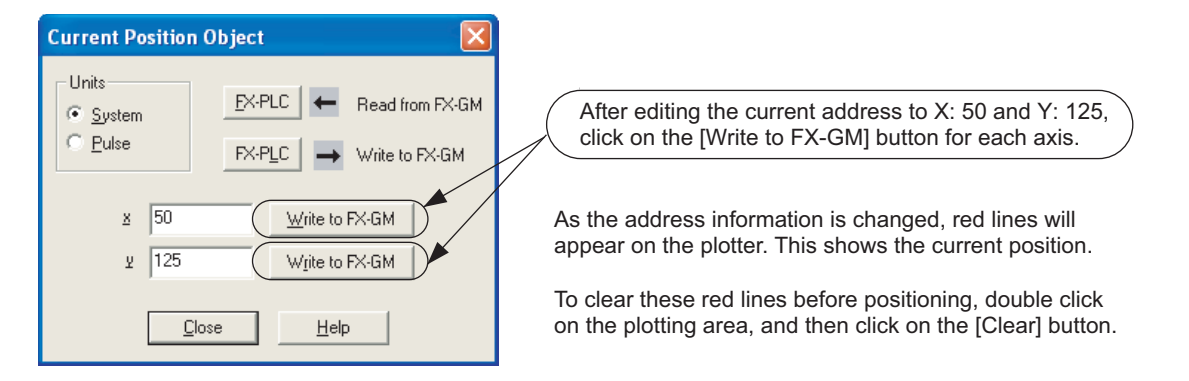

The Basics of Positioning Control

þ

ç

The next step is to switch the FX2N-20GM to 'AUTO' mode by moving the switch on the unit to 'AUTO'.

Finally, on the "Monitoring Window" screen, click on either the [X START] or [Y START] buttons.

The positioning operation will be performed and the plot result should look identical to the one shown in the following picture.

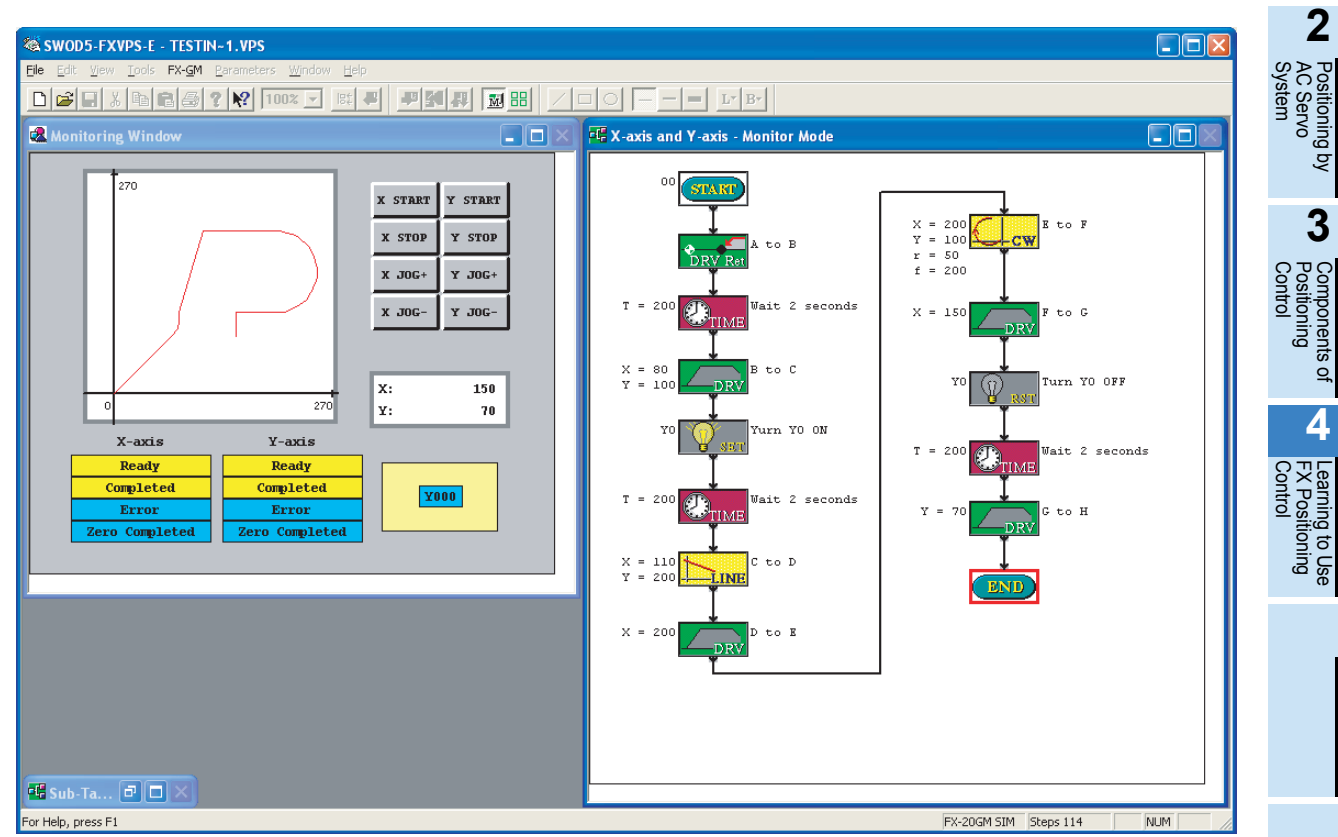

To run the program again, set a new start position (or let it start from where it is), clean the plot area, and press the [X START] or [Y START] button again.

If the plot does not look like the one above, check the flow chart program against the program listed in Section 4.5.2 (3).

# 4.6 FX3U-20SSC-H positioning

The FX<sub>3U</sub>(c) PLC supports connection with the FX<sub>3U</sub>-20SSC-H special function block, which is an advanced module to perform positioning operations on two axes using Mitsubishi's fiber optic communication servo network known as SSCNET III (Servo System Controller Network).

Important references for understanding positioning with the FX3U-20SSC-H include:

- FX3U-20SSC-H User's Manual (JY997D21301)
- FX Configurator-FP Operation Manual (JY997D21801)

It is assumed that you will have read the above manuals or that you will have them nearby for reference.

## 4.6.1 Overview of control

Using an FX<sub>3</sub>U PLC with the FX<sub>3</sub>U-20SSC-H (20SSC-H) module and two Mitsubishi MR-J3-B servo amplifier systems, high speed positioning with pulse output frequencies up to 50,000,000 pulses/second (50 MHz) is possible on two axes. However, since motors compatible with the MR-J3-B servo amplifier system have a maximum rated speed of 6,000 RPM, the maximum controllable speed from the 20SSC-H becomes:

$$6,000 \frac{\text{rev}}{\text{min}} \times 262,144 \frac{\text{PLS}}{\text{rev}} \times \frac{1}{60} = 26,214,400 \frac{\text{PLS}}{\text{sec}}$$

| FX₃∪-20SSC-H<br>Feature     | Advantage                                                                                                    |
|-----------------------------|----------------------------------------------------------------------------------------------------|
| Bidirectional communication | With SSCNET III, the PLC can communicate with the servo amplifier to monitor torque, servo status flags, servo parameters and absolute position data. |
|                             | Easy to use wiring.                                                                                                    |
| Wiring                      | High immunity to noise from external devices.                                                                                                    |
|                             | Long distance wiring (50m).                                                                                                    |
| Software                    | Easy setup of parameters and table data (up to 300 table operations per axis).                                                                        |
|                             |                                                                                                    |

The FX<sub>3</sub>U-20SSC-H provides several advantages compared to other controllers in the FX family:

Convenient use of monitoring and testing functions.

With the use of a built-in Flash ROM, the FX<sub>3</sub>U-20SSC-H can store data permanently via non-volatile storage. Since the flash memory transfers all of its data to the buffer memory of the 20SSC-H each time the power is turned ON, the flash memory provides extra benefit for applications requiring a default set of data to be automatically loaded. This eliminates the need to use a PLC program for setting parameters and table data, which can greatly simplify the length and complexity of a ladder program.

The FX<sub>3</sub>U-20SSC-H includes an input connector to connect manual pulse generator dials and various switches such as the START, DOG, and interrupt switches. These inputs assist in controlling positioning operations and are necessary to operate instructions such as the interrupt 1-speed constant quantity feed instruction and the DOG type mechanical zero return command.

# 4.6.2 Using dedicated software to set positioning for the FX<sub>3U</sub>-20SSC-H

In the example that follows, an FX3U-20SSC-H is used with FX Configurator-FP to perform positioning on two axes with an XY-axis table operation. FX Configurator-FP is convenient for defining servo parameters, positioning parameters and table information. It is also recommended to be used whenever possible since the use of a sequence program for setting parameters and table data requires many steps and devices, resulting in a complex program and increased PLC scan time.

Different from other FX positioning controllers, the FX<sub>3U</sub>-20SSC-H requires connection to a servo system to perform positioning. For details on connecting an MR-J3-B servo system, refer to the appropriate servo manual.

#### 1. Setting parameters

Prior to setting positioning parameters and servo parameters, check to verify the connection between the PLC and the personal computer is valid. Since ladder logic in the PLC is not used in this example, set the RUN/STOP switch on the PLC to [STOP].

- a) Open a new file in FX Configurator-FP by clicking on the [Make new file]
- b) Expand the tree of folders in the [File data list] panel on the left-hand side of the screen by double clicking on [Unset file / FX<sub>3</sub>U-20SSC-H], [Edit], and then [Monitor].
- c) Go to [Online] → [Connection setup] → [Comm. Test] Verify that the devices are communicating properly.
- d) Double click on [Positioning parameters] in the [File data list] panel on the left-hand side of the screen to modify the positioning parameters.

Set items in the [Item] column for both the X- and Y- axes as shown:

| Maximum speed         | 26214400 Hz | 26214400 Hz |        |
|-----------------------|-------------|-------------|--------|
|                       | 1           |             | ]      |
| OPR mode              | 1:Data set  | 1:Data set  |        |
|                       |             |             | -<br>- |
| OPR interlock setting | 0:Invalid   | 0:Invalid   |        |

e) Next, double click on [Servo parameters] in the [File data list] panel on the left-hand side of the screen to modify the servo parameters.

Set items from the [Kind] column for both the X- and Y- axes as shown:

| Servo<br>amplifier S | Servo amplifier series | 1:MR-J3-B | 1:MR-J3-B |  |
|----------------------|------------------------|-----------|-----------|--|
| series               |                        |           |           |  |

|               | detection system       | position detection<br>system   | system                                            | system                                            |
|---------------|------------------------|--------------------------------|---------------------------------------------------|---------------------------------------------------|
|               | Function selection A-1 | Servo forced stop<br>selection | 1:Invalid (Do not use the<br>forced stop signal.) | 1:Invalid (Do not use the<br>forced stop signal.) |
| Basic setting | Auto tunina            | Gain adjustment mode           | 1:Auto tunina mode 1                              | 1:Auto tunina mode 1                              |

1

The Posit

## 2. Creating XY-axis table operation data

Double click on [XY-axis Table information] in the [File data list] panel on the left-hand side of the screen to open the XY table. Maximize the window to enter the following data:

| No.                              | Command Code                        | Address<br>x:[PLS]<br>y:[PLS] | Speed<br>fx:[Hz]<br>fy:[Hz] | Arc center<br>i:[PLS]<br>j:[PLS] | Time<br>[10ms] | Jump<br>No. | m<br>code |
|----------------------------------|-------------------------------------|-------------------------------|-----------------------------|----------------------------------|----------------|-------------|-----------|
| 0                                | Incremental address specification   |                               |                             |                                  |                |             | -1        |
|                                  |                                     |                               |                             |                                  |                |             |           |
| 1                                | X-axis positioning at 1-step speed  | 20,000,000                    | 10,000,000                  |                                  |                |             | -1        |
|                                  |                                     |                               |                             |                                  |                |             |           |
| 2 Y-axis positioning at 1-step s |                                     | 20.000.000                    | 10.000.000                  |                                  |                |             | -1        |
|                                  | XY-axis positioning at 1-step       | 5,000,000                     | 2,000,000                   |                                  |                |             |           |
| 3                                | speed                               | -5,000,000                    | 2,000,000                   |                                  |                |             | -1        |
|                                  | Circular interpolation (CNT,CW)     | 0                             | 15,000,000                  | 5,000,000                        |                |             |           |
| 4                                |                                     | 0                             |                             | 5,000,000                        |                |             | -1        |
|                                  | <b>.</b>                            |                               |                             |                                  |                |             |           |
| 5                                | Dwell                               |                               |                             |                                  | 30             |             | -1        |
|                                  | XY-axis positioning at 2-step speed | 10,000,000                    | 10,000,000                  |                                  |                |             |           |
| <sup>6</sup> s                   |                                     | -10,000,000                   | 10,000,000                  |                                  |                |             | -1        |
|                                  | XY-axis positioning at 2-step       | -10,000,000                   | 10,000,000                  |                                  |                |             |           |
| ′ spe                            | speed                               | 10,000,000                    | 10,000,000                  |                                  |                |             |           |
| 8                                | Dwell                               |                               |                             |                                  | 30             |             | 1         |
| 0                                | Dweil                               |                               |                             |                                  | 50             |             | -1        |
| q                                | XY-axis positioning at 2-step       | 10,000,000                    | 10,000,000                  |                                  |                |             | _1        |
|                                  | speed                               | -10,000,000                   | 10,000,000                  |                                  |                |             | -1        |
| 10                               | XY-axis positioning at 2-step       | -10,000,000                   | 10,000,000                  |                                  |                |             |           |
|                                  | speed                               | 10,000,000                    | 10,000,000                  |                                  |                |             |           |
| 11                               | Dwell                               |                               |                             |                                  | 30             |             | -1        |
|                                  |                                     |                               |                             |                                  |                |             |           |
| 12                               | Circular interpolation (CNT,CCW)    | 0                             | 7,000,000                   | 5,000,000                        |                |             | -1        |
|                                  |                                     | 0                             |                             | 5,000,000                        |                |             |           |
| 13                               | Dwell                               |                               |                             |                                  | 30             |             | -1        |
|                                  |                                     |                               |                             |                                  |                |             |           |
| 14                               | XY-axis positioning at 2-step       | 10,000,000                    | 15,000,000                  |                                  |                |             | -1        |
|                                  | speed                               | 5,000,000                     | 7,500,000                   |                                  |                |             |           |
| 15                               | XY-axis positioning at 2-step       | -5,000,000                    | 7,500,000                   |                                  |                |             |           |
|                                  | speed                               | -10,000,000                   | 15,000,000                  |                                  |                |             |           |
| 16                               | Dwell                               |                               |                             |                                  | 30             |             | -1        |
| 47                               |                                     | 20,000,000                    | 26,214,400                  |                                  |                |             |           |
| 17                               |                                     | -20,000,000                   |                             |                                  |                |             | -1        |
| 18                               | Dwell                               |                               |                             |                                  | 150            |             | -1        |
|                                  |                                     |                               |                             |                                  |                |             |           |
| 19                               | Jump                                |                               |                             |                                  |                | 0           |           |
| 20                               | End                                 |                               |                             |                                  |                |             |           |

## 3. Writing data to the FX3U-20SSC-H

Write the servo parameters, positioning parameters and table information to the FX<sub>3U</sub>-20SSC-H BFM and Flash ROM by pressing the [Write to module]  $\leq$  button and placing check marks in the following boxes. Change the range of table data to be written to 0 - 25.

| Write to module           | e e e e e e e e e e e e e e e e e e e |
|---------------------------|---------------------------------------|
| COM setting 4 Transmissio | n speed 115.2 kbps Module No. 0       |
| ✓ Positioning parameters  | 🔽 X-axis                              |
|                           | ✓ Y-axis                              |
| 🔽 Servo parameters        | ✓ X-axis                              |
|                           | ✓ Y-axis                              |
| Table information         | ▼ X-axis 0 - 299                      |
|                           | Y-axis 0 - 299                        |
|                           | ✓ XY-axis 0 - 25                      |
| Flash ROM write           | OK Cancel                             |

Next, reset the module by pressing the [System reset] 🖑 button. This is necessary to refresh the servo parameters.

## 4.6.3 Testing and monitoring operations

With the parameters and table information saved to the FX<sub>3U</sub>-20SSC-H module from Section 4.6.3 and the PLC in STOP mode, testing is performed by using TEST MODE in FX Configurator-FP.

First, enter TEST MODE by pressing the [Test On/Off] 🟅 button.

After entering TEST MODE, click on the [Operation Test X-axis] 🔊 button to display the "X-axis Operation test" window.

Next, select the [XY-axis table operation] from the [X-axis] [Pattern] combination box and click on the [Start] button to begin positioning. Note that because the table operation includes a "Jump" command, the operation will continuously loop from row 0 to row 20.

| X-axis Operation test                                                                                                    |                           |                                |  |  |  |
|----------------------------------------------------------------------------------------------------|---------------------------|--------------------------------|--|--|--|
| Position start Feed present value CHG Spee                                                                                                    | d CHG OPR JOG/MPG         | 1                              |  |  |  |
| Monitor item         Operation speed present value           0         PLS         0         Hz           READY/BUSY         READY         Table No. being executed |                           |                                |  |  |  |
| Error code 0                                                                                                    | ixis Y-axis               |                                |  |  |  |
| X-axis                                                                                                    |                           |                                |  |  |  |
| Pattern                                                                                                    | Table operation start No. | Mode selection                 |  |  |  |
| XY-axis table operation                                                                                                    | 0                         | Rel ring counter INT stop mode |  |  |  |
| Positioning at 1-step speed<br>Interrupt stop at 1-step speed<br>Positioning at 2-step speed<br>Interrupt stop at 2-step speed                                      | Operation speed 1         |                                |  |  |  |
| Variable speed operation<br>MPG operation<br>Linear interpolation<br>Linear interpolation                                                                           | 1 Hz                      |                                |  |  |  |
| Y-axis table operation<br>XY-axis table operation<br>Reciprocal movement instruction<br>Pattern                                                                     | Table operation start No. | Mode selection                 |  |  |  |
| ▼                                                                                                    | 0                         | Rel ring counter INT stop mode |  |  |  |
| Target address 1                                                                                                    | Operation speed 1         |                                |  |  |  |
|                                                                                                    | 112                       |                                |  |  |  |
| Target address 2                                                                                                    | Operation speed 2         |                                |  |  |  |
| 0 PLS                                                                                                    | 1 Hz                      |                                |  |  |  |
| Start                                                                                                    | Cancel remaining dis      | tance operation                |  |  |  |
| All axis stop Close                                                                                                    |                           |                                |  |  |  |

To stop positioning, click on the [All axis stop] or [Stop] button.

After stopping the table operation, a variety of other positioning operations can be tested from the [X-axis] [Pattern] combination box such as 1-speed positioning, 2-speed positioning, and linear interpolation. For additional control in TEST MODE, the tabs at the top of the "X-axis Operation test" window can be used according to the following information:

| Position start            | Feed present value<br>CHG | Speed CHG           | OPR                | JOG/MPG           |
|---------------------------|---------------------------|---------------------|--------------------|-------------------|
| Positioning operations    | The value of the          | Two operations for  | By clicking on the | JOG operation and |
| can be executed from this | current address can be    | changing the speed  | [REQ. OPR] button, | manual pulsar     |
| window. Target address    | changed using this        | of the motor are    | zero return is     | operation testing |
| and operation speed data  | window.                   | available from this | executed.          | can be performed  |
| is defined here.          |                           | window.             |                    | from this window. |
## 4.6.4 Important buffer memory locations

The FX<sub>3</sub>U-20SSC-H buffer memory includes five separate data areas for: Monitor data, Control data, Table data, Positioning parameter data, and Servo parameter data. With "read only" or "read/write" access, buffer memory addresses use bit and word information to control positioning operations. Similar to the FX<sub>2</sub>N-10PG, a large percentage of the BFM is dedicated to the control of table positioning operations.

| Monitor data                                         | Control data                                  | Table information                    | Positioning parameters                                                 | Servo parameters                                         |
|------------------------------------------------------|-----------------------------------------------|--------------------------------------|------------------------------------------------------------------------|----------------------------------------------------------|
| Used to monitor the current position, statuses, etc. | Used to control<br>positioning<br>operations. | Used to store predefined table data. | Used to store parameters such as the max. speed and accel/decel times. | Used to store<br>parameters relevant to<br>the servo(s). |

The following buffer memory addresses are used in the ladder program example below. For details on other BFM addresses, refer to the FX<sub>3</sub>U-20SSC-H User's Manual (JY997D21301).

| BFM Area                      | BFM #             | Item                               |                                      | Set value   | Note                    |
|-------------------------------|-------------------|------------------------------------|--------------------------------------|-------------|-------------------------|
| Monitor data                  | #1, #0            | X-axis current address             |                                      | D1, D0      | PLS                     |
|                               | #101, #100        | Y-axis current address             |                                      | D101, D100  | PLS                     |
|                               | #28               | X-axis status information          |                                      | D10         |                         |
|                               | #128              | Y-axis status information          |                                      | D110        |                         |
|                               | #501, #500        | X-axis Target address 1            |                                      | 10,000,000  | PLS                     |
|                               | #503, #502        | X-axis Operation speed 1           |                                      | 2,000,000   | Hz (PLS/sec)            |
|                               | #518              | X-axis Operation command 1         |                                      | M0 - M15    |                         |
|                               |                   | b0                                 | Error reset                          | MO          | X007                    |
| Control data                  |                   | b1                                 | STOP                                 | M1          | X006                    |
|                               |                   | b2                                 | Forward rotation limit               | M2          | X000                    |
|                               |                   | b3                                 | Reverse rotation limit               | M3          | X010                    |
|                               |                   | b4                                 | Forward rotation JOG(+)              | M4          | X001                    |
|                               |                   | b5                                 | Reverse rotation JOG(-)              | M5          | X002                    |
|                               |                   | b6                                 | Zero-return                          | M6          | X003                    |
|                               |                   | b8                                 | Relative/Absolute positioning        | M8 (b8 =1)  | Relative<br>positioning |
|                               |                   | b9                                 | START command                        | M9          | X004, X005              |
|                               | #618              | Y-axis Operation command 1         |                                      | M100 - M115 |                         |
|                               |                   | b0                                 | Error reset                          | M100        | X007                    |
|                               |                   | b6                                 | Zero-return                          | M106        | X003                    |
|                               | #519              | X-axis Operation command 2         |                                      | M20 - M35   |                         |
|                               |                   | b4                                 | Positioning parameter enable command | M24         | X001, X002              |
|                               | #520              | X-axis Operation pattern selection |                                      |             |                         |
|                               |                   | b0                                 | 1-speed positioning                  | H1          | X004                    |
|                               |                   | b10                                | Table operation (simultaneous)       | H400        | X005                    |
|                               | #521              | Table operation start number       |                                      | 0           | Table row #0            |
| Positioning<br>parameter data | #14013,<br>#14012 | X-axis JOG speed                   |                                      | 1,000,000   | Hz (PLS/sec)            |

FX Pr

1

The Basics of Positioning Control

2

AC Syst

## 4.6.5 **Program example**

The following program uses buffer memory communication to perform JOG positioning, 1-speed positioning, and table operation control. The XY-table created in the previous section can be used in this example. For this example, FX Configurator-FP should be used to specify the servos, change the maximum speed, and to set the zero return mode as described in Section 4.6.2.

The ladder program is to be used with an FX<sub>3U(C)</sub> PLC and MR-J3-B servo system. Without these components, the program cannot be tested. Input points from the PLC include:

| Inputs |                                          |  |  |  |
|--------|------------------------------------------|--|--|--|
| X000   | X-axis Forward rotation limit            |  |  |  |
| X001   | X-axis Forward rotation JOG(+)           |  |  |  |
| X002   | X-axis Reverse rotation JOG(-)           |  |  |  |
| X003   | X- and Y-axis Zero return                |  |  |  |
| X004   | START command (X-axis 1-speed operation) |  |  |  |
| X005   | START command (XY-axis Table operation)  |  |  |  |
| X006   | STOP command                             |  |  |  |
| X007   | Error reset                              |  |  |  |
| X010   | X-axis Reverse rotation limit            |  |  |  |

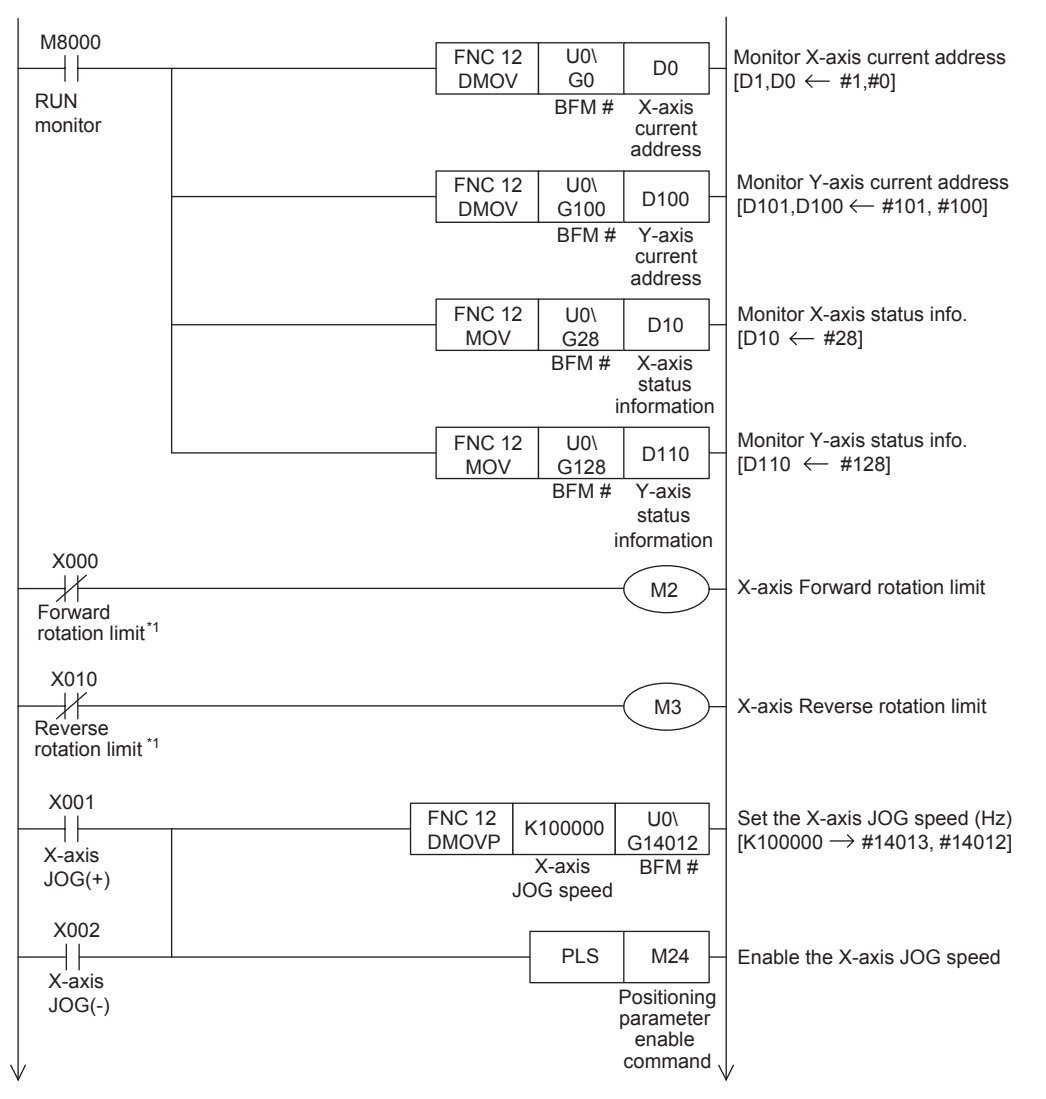

\*1. The forward and reverse rotation limit switches must be wired so that they are turned ON by default. When these limit switches turn OFF (due to the workpiece going out-of-bounds), M2 or M3 will turn ON and cause the pulse operation to stop.

1

4

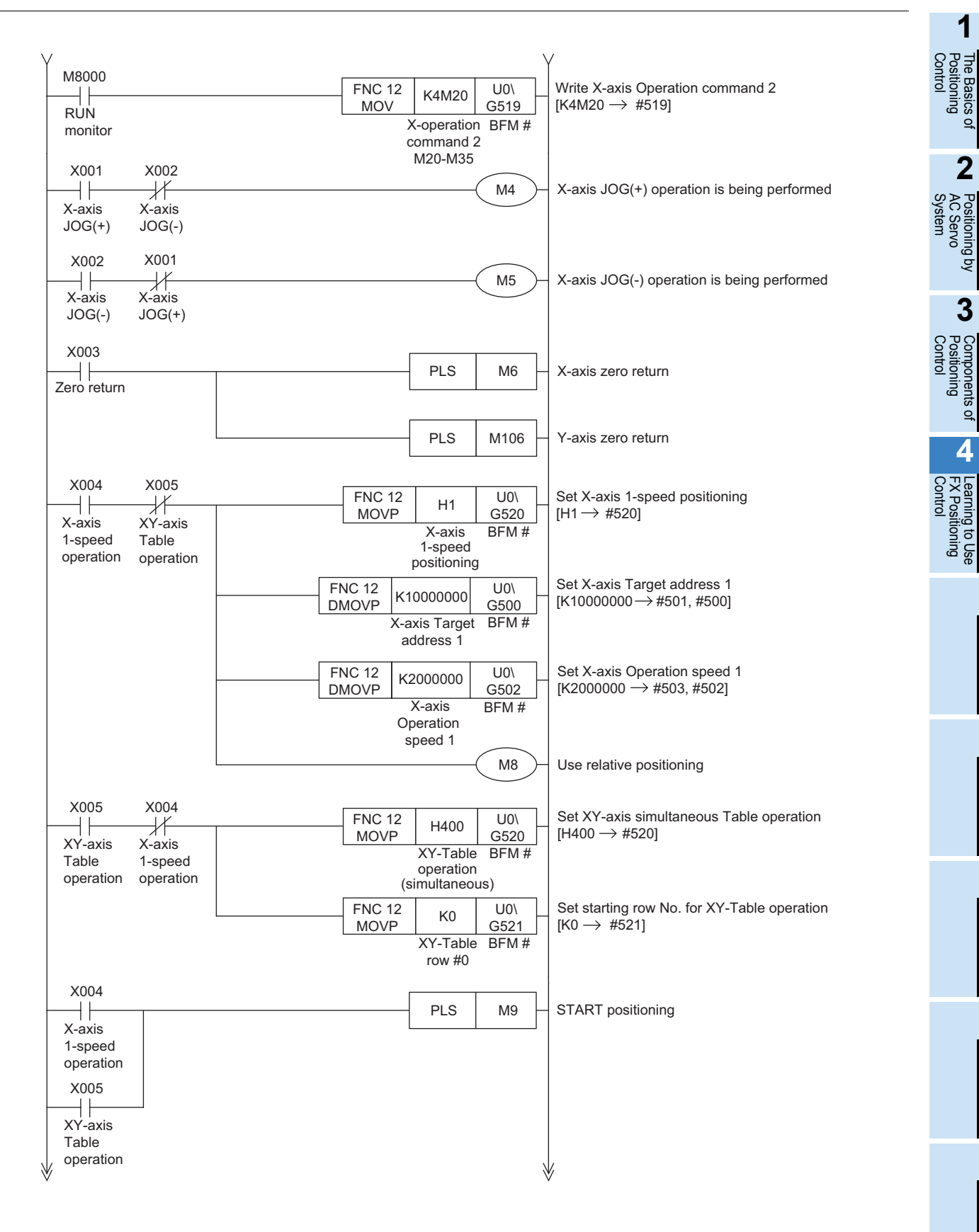

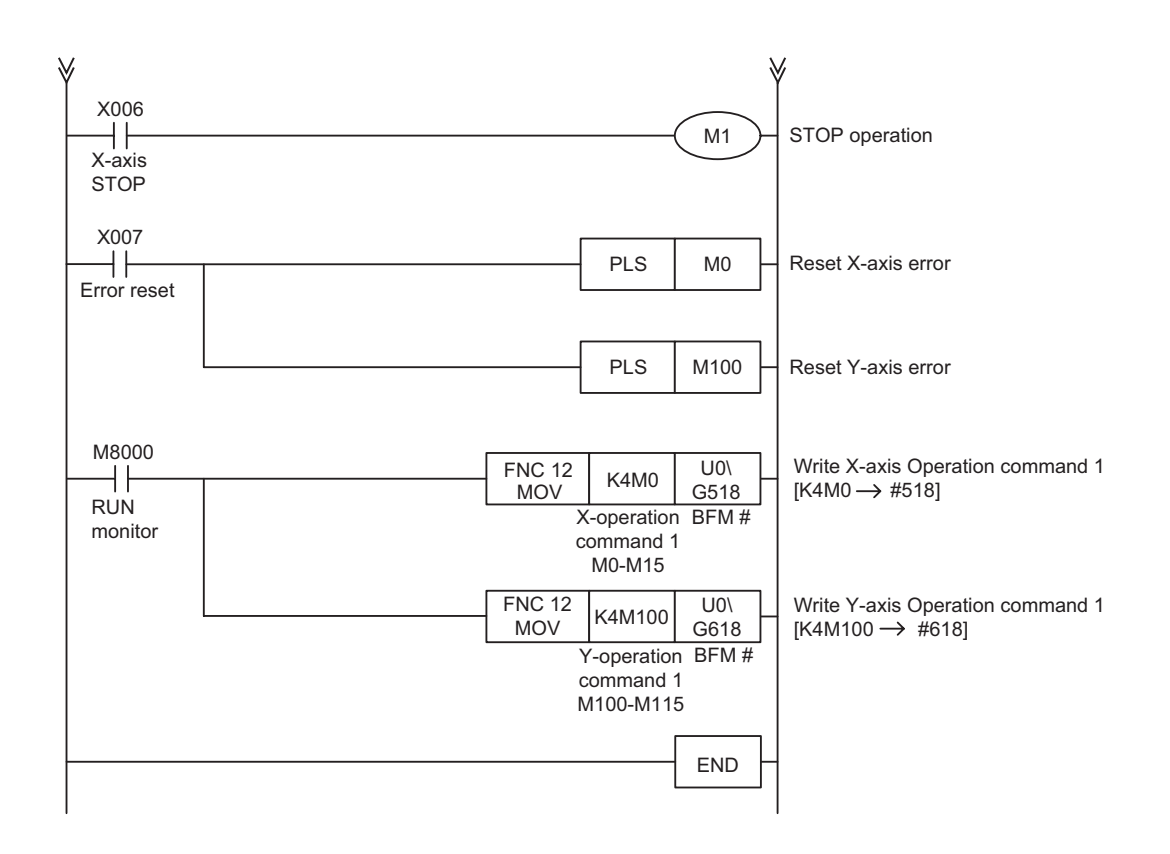

## MEMO

to Use

1

## **Revised History**

| Date    | Revision | Description   |
|---------|----------|---------------|
| 11/2007 | A        | First Edition |
|         |          |               |
|         |          |               |
|         |          |               |
|         |          |               |
|         |          |               |
|         |          |               |
|         |          |               |
|         |          |               |
|         |          |               |
|         |          |               |
|         |          |               |
|         |          |               |
|         |          |               |
|         |          |               |
|         |          |               |
|         |          |               |
|         |          |               |
|         |          |               |
|         |          |               |
|         |          |               |
|         |          |               |
|         |          |               |
|         |          |               |
|         |          |               |
|         |          |               |
|         |          |               |
|         |          |               |
|         |          |               |
|         |          |               |
|         |          |               |
|         |          |               |
|         |          |               |
|         |          |               |
|         |          |               |
|         |          |               |
|         |          |               |
|         |          |               |

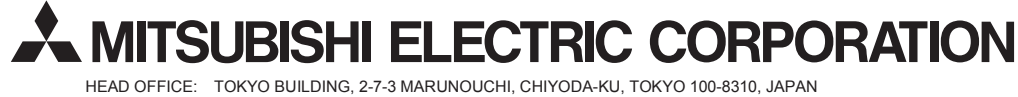

HEAD OFFICE: TOKYO BUILDING, 2-7-3 MARUNOUCHI, CHIYODA-KU, TOKYO 100-8310, JAPAN HIMEJI WORKS: 840, CHIYODA CHO, HIMEJI, JAPAN